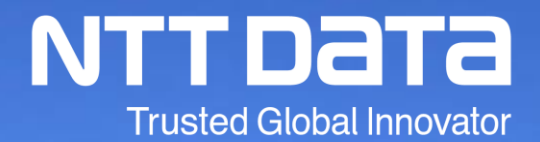

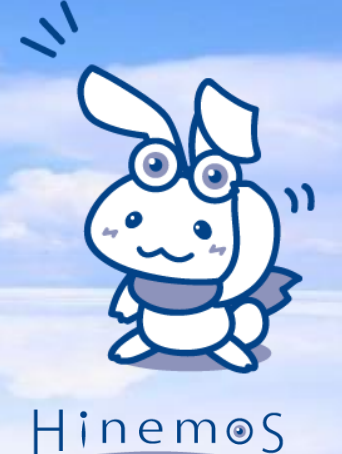

#### Hinemos WinActor管理機能の デモンストレーション

NTTデータ先端技術株式会社

© 2020 NTT DATA INTELLILINK Corporation

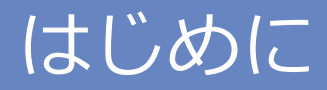

#### 本資料は、WinActor管理機能をシナリオベースにてご紹介す るものです。

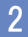

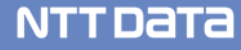

### WinActor管理機能

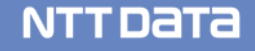

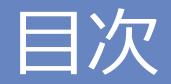

- デモンストレーション環境
- シナリオ1-1:WinActorのシナリオ実行
- シナリオ1-2:WinActorの監視
- シナリオ1-3:WinActorの端末管理
- まとめ

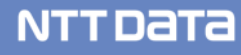

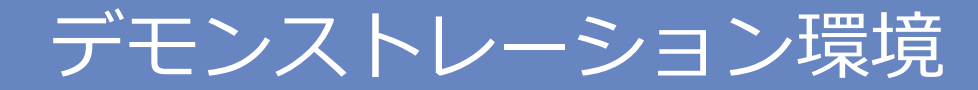

#### 次の環境にて各シナリオを画面イメージと合わせてご紹介します

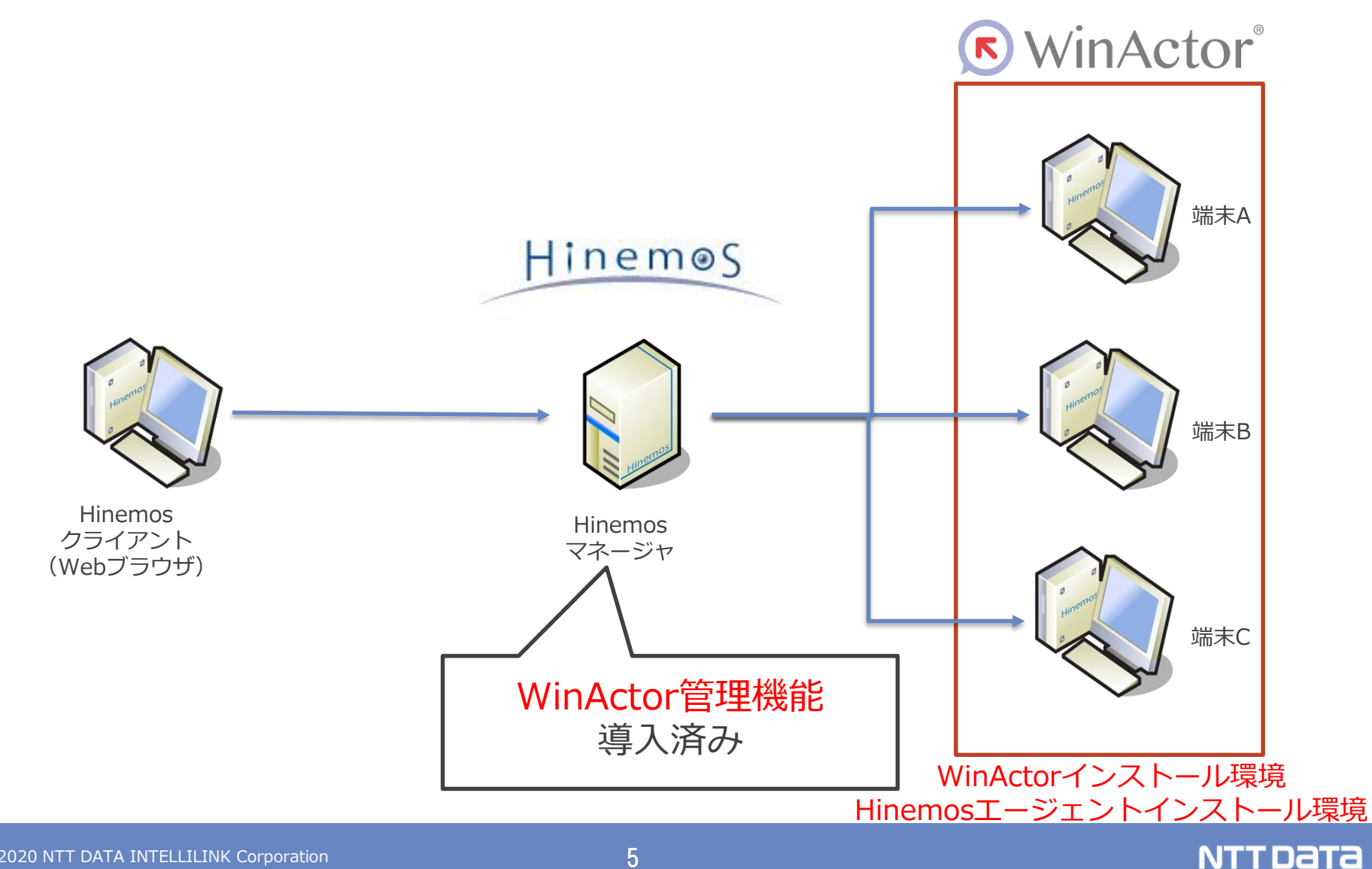

## シナリオ1-1:WinActorのシナリオ実行

- WinActorのシナリオをHinemosのジョブフローに組み込み、動作することを確認致します
  - その①:正常動作における機能紹介
  - その②:異常動作の検知と確認方法

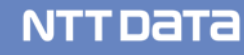

#### その①:正常動作における機能紹介

- 様々な実行契機
  - 実行スケジュールや稼働日(カレンダ)を簡単に指定できます
- 端末・サーバ間連動
  - 並列実行、一括実行が簡単に行えます
- 実行状況の確認
  - ジョブマップビューワで実行状況が簡易に確認できます
- 実行状況の監視
  - 実行結果もGUI上で確認できます

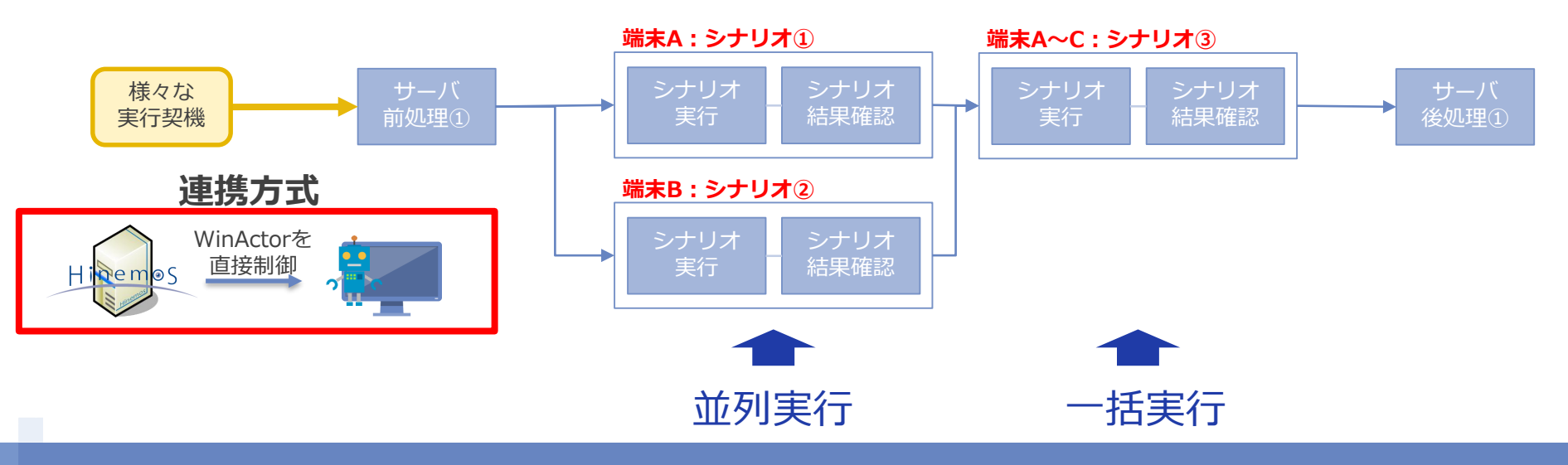

## その①:正常動作における機能紹介 フロー可視化

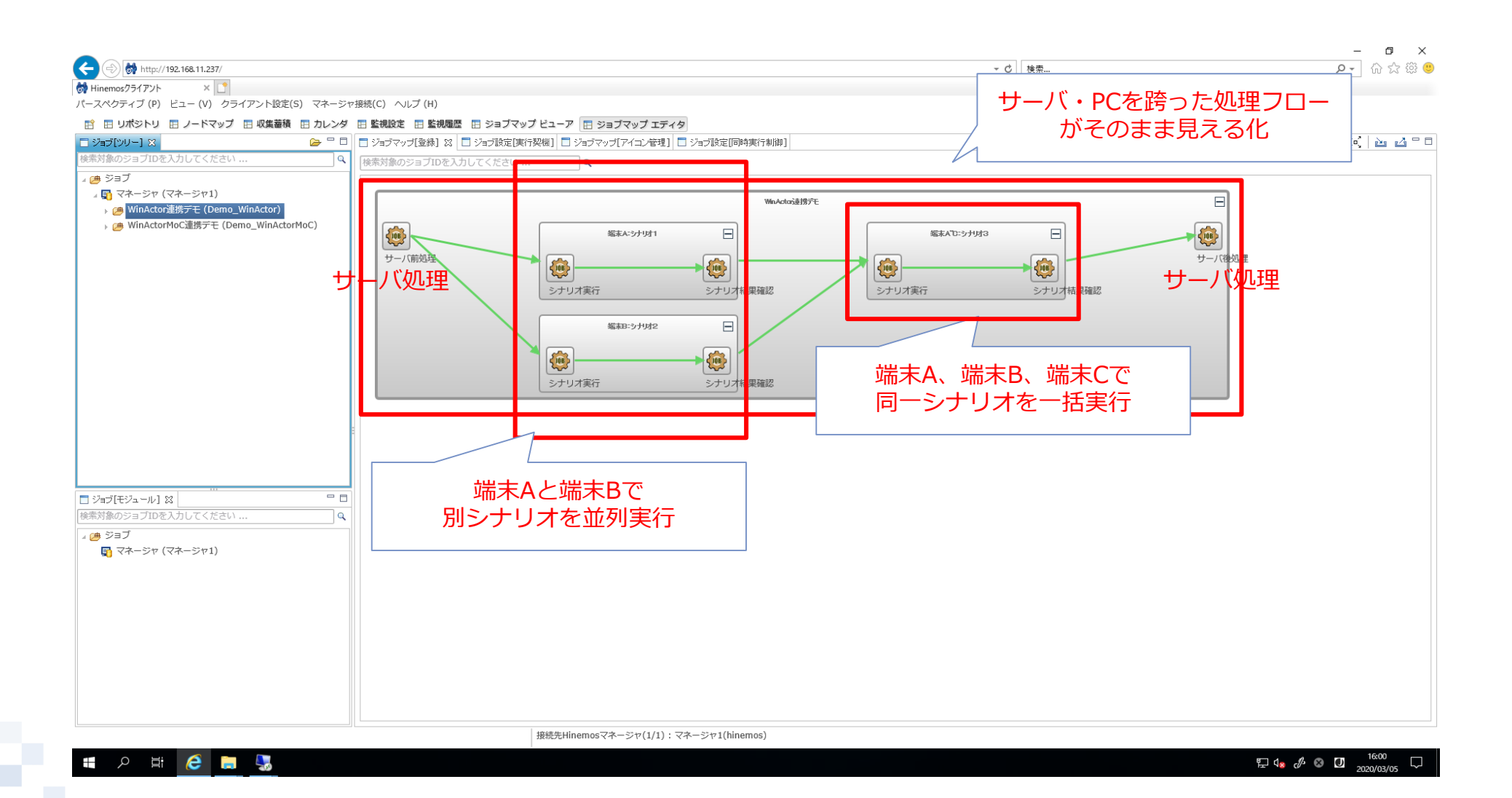

|                                                                                                    |                                |                             |               |                       |                  |                |              |                                           |                      |                                      | _       | ð ×        |
|----------------------------------------------------------------------------------------------------|--------------------------------|-----------------------------|---------------|-----------------------|------------------|----------------|--------------|-------------------------------------------|----------------------|--------------------------------------|---------|------------|
| Niteward Niteward Nitewa                                                                                                    | (=) (=) http://192.168.11.237/ |                             |               |                       |                  |                |              | ▼ ♂ │ 検索                                  |                      |                                      | - م     | 슈 ☆ 🌐 🄇    |
|                                                                                                    | 😽 Hinemosクライアント 🛛 🖄            |                             |               |                       |                  |                |              |                                           |                      |                                      |         |            |
| 1 ************************************                                                                                                    | パースペクティブ (P) ビュー (V) クライアント設定  | [S) マネージャ接続(C) へノ           | レプ (H)        |                       |                  |                |              |                                           |                      |                                      |         |            |
| 1940년0-1월 ● 『 2 0-00-07464 0-00-074-0-291 0-076-0774-0291 00-0774-0291 00-0774-0                                                                                                    | 🗈 🖽 リポジトリ 🖽 ノードマップ 🖽 収集蓄積      | 🗉 カレン <mark>ジ 🔝 並んなた</mark> |               |                       |                  |                |              |                                           |                      |                                      |         |            |
| 1997<br>1997<br>● 97<br>● 97<br>● 97<br>● 74-591<br>2023-0<br>● 27<br>● 97<br>● 74-591<br>2023-0<br>● 104<br>● 104<br>● | □ ジョブ[ツリー] 🛛                   | 🍃 🗖 🗖 🗖 🖓 🗃 🗁               | ブ[登録] 🗖 ジョブ設定 | E[実行契機] 🛛 🗔 ジョブマ      | ップ[アイコン管理] 📃 ジョナ | 7設定[同時実 分制御]   |              |                                           | M 🖡                  | S. 🥖 🗶 🗎 🗹                           | 🗆 💠 🔘   | 🚸   🛷 🗖 E  |
| <ul> <li>* 9 37</li> <li>* 9 37</li> <li>* * * * * * * * * * * * * * * * * * *</li></ul>                                                                                                    | 検索対象のジョブIDを入力してください            | マネージャ                       | 実行契機種別        | ▲ 実行契機ID              | 実行契機名            | ジョブID          | ジョブ名         | ジョブユニット スケジュール設定/ファ・                      | イルチェ カレンダID 有効/無     | !!!!!!!!!!!!!!!!!!!!!!!!!!!!!!!!!!!! | 新規作成ユ.  | 作成日時       |
| マーッロ     マーッロ     マーッロ     マーッロ     マーッロ     マーッロ     マーッロ     マーッロ     マーッロ     マーッロ     マーッロ     マーッロ     マーの     マーの                                                                                                    |                                | マネージャ1                      | スケジュール        | 1min_A                | 1min_A           | 01_NodeA_Scen. | 端末A:シナリオ1    | Demo_WinAc 00分から01分ごとに繰                   | り返し実行 無効             | ALL_USERS                            | hinemos | 2020/02/26 |
| 1/2017年20年の10000000000000000000000000000000000                                                                                                    |                                | マネージャ1                      | スケジュール        | 1min_B                | 1min_B           | 02_NodeB_Scen. | 端末B:シナリオ2    | Demo_WinAc 00分から01分ごとに繰                   | り返し実行 無効             | ALL_USERS                            | hinemos | 2020/02/26 |
| マー・ロ     マクシュール     Scheduk, Verdu II     Winder III     Dema, Water     Winder III     Dema, Water     Winder III     Winder IIII     Winder III     Winder IIII     Winder IIII     Winder IIII     Winder IIII     Winder IIII     Winder IIII     Winder IIII     Winder IIII     Winder IIII     Winder IIIII     Winder IIII     Winder IIII     Winder IIIII     Winder IIIII     Winder IIIII     Winder IIIII     Winder IIIII     Winder IIIII     Winder IIIII     Winder IIIII     Winder IIIII     Winder IIIIII     Winder IIIIII     Winder IIIIII     Winder IIIIII     Winder IIIIII     Winder IIIIII     Winder IIIIIII     Winder IIIIIII     Winder IIIIIIII     Winder IIIIIII     Winder IIIIIII     Winder IIIIIII     Winder IIIIIII     Winder IIIIIIIIII     Winder IIIIIIIII     Winder IIIIIIIIIII     Winder IIIIIIIIIIIIIIIIIIIIIIIIIIIIIIIIIIII                                                                                                    |                                | マネージャ1                      | スケジュール        | Schedule_Daily01      | 毎朝8時に実行          | Demo_WnActor   | WinActor連携デモ | Demo_WinAc 08:00                          | 無効                   | ALL_USERS                            | hinemos | 2020/02/18 |
| 19/17年27     20/27-27/2     20/27/27/27     20/27/27/27/27/27/27/27/27/27/27/27/27/27/                                                                                                    |                                | マネージャ1                      | スケジュール        | Schedule_Hourly01     | 毎時の30分に実行        | Demo_WnActor   | WinActor連携デモ | Demo_WinAc 00分から30分ごとに繰                   | り返し実行 無効             | ALL_USERS                            | hinemos | 2020/02/1  |
| (マーシ1)       アイパチェック       Solidade, FileColdadi ) ニージCREULS & Bit Coldadity       Windcreitäty **       Demo, Windcreitäty **       Demo, Windcreitäty **<                                                                                                    |                                | マネージャ1                      | スケジュール        | Schedule_Weekly01     | 毎週金曜日の12時に実行     | Demo_WnActor   | WinActor連携デモ | Demo_WinAc 金曜日 12:00                      | 無効                   | ALL_USERS                            | hinemos | 2020/02/1  |
| マーラヤ(マーラヤ(ロ): Y2-2%)       マークの変現入がY44. Demo Waktor Window ##Y4       Demo Waktor Window ##Y4       Demo Waktor Window ##Y4       Demo Waktor Window ##Y4       Demo Waktor Window ##Y4       Demo Waktor Window ##Y4       Demo Waktor Window ##Y4       Demo Waktor ##Y2       Demo Waktor ##Y2                                                                                                    |                                | マネージャ1                      | ファイルチェック      | 7 Scedule_FileCheck01 | ファイル生成による実行      | Demo_WnActor   | WinActor連携デモ | Demo_WinAc file.txt                       | 無効                   | ALL_USERS                            | hinemos | 2020/02/18 |
| INARTERA-WIST <ul> <li></li></ul>                                                                                                    |                                | マネージャ1                      | マニュアル         | Schedule_Manual01     | ユーザの変数入力で手動.     | Demo_WnActor   | WinActor連携デモ | Demo_WinAc                                | 有効                   | ALL_USERS                            | hinemos | 2020/02/18 |
|                                                                                                    |                                |                             |               |                       |                  |                |              |                                           |                      |                                      |         |            |
|                                                                                                    |                                |                             |               |                       |                  |                |              |                                           |                      |                                      |         |            |
| 多種多様に存在       人うシエール         月次、週次、日次等の指定       現次、日次等の指定         ・即時実行       直ちに実行         ・マニュアル実行       必要な項目を入力させ実行         ・ファイルチェック       ファイルの作成、変更、削除を契機         ・監視連動       監視結果で異常等が発生した契機         ・CLI/API       プログラム・スクリプト等から起動                                                                                                    |                                |                             | フロー           | をキック                  | する実行契            | 機が             |              | ◆ ノローをi                                   | 匹動9る奖機<br>―川         | 6                                    |         |            |
| 13hd/E9a-M18       ・即時実行<br>直ちに実行<br>・マニュアル実行<br>必要な項目を入力させ実行<br>・ファイルの作成、変更、削除を契機         *       ・肥視連動<br>監視結果で異常等が発生した契機         *       ・CLI/API<br>プログラム・スクリプト等から起動                                                                                                    |                                |                             |               | 多裡多様                  | に仔仕              |                |              | 日次週                                       | ー <b>ル</b><br>欠、日次等の | )指定                                  |         |            |
|                                                                                                    |                                |                             |               |                       |                  |                |              | . 即時実行                                    |                      |                                      |         |            |
|                                                                                                    |                                | -                           |               |                       |                  |                |              |                                           | -                    |                                      |         |            |
| 19/#JfteV3-wL X       ・マニュアル実行<br>必要な項目を入力させ実行<br>・ファイルチェック<br>ファイルの作成、変更、削除を契機         ・配視連動<br>監視結果で異常等が発生した契機         ・CLI/API<br>プログラム・スクリプト等から起動                                                                                                    |                                |                             |               |                       |                  |                |              | じて、 して、 して、 して、 して、 して、 して、 して、 して、 して、 し | Ţ                    |                                      |         |            |
|                                                                                                    |                                |                             |               |                       |                  |                |              | ・マニュア                                     | ル実行                  |                                      |         |            |
| 応要な項目を入力させ美1<br>・ファイルチェック<br>ファイルの作成、変更、削除を契機<br>・監視連動<br>監視結果で異常等が発生した契機<br>・CLI/API<br>プログラム・スクリプト等から起動                                                                                                    |                                |                             |               |                       |                  |                |              |                                           |                      | -中/二                                 |         |            |
| <ul> <li>・ファイルチェック</li> <li>ファイルの作成、変更、削除を契機</li> <li>・監視連動</li> <li>監視結果で異常等が発生した契機</li> <li>・CLI/API</li> <li>プログラム・スクリプト等から起動</li> </ul>                                                                                                    | 検索対象のジョブIDを入力してください            |                             |               |                       |                  |                |              | 心女は東                                      | H 他 人 川 C ビ          | .天1」                                 |         |            |
| ファイルの作成、変更、削除を契機         ・ 監視連動         監視結果で異常等が発生した契機         ・ CLI/API         プログラム・スクリプト等から起動            振先Hinemosマネージャ1(hinemos)                                                                                                    |                                |                             |               |                       |                  |                |              | ・ファイル・                                    | チェック                 |                                      |         |            |
|                                                                                                    |                                |                             |               |                       |                  |                |              |                                           |                      | 1 当时会士。                              | キカ北悠    |            |
| <ul> <li>・監視連動<br/>監視結果で異常等が発生した契機</li> <li>・CLI/API<br/>プログラム・スクリプト等から起動</li> <li>************************************</li></ul>                                                                                                    |                                |                             |               |                       |                  |                |              | ノアイル                                      | DYFIX、変史             | 、削哧で                                 | 尖陇      |            |
|                                                                                                    |                                |                             |               |                       |                  |                |              | ・堅視連動                                     |                      |                                      |         |            |
| 監視結果で異常等が発生した契機<br>・CLI/API<br>プログラム・スクリプト等から起動<br><sup>表示件例</sup>                                                                                                    |                                |                             |               |                       |                  |                |              |                                           |                      |                                      | 1.44    |            |
| ・CLI/API<br>プログラム・スクリプト等から起動<br><sup>表示件数</sup>                                                                                                    |                                |                             |               |                       |                  |                |              | ■ 監視結果                                    | で異常等が発               | 生した契                                 | 쨵       |            |
| ・CLI/API<br>プログラム・スクリプト等から起動<br><sup>表示件数</sup>                                                                                                    |                                |                             |               |                       |                  |                |              |                                           |                      |                                      |         |            |
| プログラム・スクリプト等から起動<br><sup>接続先Hinemosマネージャ1(hinemos)</sup>                                                                                                    |                                |                             |               |                       |                  |                |              |                                           |                      |                                      |         |            |
| 表示件都<br>接続先Hinemosマネージャ1(hinemos)                                                                                                    |                                |                             |               |                       |                  |                |              | プログラ.                                     | ム・スクリブ               | 。ト等から                                | 起動      |            |
| 表示件数<br>接続先Hinemosマネージャ(1/1):マネージャ1(hinemos)                                                                                                    |                                |                             |               |                       |                  |                |              |                                           |                      |                                      |         |            |
| 接続先Hinemosマネージャ(1/1):マネージャ1(hinemos)                                                                                                    |                                |                             |               |                       |                  |                |              |                                           |                      |                                      | 1       | 表示件数:      |
|                                                                                                    |                                |                             |               | 接続先Hinemos            | マネージャ(1/1):マネージ  | ヤ1(hinemos)    |              |                                           |                      |                                      |         |            |

#### 🚛 🔎 🚊 📻

|                                                                                                    |                                  |       |              |              |                    |           |                 |               |                         |                 |                                         |       |                                 |           | _         | o ×        |
|----------------------------------------------------------------------------------------------------|----------------------------------|-------|--------------|--------------|--------------------|-----------|-----------------|---------------|-------------------------|-----------------|-----------------------------------------|-------|---------------------------------|-----------|-----------|------------|
|                                                                                                    | ( ) M http://192.168.11.237/     |       |              |              |                    |           |                 |               |                         |                 | ▼ ぴ 検索                                  |       |                                 |           | - م       | 슈 ☆  🤇     |
|                                                                                                    | → Hinemosクライアント ×     ×          |       |              |              |                    |           |                 |               |                         |                 |                                         |       |                                 |           |           |            |
| E ® UKAPU EKTY 2 E SEARE BULLY & ELEMENT E SATURATION CONTRACT AND A CONTRACT AND A CONTRACT | パースペクティフ (P) ビュー (V) クライアント設定(S) | マネージャ | 7接続(C) ヘルス   | 7 (H)        |                    |           |                 |               |                         |                 |                                         |       |                                 |           |           |            |
| 2 * 2F(12) * 2 * 2 * 2 * 2 * 2 * 2 * 2 * 2 * 2 *                                                                                                    | 田 リポジトリ 田 ノードマップ 田 収集蓄積 田        | カレンダ  | E 監視設定       | ■ 監視履歴 🔳 ジョ  | ョブマップ ビ            | ユーア 🖪 3   | ジョブマップ エディタ     |               |                         |                 |                                         |       |                                 |           |           |            |
| 19 2 32 10 2 3 2 10 2 3 2 10 2 10                                                         | □ ジョブ[ツリー] X                     |       | ジョブマップ[      | [登録] 📑 ジョブ設定 | [実行契機]             | 3 🗖 ジョブマ  | ップ[アイコン管理] 📘 ジョ | ご設定[同時実行制御]   |                         |                 | and the state of the state of the state |       | ⊾ F <sub>o</sub> S <sub>o</sub> | 2 × 🖹 🗹   | - 🗳 🚺     |            |
|                                                                                                    | 検索対象のジョブIDを入力してください              | Q     | マネージヤ フォージャ1 | 美行契機種別       | ▲ 美行契機I<br>1 min A | D         | 美行契機名<br>1min A | SEJID         | ジョノ名 ポキャンショナ            | SEJILVN.        | . 人ケジュール設定/ファイルチェ<br>00分から01分ブとに紛り返し実行  | カレンタル | 1月幼/無効<br>冊动                    |           | 新元現化FD以二. | 作成日時       |
| 2 32-47       2 42-22-10       2 12-22-10       2 12-22-10       2 12-22-10       2 12-22-10       2 12-22-10       2 12-22-10       2 12-22-10       2 12-22-10       2 12-22-10       2 12-22-10       2 12-22-10       2 12-22-10       2 12-22-10       2 12-22-10       2 12-22-10       2 12-22-10       2 12-22-10       2 12-22-10       2 12-22-10       2 12-22-10       2 12-22-10       2 12-22-10       2 12-22-10       2 12-22-10       2 12-22-10       2 12-22-10       2 12-22-10       2 12-22-10       2 12-22-10       2 12-22-10       2 12-22-10       2 12-22-10       2 12-22-10       2 12-22-10       2 12-22-10       2 12-22-10       2 12-22-10       2 12-22-10       2 12-22-10       2 12-22-10       2 12-22-10       2 12-22-10       2 12-22-10       2 12-22-10       2 12-22-10       2 12-22-10       2 12-22-10       2 12-22-10       2 12-22-10       2 12-22-10       2 12-22-10       2 12-22-10       2 12-22-10       2 12-22-10       2 12-22-10       2 12-22-10       2 12-22-10       2 12-22-10       2 12-22-10       2 12-22-10       2 12-22-10       2 12-22-10       2 12-22-10       2 12-22-10       2 12-22-10       2 12-22-10       2 12-22-10       2 12-22-10       2 12-22-10       2 12-22-10       2 12-22-10       2 12-22-10       2 12-22-10       2 12-22-10       2 12-22-10       2 12-22-10                                                                                                    | ▶ 🥮 ジョブ                          |       | マネージャ1       | スケジュール       | 1min_A             |           | 1min_A          | 02 NodeB Scen | 端末A: シナリオ1<br>端末B:シナリオ2 | Demo_WinAc      | 00分から01分ごとに繰り返し実行                       |       | 無効                              | ALL_USERS | hinemos   | 2020/02/20 |
| 1/2 - 2-10       Schedul 3/2-10/0       Mill Use III       Torm, Window Window Wind                                                        |                                  |       | マネージャ1       | スケジュール       | Schedule           | Daily01   | 毎朝8時に実行         | Demo WinActor | WinActor連携デモ            | Demo WinAc      | 08:00                                   |       | 無効                              | ALL USERS | hinemos   | 2020/02/18 |
| マーキ・シャン       アグロニー・・・・・のためには ショブに シッニーのたまままます       ● ##1 12:00       第第       ALL USERS       Nonces       2020/07/1         マートッ       アイト・シャン       アイト・シャン                                                                                                    |                                  |       | マネージャ1       | スケジュール       | Schedule           | _Hourly01 | 毎時の30分に実行       | Demo_WinActor | WinActor連携デモ            | Demo_WinAc      | 00分から30分ごとに繰り返し実行                       |       | 無効                              | ALL_USERS | hinemos   | 2020/02/18 |
| TA-5-21       274/672 v0 5044       V1-5/1       10-27/1       10-27/1       10-27/1       10-27/1       10-27/1       10-27/1       10-27/1       10-27/1       10-27/1       10-27/1       10-27/1       10-27/1       10-27/1       10-27/1       10-27/1       10-27/1       10-27/1       10-27/1       10-27/1       10-27/1       10-27/1       10-27/1       10-27/1       10-27/1       10-27/1       10-27/1       10-27/1       10-27/1       10-27/1       10-27/1       10-27/1       10-27/1       10-27/1       10-27/1       10-27/1       10-27/1       10-27/1       10-27/1       10-27/1       10-27/1       10-27/1       10-27/1       10-27/1       10-27/1       10-27/1       10-27/1       10-27/1       10-27/1       10-27/1       10-27/1       10-27/1       10-27/1       10-27/1       10-27/1       10-27/1       10-27/1       10-27/1       10-27/1       10-27/1       10-27/1       10-27/1       10-27/1       10-27/1       10-27/1       10-27/1       10-27/1       10-27/1       10-27/1       10-27/1       10-27/1       10-27/1       10-27/1       10-27/1       10-27/1       10-27/1       10-27/1       10-27/1       10-27/1       10-27/1       10-27/1       10-27/1       10-27/1       10-27/1       10-27/1       10-27                                                                                                    |                                  |       | マネージャ1       | スケジュール       | Schedule           | ジョブ[スケ:   | ジュールの作成・変更]     |               |                         | $\otimes$       | 金曜日 12:00                               |       | 無効                              | ALL_USERS | hinemos   | 2020/02/18 |
| マーシャ1     マニンル     Scheddel (水ーシャ1)     マニンル     Scheddel (入品の)     第788 ALLUSERS     Neemes 2020(0)       Sintella (LUSER)     Finite (LUSER)     Finite (LUSER)     Finite (LUSER)     Finite (LUSER)     Finite (LUSER)       Sintella (LUSER)     Finite (LUSER)     Finite (LUSER)     Finite (LUSER)     Finite (LUSER)     Finite (LUSER)       Sintella (LUSER)     Finite (LUSER)     Finite (LUSER)     Finite (LUSER)     Finite (LUSER)     Finite (LUSER)       Sintella (LUSER)     Finite (LUSER)     Finite (LUSER)     Finite (LUSER)     Finite (LUSER)     Finite (LUSER)       Sintella (LUSER)     Finite (LUSER)     Finite (LUSER)     Finite (LUSER)     Finite (LUSER)     Finite (LUSER)       Sintella (LUSER)     Finite (LUSER)     Finite (LUSER)     Finite (LUSER)     Finite (LUSER)     Finite (LUSER)       Sintella (LUSER)     Finite (LUSER)     Finite (LUSER)     Finite (LUSER)     Finite (LUSER)     Finite (LUSER)       Sintella (LUSER)     Finite (LUSER)     Finite (LUSER)     Finite (LUSER)     Finite (LUSER)     Finite (LUSER)       Sintella (LUSER)     Finite (LUSER)     Finite (LUSER)     Finite (LUSER)     Finite (LUSER)       Sintella (LUSER)     Finite (LUSER)     Finite (LUSER)     Finite (LUSER)     Finite (LUSER)       Sintella (LUSER)     Finite (LUSER)                                                                                                    |                                  |       | マネージャ1       | ファイルチェック     | Scedule_           |           |                 |               |                         | ·               | file.txt                                |       | 無効                              | ALL_USERS | hinemos   | 2020/02/18 |
| コンポポをいう       第二十日・レール:       1.1                                                                                                    |                                  |       | マネージャ1       | マニュアル        | Schedule           | マネージャ     | : マネージ          | 71            |                         | ·               |                                         |       | 有効                              | ALL_USERS | hinemos   | 2020/02/18 |
|                                                                                                    |                                  |       |              |              |                    | 実行契機II    | D: Schedul      | e_Daily01     |                         |                 |                                         |       |                                 |           |           |            |
| コンロイモジュール1 2010       ・・・・・・・・・・・・・・・・・・・・・・・・・・・・・・・・・・・・                                                                                                    |                                  |       |              |              |                    | 実行契機名     | : 毎朝8時()        | 二実行           |                         |                 |                                         |       |                                 |           |           |            |
| Image: State of the state of the state                             |                                  |       |              |              |                    | オーナーロ     | -JUID : ALL_USI | ERS           |                         |                 |                                         |       |                                 |           |           |            |
| 392/E3/a-w1 32       ●         392/E3/a-w1 32       ●         1380/E3/2/C < 2:31/a                                                                                                    |                                  |       |              |              |                    | ジョブID :   | Demo_V          | VinActor      | 参照                      |                 |                                         |       |                                 |           |           |            |
| 2%27(#2x-4)1 8       1       1       1       1       1       1       1       1       1       1       1       1       1       1       1       1       1       1       1       1       1       1       1       1       1       1       1       1       1       1       1       1       1       1       1       1       1       1       1       1       1       1       1       1       1       1       1       1       1       1       1       1       1       1       1       1       1       1       1       1       1       1       1       1       1       1       1       1       1       1       1       1       1       1       1       1       1       1       1       1       1       1       1       1       1       1       1       1       1       1       1       1       1       1       1       1       1       1       1       1       1       1       1       1       1       1       1       1       1       1       1       1       1       1       1       1       1                                                                                                    |                                  |       |              |              |                    | ジョブ名:     | WinActo         | r連携デモ         |                         |                 |                                         |       |                                 |           |           |            |
| アンダイモシネール1 8       ・・・・・・・・・・・・・・・・・・・・・・・・・・・・・・・・・・・・                                                                                                    |                                  |       |              |              |                    | カレンダII    | ):              | •             |                         |                 |                                         |       |                                 |           |           |            |
| 3 %37(#2/a-w) 32       ●         3 %37(#2/a-w) 32       ●         3 %37(#2/a-w) 32       ●         8 %35(%) 02 50 50 50 50 50 50 50 50 50 50 50 50 50                                                                                                    |                                  |       |              |              |                    | 7 6200    | 1 2/2 ~- 775 80 |               |                         |                 |                                         |       |                                 |           |           |            |
| ************************************                                                                                                    |                                  |       |              |              |                    | X9 91-    | VIDE SEJEN      |               |                         |                 |                                         |       |                                 |           |           |            |
| 3 ジョブ(キジュール) ※       ************************************                                                                                                    |                                  |       |              |              |                    | ● 毎日      | [               | 08 ▼ 時 00     | ▼ 分                     |                 |                                         | 日次    | む町(                             | T<br>L    |           |            |
|                                                                                                    |                                  |       |              |              |                    | () 毎週     | 日曜日             | * ▼ 時 00      | ▽ 分                     |                 | 記動しい                                    | 時刻に   | を指す                             | セオスだ      | (+        |            |
| > y=yT(E y_3 ~ h) I ()          > y=yT(E y_3 ~ h) I ()          > y=yT(E y_3 ~ h) I ()       .                                                                                                    |                                  |       |              |              |                    |           |                 | 15            | - 分ごとに鍋り返!              |                 |                                         | 1×1   |                                 |           | v)        |            |
| * 沙ゴ(花ジュール) ※         ***対象のジョブひを入力してください…         ***対象のジョブひを入力してください…         ***         ***         ***         ***         ***         ***         ***         ***         ***         ***         ***         ***         ***         ***         ***         ***         ***         ***         ***         ***         ***         ***         ***         ***         ***         ***         ***         ***         ***         ***         ***         ***         ***         ***         ***         ***         ***         ***         ***         ***         ***         ***         ***         ***         ***         ***         ***         ***         ***                                                                                                    |                                  |       |              |              |                    |           |                 | 15            |                         |                 |                                         |       |                                 |           |           |            |
| ショブロを入力してください…       ●         解読券協のジョブDを入力してください…       ●         第初, ● 第初       第初         ●       ●         #読売Hinemosマネージャ(1/1): マネージャ1(hinemos)       ●                                                                                                    |                                  |       |              |              |                    |           |                 |               |                         |                 |                                         |       |                                 |           |           |            |
| 株式対象のショブDを入力してください…     ・  ・    ・  ・    ・  ・    ・  ・    ・  ・    ・  ・    ・  ・    ・  ・    ・  ・    ・  ・    ・  ・    ・  ・    ・  ・    ・  ・    ・  ・    ・  ・    ・  ・    ・  ・    ・  ・    ・  ・    ・  ・    ・  ・    ・  ・    ・  ・    ・  ・    ・  ・    ・  ・    ・  ・    ・  ・    ・  ・    ・  ・    ・  ・    ・  ・    ・  ・    ・  ・    ・  ・    ・  ・    ・  ・    ・  ・    ・  ・    ・  ・    ・  ・    ・  ・    ・  ・    ・  ・    ・  ・    ・  ・    ・  ・    ・  ・    ・  ・    ・  ・    ・  ・    ・  ・    ・  ・    ・  ・    ・  ・    ・  ・    ・ <                                                                                                    |                                  | - 0   |              |              |                    |           |                 |               |                         |                 |                                         |       |                                 |           |           |            |
| 一部の価別         一部の価別         一部の価         一部の価         一部の価         一部の価         一部の価         一部の価         一部の価         一部の価         目 <td>検索対象のジョブIDを入力してください</td> <td>Q</td> <td></td> <td></td> <td></td> <td></td> <td></td> <td></td> <td></td> <td></td> <td></td> <td></td> <td></td> <td></td> <td></td> <td></td>                                                                                                    | 検索対象のジョブIDを入力してください              | Q     |              |              |                    |           |                 |               |                         |                 |                                         |       |                                 |           |           |            |
| 福助       ●       ●       ●       ●       ●       ●       ●       ●       ●       ●       ●       ●       ●       ●       ●       ●       ●       ●       ●       ●       ●       ●       ●       ●       ●       ●       ●       ●       ●       ●       ●       ●       ●       ●       ●       ●       ●       ●       ●       ●       ●       ●       ●       ●       ●       ●       ●       ●       ●       ●       ●       ●       ●       ●       ●       ●       ●       ●       ●       ●       ●       ●       ●       ●       ●       ●       ●       ●       ●       ●       ●       ●       ●       ●       ●       ●       ●       ●       ●       ●       ●       ●       ●       ●       ●       ●       ●       ●       ●       ●       ●       ●       ●       ●       ●       ●       ●       ●       ●       ●       ●       ●       ●       ●       ●       ●       ●       ●       ●       ●       ●       ●       ●       ●       ●       ●       ●       ●                                                                                                    |                                  |       |              |              |                    |           |                 |               |                         |                 |                                         |       |                                 |           |           |            |
| 接続先Hinemosマネージャ(1/1):マネージャ1(hinemos)       000000000000000000000000000000000000                                                                                                    |                                  |       |              |              |                    |           | h               |               |                         |                 |                                         |       |                                 |           |           |            |
| 接続先Hinemosマネージャ1(/1):マネージャ1(hinemos)       010                                                                                                    |                                  |       |              |              |                    | 一有効       |                 | () 無効         |                         |                 |                                         |       |                                 |           |           |            |
| 接続先Hinemosマネージャ1(/1):マネージャ1(hinemos)     010                                                                                                    |                                  |       |              |              |                    |           |                 |               |                         |                 |                                         |       |                                 |           |           |            |
| 接続先Hinemosマネージャ(1/1):マネージャ1(hinemos)     010                                                                                                    |                                  |       |              |              |                    |           |                 |               | -                       | t += > += + (C) |                                         |       |                                 |           |           |            |
| 接続先Hinemosマネージャ(1/1):マネージャ1(hinemos)         第57件数:                                                                                                    |                                  |       |              |              |                    |           |                 |               | - 49                    | ++>040          |                                         |       |                                 |           |           |            |
| また件数:<br>接続先Hinemosマネージャ(1/1):マネージャ1(hinemos)                                                                                                    |                                  |       |              |              |                    |           |                 |               |                         |                 |                                         |       |                                 |           |           |            |
| 表示件数:<br>接続先Hinemosマネージャ(1/1):マネージャ1(hinemos)                                                                                                    |                                  |       |              |              |                    |           |                 |               |                         |                 |                                         |       |                                 |           |           |            |
| 表示件数:<br>接続先Hinemosマネージャ(1/1):マネージャ1(hinemos)                                                                                                    |                                  |       |              |              |                    |           |                 |               |                         |                 |                                         |       |                                 |           |           |            |
| 表示件数:<br>接続先Hinemosマネージャ(1/1):マネージャ1(hinemos)                                                                                                    |                                  |       |              |              |                    |           |                 |               |                         |                 |                                         |       |                                 |           |           |            |
| 表示件数<br>接続先Hinemosマネージャ(1/1):マネージャ1(hinemos)                                                                                                    |                                  |       |              |              |                    |           |                 |               |                         |                 |                                         |       |                                 |           |           |            |
| 接続先Hinemosマネージャ(1/1):マネージャ1(hinemos)                                                                                                    |                                  |       |              |              |                    |           |                 |               |                         |                 |                                         |       |                                 |           |           | 表示件数:      |
|                                                                                                    |                                  |       |              |              | 接                  | 続先Hinemos | マネージャ(1/1):マネー  | ジヤ1(hinemos)  |                         |                 |                                         |       |                                 |           |           |            |
|                                                                                                    |                                  | _     | _            | _            |                    |           |                 |               |                         |                 |                                         |       | _                               |           | _         | 0.50       |

### その①:正常動作における機能紹介 カレンダ

| () () (12.168.11.237/                                                                                          | ▼ ♂│ 検索                                         | - ロ ×<br>ア・① ☆ <sup>(1)</sup> |
|----------------------------------------------------------------------------------------------------|-------------------------------------------------|-------------------------------|
|                                                                                                    |                                                 |                               |
| パースペクティブ (P) ビュー (V) クライアント設定(S) マネージャ接続(C) ヘルプ (H)                                                            |                                                 |                               |
| 田 リボジトリ 田 ノードマップ 田 収集蓄積 田 カレンダ 田 監視設定 田 監視履歴 田 ジョブマッ                                                           | ブビューア 旧 ジョブマップエディタ                              |                               |
| ■ カレンダ[一覧] X □ カレンダ[カレンダパターン]                                                                                  | ◆ / X line * ゆ □ □ カレンダ [月間予定](マネージャ1) X        | - 8                           |
| マネージャ A カレンダID カレンダ名 有効期間(開始) 有効期間(終了) 説明<br>マネージャ1 Colordor01 巻致力レンダ1 2020/02/01 14:24:08 2021/02/21 14:24:12 | オーナーロールID 新規作成ユーザ 作取目時 フレンタ10:1 CalendarU       |                               |
|                                                                                                    |                                                 |                               |
|                                                                                                    |                                                 |                               |
|                                                                                                    | 008 000 100 110 120 188                         |                               |
|                                                                                                    | カレンダ[カレンダの作成・変更]                                |                               |
|                                                                                                    | カレンダ設定                                          |                               |
|                                                                                                    | マネージャ:         マネージャ1                           |                               |
|                                                                                                    | カレンダID: Calendar01                              |                               |
|                                                                                                    | カレンダ名: 業務カレンダ01                                 |                               |
|                                                                                                    |                                                 |                               |
|                                                                                                    |                                                 |                               |
|                                                                                                    | 有効期間(間約): 2020/02/0114:24:08                    |                               |
|                                                                                                    |                                                 |                               |
| ■ カレンダ[週間予定](マネージャ1) 🛛                                                                                         | 」<br>カレンタ研細胞で<br>営業日・メンテナンス日の推                  | 定 。                           |
| カレンダID: Calendar01 00:00 03:00 06:00 00:00 13:00                                                               |                                                 | <del>定</del>                  |
| 2020/03/04(水曜日)                                                                                                | 2 毎年毎月 毎週日曜日 00:00:00 - 24:00:00 非稼動            |                               |
|                                                                                                    | 3 每年每月 holiday_JPN_2017 00:00:00 - 24:00:00     |                               |
| 2020/03/05(木曜日)                                                                                                | 4 毎年毎月すべての日 00:00:00 - 24:00:00 標勘 コピー          |                               |
| 2020/03/06(金曜日)                                                                                                |                                                 |                               |
| 2020/02/07(十曜日)                                                                                                |                                                 |                               |
| 2020/03/07 ( THEL )                                                                                            |                                                 |                               |
| 2020/03/08(日曜日)                                                                                                |                                                 |                               |
| 2020/03/09(月曜日)                                                                                                |                                                 |                               |
|                                                                                                    | OK Cancel                                       |                               |
| 2020/03/10(火曜日)                                                                                                |                                                 |                               |
|                                                                                                    |                                                 |                               |
|                                                                                                    |                                                 |                               |
|                                                                                                    |                                                 |                               |
|                                                                                                    |                                                 |                               |
|                                                                                                    |                                                 |                               |
|                                                                                                    | 接続先Hinemosマネージャ(1/1):マネージャ1(hinemos)            |                               |
|                                                                                                    | Supporting (1 S ( ( ) ) , ( ) S ( ) ( ) ( ) ( ) | 10:00                         |
|                                                                                                    | 투고 식물                                           | 2020/03/10                    |
|                                                                                                    |                                                 |                               |

|                                           |                                                            |                                | - 0 ×                      |
|-------------------------------------------|------------------------------------------------------------|--------------------------------|----------------------------|
|                                           |                                                            | ▼ ♂ 検索                         | 😕 🛱 🕁 🔍                    |
| 😽 Hinemosクライアント × 📑                       |                                                            |                                |                            |
| パースペクティブ (P) ビュー (V) クライアント設定(S) マネージャ接続( | C) ヘルプ (H)                                                 |                                |                            |
| 🗈 🖽 リポジトリ 🖽 ノードマップ 🖽 収集蓄積 🖽 カレンダ 🖽 監      | 視設定 🖃 監視履歴 🖪 ジョブマップ ビューア 🖪 ジョブマップ エディタ                     |                                |                            |
| 🗖 छँबर्ग[७५-] 🛛 🗁 🗖 🗐 🖗                   | ョブマップ[登録] 🗙 🗖 ジョブ設定[実行契機] 🗐 ジョブマップ[アイコン管理] 📑 ジョブ設定[同時実行制御] | 🛃 🐂 🤣   🕮 🖶 😐 📄 🐰 er 🚥   🥒 🗶 🗹 | 0 2 - + 2 2 2 2            |
| 検索対象のジョブIDを入力してください Q 検索                  | 対象のジョブIDを入力してください Q                                        |                                |                            |
| ▲ <u>伊</u> ジョブ                            |                                                            |                                |                            |
| ▲ 🛐 マネージャ (マネージャ1)                        | WinActori連携デモ                                              |                                |                            |
| ▶ 😁 WinActor連携デモ (Demo_WinActor)          |                                                            |                                |                            |
| WINACTORMOC 連携テモ (Demo_WINACTORMOC)       | (編末4:5ナリカ1) 日                                              | 编末A*D:>>ナリが3 -                 |                            |
|                                           |                                                            |                                |                            |
|                                           |                                                            |                                |                            |
|                                           | シナリオ実行シナリオ結果確認                                             | シナリオ実行シナリオ結果確認                 |                            |
|                                           |                                                            |                                |                            |
|                                           | 編和8:979/1/2 日                                              |                                |                            |
|                                           |                                                            |                                |                            |
|                                           | 確認                                                         | $\otimes$                      |                            |
|                                           | い下のにってを実行します。 トストル・ですか 2                                   |                                |                            |
|                                           | ジョブ「WinActor連携デモ」(マネージャ=マネージャ1, ジョブID=Demo_WinAct          | tor, ジョブユニット                   |                            |
|                                           | ID=Demo_WinActor)                                          |                                |                            |
|                                           | テスト実行(テスト実行の利用には、ジョブ変更権限が必要です)                             |                                | (                          |
|                                           |                                                            | 即時美行を試                         | しくみまり 🔰                    |
|                                           | (主)                                                        | テーキャンセル(C)                     |                            |
|                                           |                                                            |                                |                            |
| オリアレマゴール) & コート                           |                                                            |                                |                            |
|                                           |                                                            |                                |                            |
| ■ マネージャ (マネージャ1)                          |                                                            |                                |                            |
|                                           |                                                            |                                |                            |
|                                           |                                                            |                                |                            |
|                                           |                                                            |                                |                            |
|                                           |                                                            |                                |                            |
|                                           |                                                            |                                |                            |
|                                           |                                                            |                                |                            |
|                                           |                                                            |                                |                            |
|                                           |                                                            |                                |                            |
|                                           |                                                            |                                |                            |
|                                           | 接続先Hinemosマネージャ(1/1):マネージャ1(hinemos)                       |                                |                            |
|                                           |                                                            |                                |                            |
|                                           |                                                            |                                | ₩ ५× ๙⁄′′ 🥹 🕑 2020/03/05 🗸 |
|                                           |                                                            |                                |                            |

# その①:正常動作における機能紹介 WinActor起動

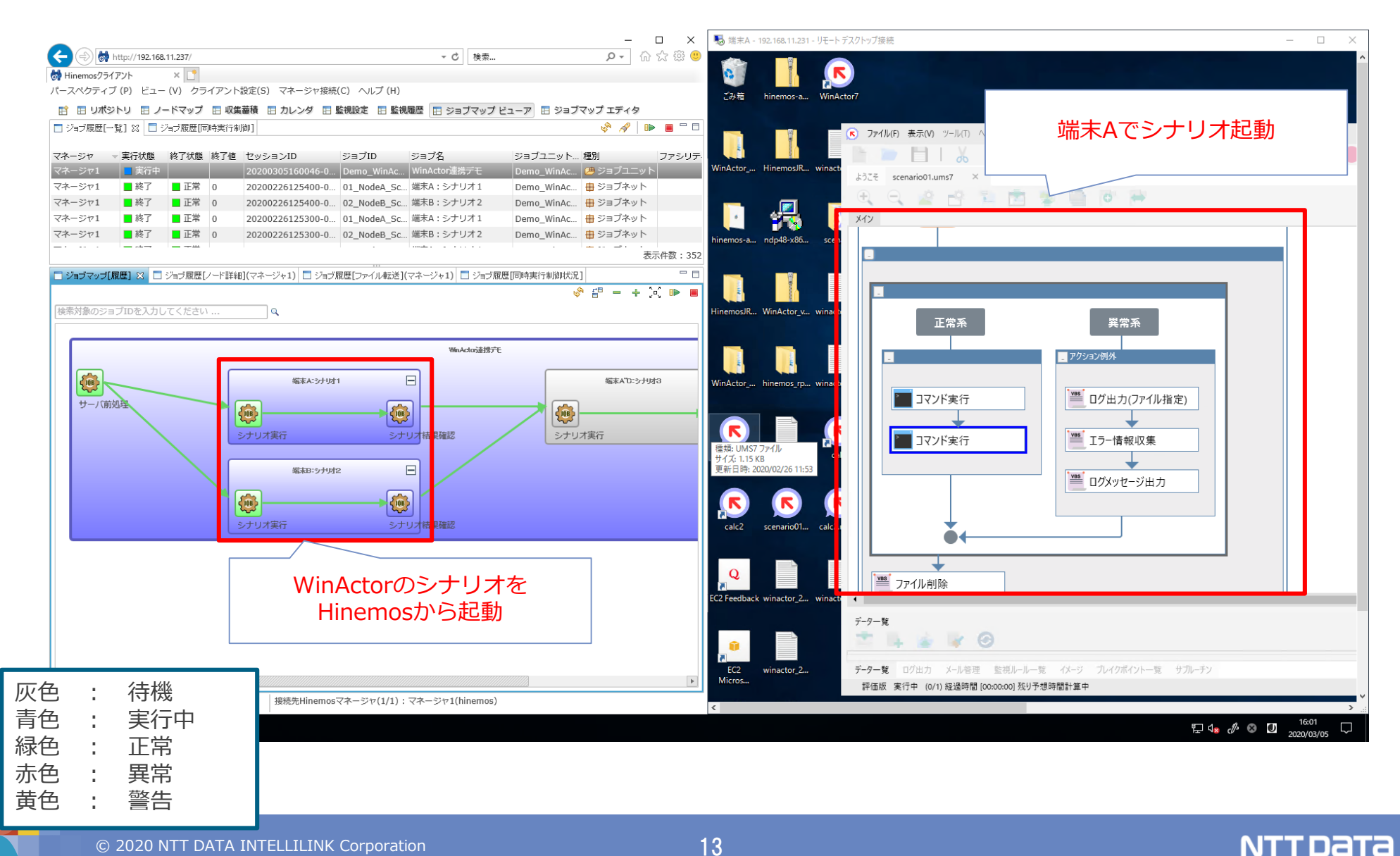

|                  | http://102.159                        | 11 027/   |      |                                 |                        |                      |                                                |                    |                                       |                                                                     |                                       | - 戊             |                                  |                      |                | -                | <b>⊐ × ⊡</b>   |
|------------------|---------------------------------------|-----------|------|---------------------------------|------------------------|----------------------|------------------------------------------------|--------------------|---------------------------------------|---------------------------------------------------------------------|---------------------------------------|-----------------|----------------------------------|----------------------|----------------|------------------|----------------|
| Hinemos/751      | アント                                   | ×         |      |                                 |                        |                      |                                                |                    |                                       |                                                                     |                                       |                 |                                  |                      |                | <u> </u>         |                |
| パースペクティン         | ブ(P) ビュー                              | - (V) クライ | イアント | 、設定(S) マネージャ接続                  | E(C) ヘルプ(H)            |                      |                                                |                    |                                       |                                                                     |                                       |                 |                                  |                      |                |                  |                |
| 🗈 🗉 ೮೫೨          | њу 🗖 Л                                | ードマップ     | 🖪 収算 | 蓋積 🖪 カレンダ 🖪                     | 監視設定 🖪 監視              | 履歴 📘 ジョブマップ          | ビューア 🖪 ジョブ                                     | 「マップ エディタ          |                                       |                                                                     |                                       |                 |                                  |                      |                |                  |                |
| 📄 ジョブ履歴[一        | 覧] 🛛 🗖                                | ジョブ履歴[同   | 時実行制 | 引御 ]                            |                        |                      |                                                |                    |                                       |                                                                     |                                       |                 |                                  |                      |                | s <sup>6</sup> 🔗 |                |
| マネージャ            | <ul> <li>実行状態</li> <li>実行中</li> </ul> | 終了状態      | 終了値  | セッションID<br>20200305160046-0     | ジョブID<br>Demo WinAc    | ジョブ名<br>WinActor連携デモ | ジョブユニット<br>Demo WinAc                          | . 種別<br>(典 ジョブユニッ) | ファシリティ!                               | ID スコープ                                                             | オーナーロールID                             | 開始予定日時          | 開始・再実行日時<br>0:46 2020/03/05 16:0 | 終了·中断日時<br>0:46      | 実行時間           | 実行契機種別<br>手動実行   | 実行契模<br>Hinema |
| マネージャ1           | ■ 終了                                  | ∎ 正常      | 0    | 20200226125400-0                | . 01_NodeA_Sc          | . 端末A:シナリオ1          | Demo_WinAc                                     | 🖶 ジョブネット           |                                       |                                                                     | ALL_USERS                             | 2020/02/26 12:5 | 4:00 2020/02/26 12:5             | 4:00 2020/02/26 12:5 | 54:28 00:00:28 | スケジュール           | 1min_4         |
| マネージャ1           | ■ 終了                                  | ∎ 正常      | 0    | 20200226125400-0                | 02_NodeB_Sc.           | 端末B : シナリオ2          | Demo_WinAc                                     | 🖶 ジョブネット           |                                       |                                                                     | ALL_USERS                             | 2020/02/26 12:5 | 4:00 2020/02/26 12:5             | 4:00 2020/02/26 12:5 | 54:23 00:00:23 | スケジュール           | 1min_E         |
| マネージャ1           | ■ 終了                                  | ∎ 正常      | 0    | 20200226125300-0                | 01_NodeA_Sc.           | 端末A:シナリオ1            | Demo_WinAc                                     | 🖶 ジョブネット           |                                       |                                                                     | ALL_USERS                             | 2020/02/26 12:5 | 3:00 2020/02/26 12:5             | 3:00 2020/02/26 12:5 | 53:28 00:00:28 | スケジュール           | 1min_4         |
| マネージャ1           | ■終了                                   | ■正常       | 0    | 20200226125300-0                | . 02_NodeB_Sc          | 端末B:シナリオ2            | Demo_WinAc                                     | ⊕ ジョブネット           |                                       |                                                                     | ALL_USERS                             | 2020/02/26 12:5 | 3:00 2020/02/26 12:5             | 3:00 2020/02/26 12:5 | 53:23 00:00:23 | スケジュール           | 1min_E         |
|                  |                                       |           |      |                                 |                        |                      |                                                |                    |                                       |                                                                     |                                       |                 |                                  |                      |                |                  | 表示件数 : 352     |
| 🗖 ジョブマップ[J       | 履歴] 🗙 🗆                               | ジョブ履歴[ノ   | 一ド詳約 | E](マネージャ1)<br>ジョブ               | 履歴[ファイル転送]             | (マネージャ1) 🗖 ジョブ       | 履歴[同時実行制御状況                                    | 2]                 |                                       |                                                                     |                                       |                 |                                  |                      | s 🖗 🚰 🕛        | - + 🖂            | ▶ ■ " □        |
|                  |                                       |           |      | A <sup>m-1-</sup> 4 - 0 - 1 4 M |                        | WinActa读携7           | Έ                                              | 100-0- 100-1-1-1   | uto.                                  |                                                                     |                                       |                 |                                  |                      |                |                  |                |
| <b>い</b><br>サーバ前 | 処理                                    |           |      | 360年A-37333                     | ال<br>جز               | リオ結果確認               | <b>اللہ اللہ اللہ اللہ اللہ اللہ اللہ اللہ</b> | 1オ実行               | , , , , , , , , , , , , , , , , , , , | し<br>シ<br>ナリオ結果確認 (Sce                                              | サーバ後処<br>サーバ後処<br>enario03_02Check)   |                 | 全て江                              | E常終了                 |                |                  |                |
|                  |                                       |           |      | 端末B:シナリオ<br>(で)<br>シナリオ実行       | 12<br>><br>><br>><br>+ | 日                    |                                                |                    |                                       | ★子状態: ■ 終了<br>終了状態: ■ 正常<br>終了値: 0<br>開始・再実行日時:2020<br>終了・中断日時:2020 | 20/03/05 16:01:39<br>0/03/05 16:02:57 |                 |                                  |                      |                |                  |                |
|                  |                                       |           |      |                                 |                        |                      | /                                              | 1                  |                                       |                                                                     |                                       | •               |                                  |                      |                |                  |                |
|                  |                                       |           |      |                                 |                        | 括実行の<br>(次           | ジョブを<br>欠ページ                                   | <u>-</u> クリッ<br>)  | ク                                     |                                                                     |                                       |                 |                                  |                      |                |                  |                |
|                  |                                       |           |      |                                 |                        |                      |                                                |                    |                                       |                                                                     |                                       |                 |                                  |                      |                |                  |                |
|                  |                                       |           |      |                                 |                        |                      | 接続先Hinemosマネー                                  | -ジャ(1/1):マネ-       | ージャ1(hinemo                           | s)                                                                  |                                       |                 |                                  |                      |                |                  |                |
|                  |                                       | <u> </u>  |      |                                 |                        |                      |                                                |                    |                                       |                                                                     |                                       |                 |                                  |                      | ED 1- 1. C     | 16               | :03            |

正常終了

|                 |                      |                      |                   |                   |                                        |                                    |                         |         |   |           |                   |                       |                     |              | - 1          | o x     |
|-----------------|----------------------|----------------------|-------------------|-------------------|----------------------------------------|------------------------------------|-------------------------|---------|---|-----------|-------------------|-----------------------|---------------------|--------------|--------------|---------|
| 🧲 🔿 😽 ht        | ttp://192.168.11.237 | 7/                   |                   |                   |                                        |                                    |                         |         |   |           | ▼ ぴ 検索            |                       |                     |              | <b>₽</b> • ŵ | ☆ 🏵 🙂   |
| 😽 Hinemosクライア   | 7ント × (              | <u> </u>             |                   |                   |                                        |                                    |                         |         |   |           |                   |                       |                     |              |              |         |
| パースペクティブ        | (P) ビュー(V)           | クライアント               | ト設定(5) マネージャ      | 接続(C) ヘルプ(H)      |                                        |                                    |                         |         |   |           |                   |                       |                     |              |              |         |
| 🖹 🖪 リポジト        | トリ 🖪 ノードマ            | ップ 🖪 収録              | 集蓄積 🖪 カレンダ        | 🖪 監視設定 🖪 監視       | 見履歴 🖪 ジョブマップ                           | 「ビューア 🖪 ジョブマッフ                     | プエディタ                   |         |   |           |                   |                       |                     |              |              |         |
| □ ジョブ履歴[一覧      | 1] 🛛 🗖 ジョブ履          | [歴[同時実行]             | 制御】               |                   |                                        |                                    |                         |         |   |           |                   |                       |                     |              | 🔗 🔗  🗈       | • =     |
| マネージャーマ         | 宝行状能 终了)             | 状能 终了值               | i セッションID         | ≈≔ブロ              | ≈∋ゴタ                                   | ジョブフーット 輝別                         | ファミルティ                  | ק-רק מ  | P | オーナーロールID | 閉始予定日時            | 問始 • 重宝行日時            | 终了, 中断日時            | 宝行時間         | 主行契機種別       | 宝行题料    |
| マネージャ1          | ■ 実行中                | POLK INCIAL          | 20200305160046    | 0 Demo_WinAc      | . WinActor連携デモ                         | Demo_WinAc 🕮 S                     | ジョブユニット                 |         |   | ALL_USERS | 2020/03/05 16:00: | 46 2020/03/05 16:00:4 | 16                  | ×11-018      | 手動実行         | Hinem   |
| マネージャ1          | ■終了 ■1               | E常 0                 | 20200226125400    | 0 01_NodeA_Sc.    | 端末A:シナリオ1                              | Demo_WinAc 🖶 S                     | ジョブネット                  |         |   | ALL_USERS | 2020/02/26 12:54: | 00 2020/02/26 12:54:0 | 00 2020/02/26 12:54 | :28 00:00:28 | スケジュール       | 1min_   |
| マネージャ1          | ■終了 ■1               | E常 0                 | 20200226125400    | 0 02_NodeB_Sc.    | 端末B : シナリオ2                            | Demo_WinAc 🌐 S                     | ジョブネット                  |         |   | ALL_USERS | 2020/02/26 12:54: | 00 2020/02/26 12:54:0 | 00 2020/02/26 12:54 | :23 00:00:23 | スケジュール       | 1min_E  |
| マネージャ1          | ■終了 ■□               | E常 0                 | 20200226125300    | 0 01_NodeA_Sc.    | 端末A:シナリオ1                              | Demo_WinAc 🖶 S                     | ジョブネット                  |         |   | ALL_USERS | 2020/02/26 12:53: | 00 2020/02/26 12:53:0 | 00 2020/02/26 12:53 | :28 00:00:28 | スケジュール       | 1min_/  |
| マネージャ1          | ■終了 ■ 1              | E常 0                 | 20200226125300    | 0 02_NodeB_Sc.    | 端末B:シナリオ2                              | Demo_WinAc 🖶 S                     | ジョブネット                  |         |   | ALL_USERS | 2020/02/26 12:53: | 00 2020/02/26 12:53:0 | 00 2020/02/26 12:53 | :23 00:00:23 | スケジュール       | 1min_E  |
|                 |                      |                      |                   |                   |                                        |                                    |                         |         |   |           |                   |                       |                     |              | 表表           | 示件数:352 |
|                 |                      | .[-   <u>8+0</u> @]( | ** 2*** ~ - 2     |                   | (** <del>) **</del> = <del>)</del> = ) | NEXTE Distantised 1 delineary/well |                         |         |   |           |                   |                       |                     |              | ••           |         |
| セッションID:20      | 0200305160046-       | -000, ジョ:            | ブID:Scenario03_02 | Check             |                                        |                                    |                         |         |   |           |                   |                       |                     |              |              |         |
| 実行状態 ▲ 戻り(      | 値 ファシリティI            | ID ファシリ              | リティ名 開始           | ・再実行日時            | 終了・中断日時                                | 実行時間 メッセージ                         |                         |         | _ |           |                   |                       |                     |              |              |         |
| ■終了 0<br>■ 約了 0 | WinActor_A           | 9 端末                 | A 203             | 20/03/05 16:01:40 | 2020/03/05 16:01:45                    |                                    | 5 16:01:45] stdout=シナリ  | 1美行か    |   |           |                   |                       |                     |              |              |         |
| ■ 秋了 0          | WinActor_C           | 1 端末                 | C 20.             | 0/03/05 16:01:40  | 2020/03/05 16:01:4:                    | 7 00:01:19 [2020/03/05             | 5 16:02:57] stdout=>/+U | 1実1]//  |   |           |                   |                       |                     |              |              |         |
| <b>1</b> 1 0    | WINACCOL_C           | Subject              | 20.               | .0/03/03 10:01:39 | 2020/03/03 10:02:37                    | 00.01.10 [2020/03/03               | 10.02.37] 3tdodc 97 97  | 1 ×11/J |   |           |                   |                       |                     |              |              |         |
|                 |                      |                      |                   |                   |                                        |                                    |                         |         |   |           |                   |                       |                     |              |              | 1       |
|                 |                      |                      |                   |                   |                                        | <u>_</u>                           |                         |         |   |           |                   |                       |                     |              |              |         |
|                 |                      | 11年1                 | ヒヽ がおす            | - 日 1 世 士         | = <b>C (</b>                           |                                    |                         |         |   |           |                   |                       |                     |              |              |         |
|                 |                      | /111/1               |                   |                   |                                        |                                    |                         |         |   |           |                   |                       |                     |              |              |         |
|                 |                      | 2                    | 5端末の約             | 詰果を表              | 示                                      |                                    |                         |         |   |           |                   |                       |                     |              |              |         |
|                 |                      |                      |                   |                   |                                        |                                    |                         |         |   |           |                   |                       |                     |              |              |         |
|                 |                      |                      |                   |                   |                                        | -                                  |                         |         |   |           |                   |                       |                     |              |              |         |
|                 |                      |                      |                   |                   |                                        |                                    |                         |         |   |           |                   |                       |                     |              |              |         |
|                 |                      |                      |                   |                   |                                        |                                    |                         |         |   |           |                   |                       |                     |              |              |         |
|                 |                      |                      |                   |                   |                                        |                                    |                         |         |   |           |                   |                       |                     |              |              |         |
|                 |                      |                      |                   |                   |                                        |                                    |                         |         |   |           |                   |                       |                     |              |              |         |
|                 |                      |                      |                   |                   |                                        |                                    |                         |         |   |           |                   |                       |                     |              |              |         |
|                 |                      |                      |                   |                   |                                        |                                    |                         |         |   |           |                   |                       |                     |              |              |         |
|                 |                      |                      |                   |                   |                                        |                                    |                         |         |   |           |                   |                       |                     |              |              |         |
|                 |                      |                      |                   |                   |                                        |                                    |                         |         |   |           |                   |                       |                     |              |              |         |
|                 |                      |                      |                   |                   |                                        |                                    |                         |         |   |           |                   |                       |                     |              |              |         |
|                 |                      |                      |                   |                   |                                        |                                    |                         |         |   |           |                   |                       |                     |              |              |         |
|                 |                      |                      |                   |                   |                                        |                                    |                         |         |   |           |                   |                       |                     |              |              |         |
|                 |                      |                      |                   |                   |                                        |                                    |                         |         |   |           |                   |                       |                     |              |              |         |
|                 |                      |                      |                   |                   |                                        | 接続先Hinemosマネージャ/                   | '1/1) : マネージャ1(hinemos  | 5)      |   |           |                   |                       |                     |              |              |         |
|                 |                      |                      |                   |                   |                                        |                                    |                         | ·       |   |           |                   |                       |                     |              |              |         |

NTTDATA

一括実行

-----

Ħ 🤶 🥫

ρ

#### その②:異常動作の検知と確認方法

- 異常終了の検知と確認
  - 異常終了を検知し、GUI上から問題を簡易に特定できます
- 終了遅延の検知と確認
  - 終了遅延を検知し、通知を受けることができます
- 簡易な再実行
  - 原因を特定した後、GUI上から再実行が簡単に行えます

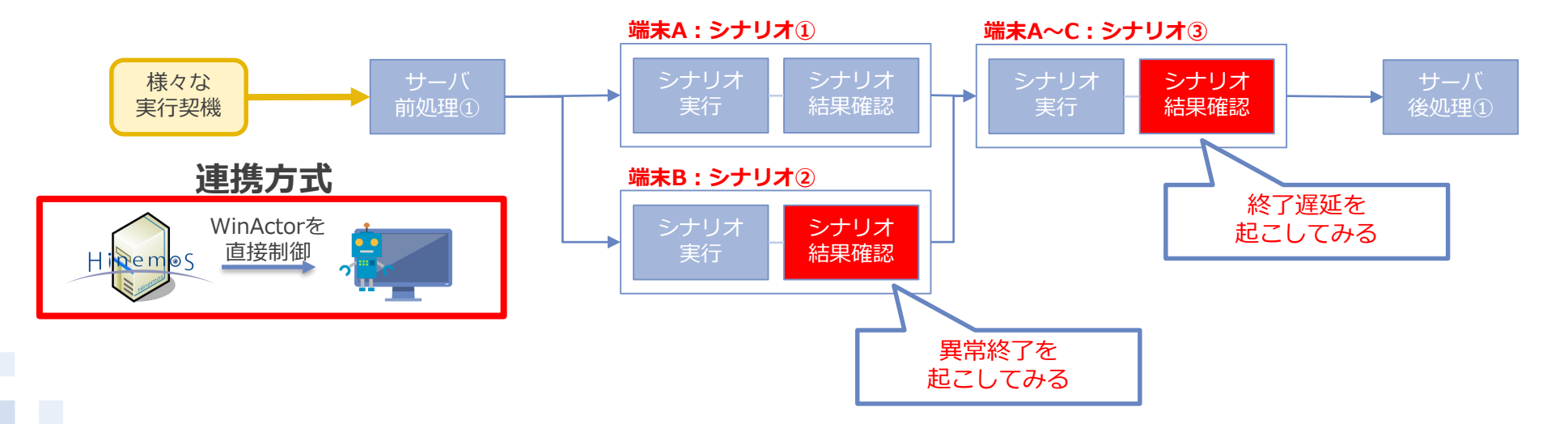

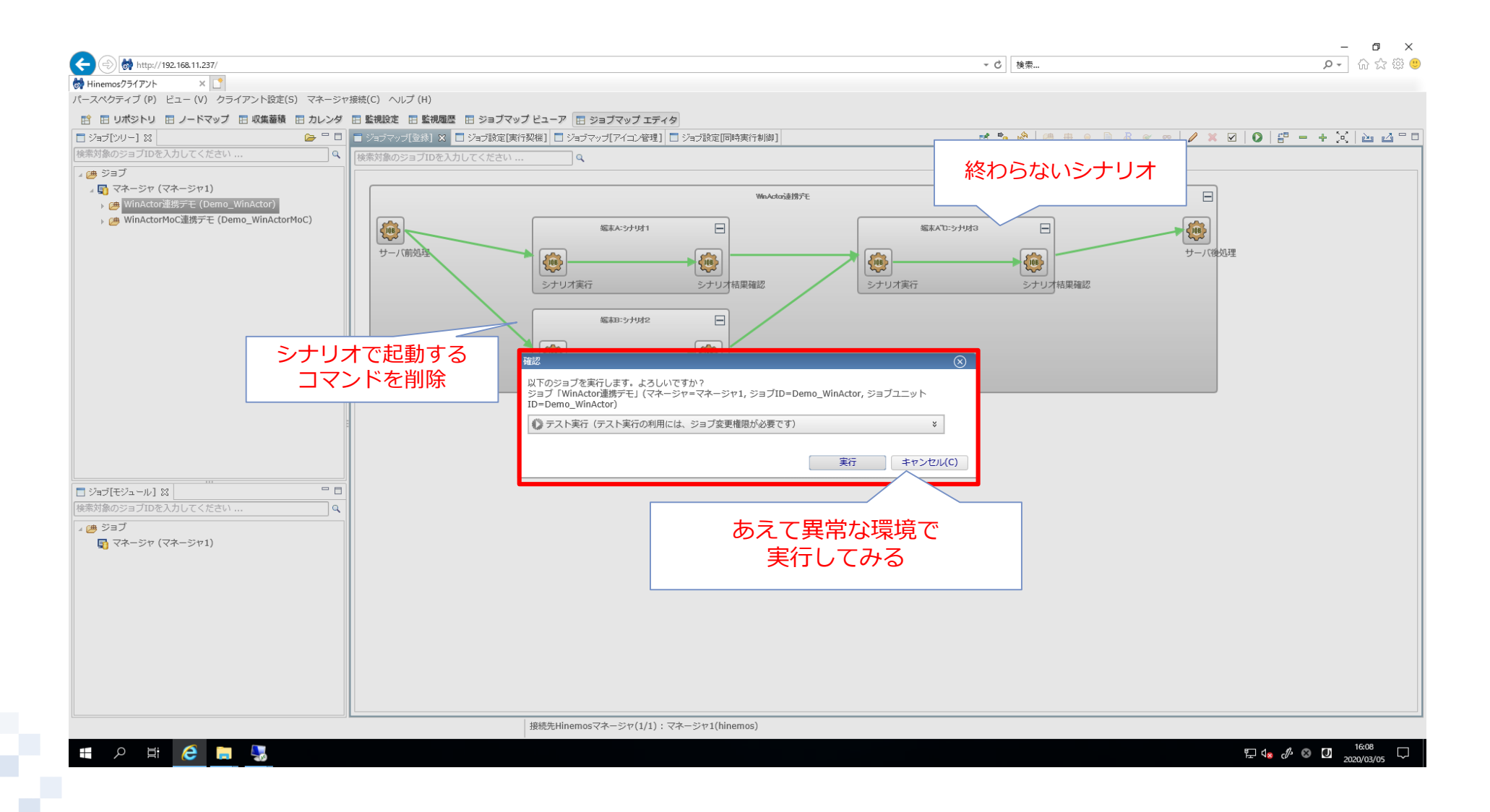

| remosy J1777 ∧ Ц<br>ペクティブ (P) ドュー (V) クライアント設定(S) マネージャ接続(C) ∧                                                                                                    | NUプ (H)                                                                                                    |                                                                                                    |                                                                                                    |                                                                                                    |                                                                                                    |                                                                                                    |                                                                                                    |                                                      |                                                                                                    |                                                                                                    |                                                                                                    |                                                                                                    |                                                                  |
|----------------------------------------------------------------------------------------------------|----------------------------------------------------------------------------------------------------|----------------------------------------------------------------------------------------------------|----------------------------------------------------------------------------------------------------|----------------------------------------------------------------------------------------------------|----------------------------------------------------------------------------------------------------|----------------------------------------------------------------------------------------------------|----------------------------------------------------------------------------------------------------|------------------------------------------------------|----------------------------------------------------------------------------------------------------|----------------------------------------------------------------------------------------------------|----------------------------------------------------------------------------------------------------|----------------------------------------------------------------------------------------------------|------------------------------------------------------------------|
|                                                                                                    |                                                                                                    | ·                                                                                                    |                                                                                                    |                                                                                                    |                                                                                                    |                                                                                                    |                                                                                                    |                                                      |                                                                                                    |                                                                                                    |                                                                                                    |                                                                                                    |                                                                  |
| 田 リホシトリ 田 ノートマップ 田 収集審視 田 ガレンダ 田 監視設定<br>短尾田(フニ・カフ1 20                                                                                                    | モ 田 監視履歴 田 ショノマッノ ヒ                                                                                                    | 21-7 H 2                                                                                                    | 297497 I                                                                                                    | アイダ                                                                                                    |                                                                                                    |                                                                                                    |                                                                                                    |                                                      |                                                                                                    |                                                                                                    |                                                                                                    | / m   v                                                                                                    | - M                                                              |
|                                                                                                    | 0 37-7:                                                                                                    |                                                                                                    |                                                                                                    |                                                                                                    |                                                                                                    |                                                                                                    |                                                                                                    |                                                      |                                                                                                    |                                                                                                    |                                                                                                    |                                                                                                    | 85                                                               |
| 1860ファシジナイロを入力ひてへんとい                                                                                                    | マネージャ                                                                                                    | ▲ 重要度 プ                                                                                                    | プラグインID                                                                                                    | 些 視 頂 目 I D                                                                                                    | 歐視詳細                                                                                                    | ファミルティID                                                                                                    | スコープ                                                                                                    | 7                                                    | プリケーション                                                                                                    | 最終空軍日時                                                                                                    | 出力日時                                                                                                    | ×w7-*                                                                                                    |                                                                  |
|                                                                                                    | マネージャ1                                                                                                    | 情報 M                                                                                                    | 10N PNG N                                                                                                    | PING001                                                                                                    | 111.0001.004                                                                                                    | WinActor A                                                                                                    | 二 端末A                                                                                                    | PI                                                   | NG001                                                                                                    | 2020/03/05 16:04:5                                                                                                    | 1 2020/02/25 14:44:46                                                                                                    | 5 Packets: Sent = 1, Receive                                                                                                    | d                                                                |
| (√ネージヤ (√ネージヤ1)                                                                                                    | マネージャ1                                                                                                    | 情報 M                                                                                                    | 10N PNG N                                                                                                    | PING001                                                                                                    |                                                                                                    | WinActor B                                                                                                    | G 端末B                                                                                                    | PI                                                   | NG001                                                                                                    | 2020/03/05 16:04:51                                                                                                    | 1 2020/02/26 11:04:46                                                                                                    | 5 Packets: Sent = 1, Receive                                                                                                    | d                                                                |
| 。 (の WINACLOFナモ (Demo_WINACLOF)                                                                                                    | マネージャ1                                                                                                    | 情報 M                                                                                                    | 10N PNG N                                                                                                    | PING001                                                                                                    |                                                                                                    | WinActor C                                                                                                    | G<br>端末C                                                                                                    | PI                                                   | NG001                                                                                                    | 2020/03/05 16:04:51                                                                                                    | 1 2020/03/05 15:29:46                                                                                                    | 5 Packets: Sent = 1, Receive                                                                                                    | d                                                                |
| 「「ノーノー加スコーノ (OWNER)                                                                                                    | マネージャ1                                                                                                    | 情報 M                                                                                                    | 10N CUST                                                                                                    | 02 MoC Heal.                                                                                                    | *OK.*                                                                                                    | WinActor MoC                                                                                                    | WinActor                                                                                                    | MoC M                                                | Cヘルスチェック                                                                                                    | 2020/03/05 16:05:43                                                                                                    | 3 2020/03/05 15:30:00                                                                                                    | 0 result.OK                                                                                                    |                                                                  |
|                                                                                                    |                                                                                                    |                                                                                                    | -                                                                                                    |                                                                                                    |                                                                                                    | _                                                                                                    | -                                                                                                    |                                                      |                                                                                                    |                                                                                                    |                                                                                                    |                                                                                                    |                                                                  |
| 高 未登録 / 一ド (UNREGISTERED)                                                                                                    |                                                                                                    |                                                                                                    |                                                                                                    |                                                                                                    |                                                                                                    |                                                                                                    |                                                                                                    |                                                      |                                                                                                    |                                                                                                    |                                                                                                    |                                                                                                    |                                                                  |
| <ul> <li>(on construct)</li> <li>(on construct)</li> <li>(on construct)&lt;</li></ul> | :                                                                                                    |                                                                                                    |                                                                                                    |                                                                                                    |                                                                                                    |                                                                                                    |                                                                                                    |                                                      |                                                                                                    |                                                                                                    |                                                                                                    |                                                                                                    |                                                                  |
| 向 ノード検索 (NODE CONFIGURATION)                                                                                                    | i i                                                                                                    |                                                                                                    |                                                                                                    |                                                                                                    |                                                                                                    |                                                                                                    |                                                                                                    |                                                      |                                                                                                    |                                                                                                    |                                                                                                    |                                                                                                    |                                                                  |
| , · · · · · · · · · · · · · · · · · · ·                                                                                                    |                                                                                                    |                                                                                                    |                                                                                                    |                                                                                                    |                                                                                                    |                                                                                                    |                                                                                                    |                                                      |                                                                                                    |                                                                                                    |                                                                                                    |                                                                                                    |                                                                  |
|                                                                                                    |                                                                                                    |                                                                                                    |                                                                                                    |                                                                                                    |                                                                                                    |                                                                                                    |                                                                                                    |                                                      |                                                                                                    |                                                                                                    |                                                                                                    |                                                                                                    |                                                                  |
| 発生イベントを時<br>、<br>最新イベントが                                                                                                    | 系列で表示<br>「一番上)                                                                                                    | 0                                                                                                    |                                                                                                    |                                                                                                    | 0                                                                                                    |                                                                                                    |                                                                                                    | 4                                                    |                                                                                                    |                                                                                                    | ジョ<br>イベン                                                                                                    | ョブの異常を<br>ットとして検                                                                                                    |                                                                  |
| 発生イベントを時刻<br>(最新イベントが                                                                                                    | 系列で表示<br><sup>バー</sup> 番上)                                                                                                    | 0                                                                                                    |                                                                                                    |                                                                                                    | 0                                                                                                    |                                                                                                    |                                                                                                    | 4                                                    |                                                                                                    |                                                                                                    | ジョ<br>イベン                                                                                                    | ョブの異常を<br>ットとして検                                                                                                    | :<br>[]                                                          |
| 発生イベントを時ま<br>(最新イベントが<br>のファシリティIDを入力してください                                                                                                    | 系列で表示<br><sup>バー</sup> 番上)                                                                                                    | ●<br>●<br>●<br>●<br>●                                                                                                    | 诗刻:ALL(マネ-                                                                                                    | -ジヤ1)                                                                                                    | 0                                                                                                    |                                                                                                    |                                                                                                    | 4                                                    |                                                                                                    |                                                                                                    | ジョ<br>イベン                                                                                                    | ョブの異常を<br>ットとして検                                                                                                    |                                                                  |
| 発生イベントを時ま<br>(最新イベントが<br>のファシリティIDを入力してください<br>-ト                                                                                                    | 系列で表示<br>「一番上)                                                                                                    | ●<br>●<br>●<br>● 人<br>後素開始時<br>●<br>● 受信日時                                                                                                    | 時刻:ALL(マネ-<br>                                                                                                    | -ジャ1)<br>重要度 出刀日 <sup>8</sup>                                                                                                    | 0<br>                                                                                                    | ノラクイン10 😫                                                                                                    | ·視項目ID                                                                                                    | 4<br>監視詳細                                            | ファシリティル                                                                                                    |                                                                                                    | ジョ<br>イベン<br>アフリローーション                                                                                                    | ョブの異常を<br>ットとして検                                                                                                    |                                                                  |
| 発生イベントを時ま<br>(最新イベントが<br>0775-05-710を入力してください<br>-ト<br>マネージャ (マネージャ1)                                                                                                    | 系列で表示<br>「一番上)<br>Q スコープ: 編末E<br>マネージャコ<br>マネージャコ                                                                                                    | <ul> <li>B,検索開始時</li> <li>受信日時</li> <li>2020/03/03</li> </ul>                                                                                                    | 持刻:ALL(マネー<br>1<br>15 16:08:16                                                                                                    | -ジャ1)<br>重要度 出力日<br>2020/0                                                                                                    | 0<br>                                                                                                    | フラグインIU &                                                                                                    | -祝項目ID<br>0200305160                                                                                                    | 4<br>監視詳細                                            | ノアシリティID<br>WinActor_B                                                                                                    | <u> 入コーノ</u><br>() 端末8                                                                                                    | ジョ<br>イベン<br>Job Management                                                                                                    | ョブの異常を<br>ットとして検<br><sup>Xyゼージ</sup>                                                                                                    | · · · · · · · · · · · · · · · · · · ·                            |
| 発生イベントを時ま<br>(最新イベントが)<br>のファシリティIDを入力してください<br>-ト<br>マネージャ (マネージャ1)<br>) WinActorデモ (Demo_WinActor)                                                                                                    | 系列で表示<br>「一番上)                                                                                                    | <ul> <li>●</li> <li>●</li></ul>                                                                                                    | 時刻:ALL(マネ-<br>1<br>05 16:08:16<br>05 16:08:09                                                                                                    | -ジヤ1)<br>重要度 出刀日<br>2020/0<br>神経 2020/0                                                                                                    | 0<br>                                                                                                    | ノラクインID 監<br>1008 21<br>1008 21                                                                                                    | 現項目ID<br>0200305160<br>0200305160                                                                                                    | ₹<br>監視詳細                                            | ファシリティID<br>WinActor_B<br>WinActor_B                                                                                                    | スコーノ<br>() 編末B<br>() 編末B                                                                                                    | ジョ<br>イベン<br>アプリケーション<br>Job Management                                                                                                    | aブの異常を<br>ットとして検<br>Command Job[シナリオ編集                                                                                                    |                                                                  |
| 発生イベントを時ま<br>(最新イベントが)<br>(最新イベントが)<br>(1)<br>(1)<br>(1)<br>(1)<br>(1)<br>(1)<br>(1)<br>(1)<br>(1)<br>(1                                                                                                    | 系列で表示<br>ボー番上)                                                                                                    | <ul> <li>■</li> <li>●</li> <li>●</li></ul>                                                                                                    | 唐刻:ALL(マネ-<br>1<br>05 16:08:16<br>05 16:08:09<br>05 16:08:09<br>05 16:08:09                                                                                                    | -ジャ1)<br>重要度 出力日報<br>第10 2020/0<br>第11 2020/0<br>第11 2020/0<br>第11 2020/0                                                                                                    | 0<br>7<br>7<br>7<br>7<br>7<br>7<br>7<br>7<br>7<br>7<br>7<br>7<br>7<br>7<br>7<br>7<br>7<br>7<br>7                                                                                                    | ノラクインID E<br>10B 24<br>10B 24<br>10B 24                                                                                                    | 夜項目ID<br>0200305160<br>0200305160<br>0200305160                                                                                                    | 4<br>監視詳細                                            | ファシリテイID<br>WinActor_B<br>WinActor_B<br>WinActor_B                                                                                                    |                                                                                                    | デー<br>イベン<br>アプリケーション<br>Job Management<br>Job Management                                                                                                    | aブの異常を<br>シトとして検<br>Command Job[シナリオ福熙<br>Command Job[シナリオ福熙<br>Command Job[シナリオ福熙                                                                                                    | 確<br>(Sc                                                         |
| 発生イベントを時ま<br>(最新イベントが)<br>このファシリティIDを入力してください<br>-ト<br>マネージャ (マネージャ1)<br>WinActorデモ (Demo_WinActor)<br>i 端末A (WinActor_A)<br>i 端和 (WinActor_B)                                                                                                    | 系列で表示<br>が一番上)<br>マスコーブ: 端和<br>マネージャ1<br>マネージャ1<br>マネージャ1<br>マネージャ1<br>マネージャ1                                                                                                    | ■ 0 B ,検索開始時<br>文受信日時<br>2020/03/0<br>2020/03/0<br>2020/03/0<br>2020/03/0<br>2020/03/0                                                                                                    | 時刻:ALL(マネ-<br>15<br>16:08:16<br>15 16:08:09<br>15 16:08:09<br>15 16:07:52 ↑                                                                                                    | -ジャ1)<br>重要度 出刀日<br>2020/0<br>高価 2020/0<br>高価 2020/0<br>高価 2020/0<br>高価 2020/0<br>高価 2020/0                                                                                                    | 0<br>7<br>33/05 16:08:16<br>33/05 16:08:09<br>33/05 16:08:09<br>33/05 16:07:52                                                                                                    | ノラクインID 呈<br>10B 24<br>10B 24<br>10B 24<br>10B 24                                                                                                    | - 現項目ID<br>0200305160<br>0200305160<br>0200305160<br>0200305160                                                                                                    | 4                                                    | ファシリティID<br>WinActor_B<br>WinActor_B<br>WinActor_B<br>WinActor_B                                                                                                    |                                                                                                    | デリケーション<br>Job Management<br>Job Management<br>Job Management                                                                                                    | a ブの異常を<br>シトとして検<br>System<br>Command Job[シナリオ福興<br>Command Job[シナリオ福興<br>Command Job[シナリオ福興<br>Command Job[シナリオ東行                                                                                                    | 確<br>(Sc<br>(Sc                                                  |
| 発生イベントを時ま<br>(最新イベントが)<br>置[イント] X<br>のファシリティIDを入力してください<br>-ト<br>マネージャ (マネージャ1)<br>WinActorデモ (Demo, WinActor)<br>= 端本 (WinActor_B)<br>= 端末 (WinActor_C)                                                                                                    | 系列で表示<br>ぶ一番上)                                                                                                    | B ,検索開始時<br>交信日時<br>2020/03/0<br>2020/03/0<br>2020/03/0<br>2020/03/0<br>2020/03/0<br>2020/03/0                                                                                                    | 時刻:ALL(マネー<br>1<br>05 16:08:16<br>05 16:08:09<br>05 16:08:09<br>05 16:07:52<br>05 16:04:51                                                                                                    | -ジャ1)<br>重要度 出力日報<br>第12<br>2020/0<br>第12<br>2020/0<br>清報 2020/0<br>清報 2020/0<br>高額 2020/0                                                                                                    | 0<br>33/05 16:08:16<br>33/05 16:08:16<br>33/05 16:08:09<br>33/05 16:07:52<br>33/05 16:04:46 1                                                                                                    | 0-501>10 ≌<br>108 24<br>108 24<br>108 24<br>108 24<br>108 24<br>108 24                                                                                                    | 微項目ID<br>0200305160<br>0200305160<br>0200305160<br>0200305160<br>ING001                                                                                                    | 4                                                    | ファシリティID<br>WinActor_B<br>WinActor_B<br>WinActor_B<br>WinActor_B<br>WinActor_B                                                                                                    |                                                                                                    | デリケーション<br>Job Management<br>Job Management<br>Job Management<br>PING001                                                                                                    | a ブの異常を<br>シトとして検<br>System<br>Command Job[シナリオ橋踝<br>Command Job[シナリオ橋環<br>Command Job[シナリオ環行<br>Command Job[シナリオ環行<br>Packets: Sent = 1, Receive                                                                                                    | 確<br>(Sc<br>(Sc                                                  |
| 発生イベントを時ま<br>(最新イベントが)         のファシリティIDを入力してください         -ト         マネージャ (マネージャ1)         0) WinActorデモ (Demo_WinActor)         ● 端末A (WinActor_A)         ● 端末A (WinActor_B)         ● 端末C (WinActor_C)         ● 端末C (WinActor_C)                                                                                                    | 系列で表示<br>「一番上)                                                                                                    | B , 検索開始時<br>交信日時<br>2020/03/0<br>2020/03/0<br>2020/03/0<br>2020/03/0<br>2020/03/0<br>2020/03/0<br>2020/03/0                                                                                                    | 時刻:ALL(マネ-<br>1<br>25 16:08:16<br>55 16:08:09<br>25 16:07:52 ↑<br>25 16:04:51<br>25 16:01:51                                                                                                    | -ジヤ1)<br>事要度 出77日<br>調整 2020/0<br>清報 2020/0<br>清報 2020/0<br>清報 2020/0<br>清報 2020/0<br>清報 2020/0                                                                                                    | 0<br>3/05 16:08:16<br>3/05 16:08:09<br>3/05 16:07:52<br>3/05 16:04:46<br>13/05 16:01:50                                                                                                    | 2757121D ≌<br>100B 21<br>100B 21<br>100B 21<br>100B 21<br>MON_PNG_N P1<br>MON_LOGFL 0                                                                                                    | - 現項目ID<br>0200305160<br>0200305160<br>0200305160<br>0200305160<br>ING001<br>1_WinActorL                                                                                                    | -<br><b>監視詳細</b><br>-*実行開始.**                        | ファシリティ1D<br>WinActor_B<br>WinActor_B<br>WinActor_B<br>WinActor_B<br>WinActor_B<br>WinActor_B                                                                                                    |                                                                                                    | デリカーション<br>Job Management<br>Job Management<br>Job Management<br>PING001<br>WinActorLog01                                                                                                    | a ブの異常を<br>シトとして検                                                                                                    | 確                                                                |
| 発生イベントを時ま<br>(最新イベントが)         0ファシリティIDを入力してください         -ト<br>マネージャ (マネージャ1)         WinActor_FE (Demo_WinActor)         - (WinActor_A)         - (WinActor_B)         - (WinActor_C)         - (WinActor_C)         - (WinActor_C)         - (WinActor_C)         - (WinActor_C)         - (WinActor_C)         - (WinActor_C)         - (WinActor_C)         - (WinActor_C)         - (UNTERNAL)                                                                                                    | 系列で表示<br>、一番上)   マスコーブ: 端末E   マネージャ1    マネージャ1    マネージャ1    マネージャ1    マネージャ1    マネージャ1    マネージャ1    マネージャ1    マネージャ1    マネージャ1                                                                                                    | B , 検索開始時<br>・ 受信日時<br>2020/03/0:<br>2020/03/0:<br>2020/03/0:<br>2020/03/0:<br>2020/03/0:<br>2020/03/0:<br>2020/03/0:<br>2020/03/0:                                                                                                    | 唐刻:ALL(マネ-<br>1<br>25 16:08:16<br>25 16:08:09<br>25 16:08:09<br>25 16:07:52<br>205 16:04:51<br>25 16:01:51<br>25 16:01:20                                                                                                    | -ジャ1)<br>重要度 出力日<br>重要度 2020/0<br>両価 2020/0<br>清価 2020/0<br>清価 2020/0<br>清価 2020/0<br>清価 2020/0<br>清価 2020/0<br>清価 2020/0<br>清価 2020/0<br>清価 2020/0                                                                                                    | 0<br>33/05 16:08:16<br>33/05 16:08:16<br>33/05 16:08:09<br>33/05 16:08:09<br>33/05 16:07:52<br>33/05 16:04:46<br>133/05 16:01:50<br>133/05 16:01:20                                                                              | 7-77151D<br>1008 24<br>1008 24<br>1 | 決項目ID<br>0200305160<br>0200305160<br>0200305160<br>0200305160<br>ING001<br>1_WinActorL<br>1_WinActorL                                                                                                    | <b>監視詳細</b><br>.**実行開始.**<br>.**実行終了.*               | ファシリティ1D<br>WinActor_B<br>WinActor_B<br>WinActor_B<br>WinActor_B<br>WinActor_B<br>WinActor_B                                                                                                    |                                                                                                    | デアリケーション<br>Job Management<br>Job Management<br>Job Management<br>PINGO1<br>WinActorLog01<br>WinActorLog01                                                                                                    | コブの異常を<br>シトとして検<br>Command Job[シナリオ編集<br>Command Job[シナリオ編集<br>Command Job[シナリオ編集<br>Command Job[シナリオ編集<br>Command Job[シナリオ編集<br>2020-03-05 16:01:43 [編<br>2020-03-05 16:01:10 [編                                                                                                    | 確 確 (Sc<br>(Sc<br>(元)                                            |
| 発生イベントを時ま<br>(最新イベントが)         0ファシリティDを入力してください         -ト         マネージャ(マネージャ1)         WinActorデモ (Demo_WinActor)         ) 端末丸 (WinActor_B)         ) 端末(WinActor_C)         ) 端末(WinActor_C)         ) 端末(WinActor_C)         ) 端末(WinActor_C)         ) 端末(WinActor_C)         ) 端末(WinActor_C)         ) 端末(WinActor_C)         ) 端末(WinActor_C)         ) 端末(WinActor_C)         ) 端末(WinActor_C)         ) 端末(WinActor_C)         ) 端末(WinActor_C)         ) 御泉しードラベス(REGISTERED)                                                                                                    | 系列で表示<br>が一番上)                                                                                                    | <ul> <li>B,検索開始時</li> <li>受信日時</li> <li>2020/03/0</li> <li>2020/03/0</li> <li>2020/03/0</li> <li>2020/03/0</li> <li>2020/03/0</li> <li>2020/03/0</li> <li>2020/03/0</li> <li>2020/03/0</li> <li>2020/03/0</li> <li>2020/03/0</li> <li>2020/03/0</li> <li>2020/03/0</li> <li>2020/03/0</li> <li>2020/03/0</li> </ul>                                                                                                    | 南刻:ALL(マネ-<br>55 16:08:16<br>05 16:08:09<br>05 16:08:09<br>05 16:07:52<br>05 16:07:52<br>05 16:01:51<br>05 16:01:51<br>05 16:01:12                                                                                                    | -ジヤ1)<br>重要度 お刀目着<br>電理 2020/0<br>両面 2020/0<br>清瞭 2020/0<br>清瞭 2020/0<br>清瞭 2020/0<br>清瞭 2020/0<br>清瞭 2020/0<br>清瞭 2020/0                                                                                                    | 0<br>a<br>a)3/05 16:08:16<br>a)3/05 16:08:09<br>a)3/05 16:08:09<br>a)3/05 16:07:52<br>a)3/05 16:04:46<br>a)3/05 16:04:46<br>a)3/05 16:01:50<br>a)3/05 16:01:20<br>a)3/05 16:01:12                                                | 7-974 >ID         2           100B         21           100B         21           100B         21           100B         21           100B         21           MON_PNG_N         PI           MON_LOGFL         0           MON_LOGFL         0           100B         21                                                                                                    | <ul> <li>決項目D</li> <li>0200305160</li> <li>0200305160</li> <li>0200305160</li> <li>0200305160</li> <li>1_WinActorL</li> <li>0200305160</li> </ul>                                                                                                    | ■<br>聖視詳細<br>-*実行開始.*<br>.*実行終了.*                    | J7>J7>J7>J7>J7>J7>J7>J7>J7>J7>J7>J7>J7>J                                                                                                    |                                                                                                    | デブリケーション<br>Job Management<br>Job Management<br>Job Management<br>PING01<br>WinActorLog01<br>WinActorLog01<br>Job Management                                                                                                    | コブの異常を<br>シトとして検<br>Command Job[シナリオ福熙<br>Command Job[シナリオ福熙<br>Command Job[シナリオ福熙<br>Command Job[シナリオ福<br>Command Job[シナリオ電<br>2020-03-05 16:01:10 [集<br>2020-03-05 16:01:10 [集<br>Command Job[シナリオ福熙                                                                                                    | 確確<br>(Sc.<br>(行                                                 |
| 発生イベントを時ま<br>(最新イベントが)           週間には、11 ×           のファシリティIDを入力してください           ト           マネージャ (マネージャ1)           WinActorデモ (Demo_WinActor)           ・ 端末A (WinActor_A)           ● 端末A (WinActor_C)           ● Hinemos/ms.ユーブ (INTERNAL)           ● 計助ののが助スコーブ (INTERNAL)           ● 登録ノードすべて (REGISTERED)           ● 本登録ノード (UNREGISTERED)           ● な時川コーズ (ON)                                                                                                    | 系列で表示<br>が一番上)                                                                                                    | <ul> <li>● 検索開始時</li> <li>● 受信日時</li> <li>2020/03/0</li> <li>2020/03/0</li> <li>2020/03/0</li> <li>2020/03/0</li> <li>2020/03/0</li> <li>2020/03/0</li> <li>2020/03/0</li> <li>2020/03/0</li> <li>2020/03/0</li> <li>2020/03/0</li> <li>2020/03/0</li> <li>2020/03/0</li> <li>2020/03/0</li> <li>2020/03/0</li> </ul>                                                                                                    | 時刻:ALL(マネ-<br>1<br>55 16:08:16<br>55 16:08:09<br>55 16:07:52<br>55 16:07:52<br>55 16:01:51<br>55 16:01:51<br>55 16:01:12<br>55 16:01:12<br>55 16:01:12                                                                                                    | -ジャ1)<br>重要度 出力日望<br>電理度 2020/0<br>清醒 2020/0<br>清醒 2020/0<br>清醒 2020/0<br>清醒 2020/0<br>清醒 2020/0<br>清醒 2020/0<br>清醒 2020/0<br>清醒 2020/0<br>清醒 2020/0                                                                                                    | 0<br>33/05 16:08:16 3<br>33/05 16:08:16 3<br>33/05 16:08:09<br>33/05 16:07:52 2<br>03/05 16:04:46<br>03/05 16:01:50<br>03/05 16:01:20<br>03/05 16:01:12<br>03/05 16:01:10                                                        | 7-97-1>1D         22           100B         21           100B         21           100B         21           100B         21           100B         21           100B         21           100B         21           100B         21           100B         21           100B         21           100B         21           100B         21           100B         21                                                                                                    | 夜頃日日<br>0200305160<br>0200305160<br>0200305160<br>ING001<br>I_WinActorL<br>0200305160<br>1_WinActorL                                                                                                    | *<br><b>監視詳細</b><br>.*実行開始.*<br>.*実行開始.*             | JF>JF>JF>1<br>WinActor_B<br>WinActor_B<br>WinActor_B<br>WinActor_B<br>WinActor_B<br>WinActor_B<br>WinActor_B<br>WinActor_B                                                                                                    |                                                                                                    | デブリケーション<br>Job Management<br>Job Management<br>Job Management<br>Job Management<br>PING001<br>WinActorLog01<br>Dob Management<br>WinActorLog01                                                                                                    | コブの異常を<br>シトとして検<br>Command Job[シナリオ福熙<br>Command Job[シナリオ福熙<br>Command Job[シナリオ英行<br>Command Job[シナリオ英行<br>Command Job[シナリオ英行<br>Packets: Sent = 1, Receive<br>2020-03-05 16:01:10 頃<br>Command Job[シナリオ福熙<br>2020-03-05 16:01:10 頃                                                                                                    | 確 確                                                              |
| 発生イベントを時ま<br>(最新イベントが)         週/アシリティIDを入力してください         ート         マネージャ(マネージャ1)         WinActorデモ(Demo_WinActor)         : 端未A(WinActor_E)         : 端未A(WinActor_C)         : 端未A(WinActor_C)         : 端未A(WinActor_C)         : 端未B(WinActor_C)         : 端未B(WinActor_C)         : 端未A(WinActor_C)         : 端未A(WinActor_C)         : 端未A(WinActor_C)         : 端未A(WinActor_C)         : 端未B(WinActor_C)         : 端未B(WinActor_C)         : 端未A(WinActor_C)         : 端未A(WinActor_C)         : ##A(WinActor_C)         : ##A(WinActor_C)                                                                                                    | 系列で表示<br>が一番上)                                                                                                    | <ul> <li>●</li> <li>● 検索開始時</li> <li>● 受信日時</li> <li>2020/03/02</li> <li>2020/03/02</li> </ul>                                                                                                    | 南刻:ALL(マネ-<br>55 16:08:16<br>95 16:08:10<br>95 16:08:09<br>95 16:07:52<br>95 16:07:52<br>95 16:07:51<br>95 16:01:12<br>95 16:01:12<br>95 16:01:10<br>95 16:00:55                                                                                                    | - ジャ1)<br>基要度 当70日<br>基要度 2020/0<br>高報 2020/0<br>高報 2020/0<br>高報 2020/0<br>高報 2020/0<br>高報 2020/0<br>高報 2020/0<br>高報 2020/0<br>高報 2020/0<br>高報 2020/0<br>高報 2020/0<br>高報 2020/0<br>高報 2020/0<br>高報 2020/0<br>高報 2020/0<br>高報 2020/0<br>高報 2020/0<br>高報 2020/0<br>高報 2020/0<br>高報 2020/0<br>高報 2020/0<br>高報 2020/0<br>高報 2020/0<br>高報 2020/0<br>1<br>1<br>1<br>1<br>1<br>1<br>1<br>1<br>1<br>1<br>1<br>1<br>1                                                                                                    | 0<br>3/05 16:08:16<br>3/05 16:08:09<br>3/05 16:07:52<br>3/05 16:07:52<br>3/05 16:07:52<br>3/05 16:07:52<br>3/05 16:07:52<br>3/05 16:01:12<br>3/05 16:01:12<br>3/05 16:01:12<br>3/05 16:01:12                                     | 759712/10         22           100B         21           100B         21           100B         21           100B         21           100B         21           MON_PNG_N         PI           MON_LOGFL.         0           100B         21           MON_LOGFL.         0           100B         21                                                                                                    | 78/4E11D           02200305160           0200305160           0200305160           1           1           WinActorL           0200305160           1           WinActorL           0200305160           1           WinActorL           0200305160                                         | ▲<br>些視詳細<br>·*実行開始.*<br>·*実行開始.*<br>·*実行開始.*        | J7>J7>J7>J7>J7>J7>J7>J7>J7>J7>J7>J7>J7>J                                                                                                    |                                                                                                    | PJU7-S3S<br>Job Management<br>Job Management<br>Job Management<br>Job Management<br>PING001<br>WinActorLog01<br>WinActorLog01<br>Job Management<br>WinActorLog01<br>Job Management                                                                                                    |                                                                                                    | 確 確 (Sc (Sc d                                                    |
| 発生イベントを時ま<br>(最新イベントが)         (取りすい)         (アオージャ(マネージャ1)         (アオージャ (マネージャ1)         (アオージャ (マネージャ1)         (アオージャ (マネージャ1)         (アオージャ (マネージャ1)         (アオージャ (マネージャ1)         (アオージャ (マネージャ1)         (アオージャ(マネージャ1)         (アオージャ(マネージャ1)         (アオージャ(マスージャ2)         (WinAtor_E)         (アオージー)         (WinAtor_C)         (アオージー)         (アオージー)         (アオー)         (アオー)         (アオー)         (アオー)         (アオー)         (アオー)         (アオー)         (アオー)         (アオー)         (アオー                                                                                                    | 系列で表示<br>「一番上)<br>マスコーブ: 編末<br>マネージャー<br>マネージャー<br>マネージャー<br>マネージャー<br>マネージャー<br>マネージャー<br>マネージャー<br>マネージャー<br>マネージャー<br>マネージャー<br>マネージャー<br>マネージャー<br>マネージャー<br>マネージャー<br>マネージャー<br>マネージャー                                                                                                    | <ul> <li>B,検索開始時</li> <li>受信日時</li> <li>2020/03/00</li> <li>2020/03/00</li> </ul>                                                                                                    | 時刻:ALL(マネー<br>1<br>255 16:08:10<br>55 16:08:09<br>55 16:08:09<br>55 16:07:52<br>55 16:07:52<br>55 16:01:51<br>55 16:01:12<br>55 16:01:12<br>55 16:01:55<br>55 16:00:55                                                                                                    | -ジヤ1)<br>重要度 おフロ<br>電要度 2020/0<br>清雪 2020/0<br>清雪 2020/0<br>清雪 2020/0<br>清雪 2020/0<br>清雪 2020/0<br>清雪 2020/0<br>清雪 2020/0<br>清雪 2020/0<br>清雪 2020/0<br>清雪 2020/0<br>清雪 2020/0<br>清雪 2020/0<br>清雪 2020/0<br>清雪 2020/0<br>清雪 2020/0<br>清雪 2020/0<br>清雪 2020/0<br>清雪 2020/0<br>清雪 2020/0<br>清雪 2020/0<br>1020/0<br>1020 | 0<br>33/05 16:08:16<br>33/05 16:08:16<br>33/05 16:08:09<br>33/05 16:07:52<br>33/05 16:07:52<br>33/05 16:01:52<br>33/05 16:01:12<br>33/05 16:01:12<br>33/05 16:01:15<br>33/05 16:00:55                                            | J⊃D/1>ID         ≥           JOB         21           JOB         21           JOB         21           JOB         21           JOB         21           MON_PNG_N         PI           MON_LOGFL         0.           MON_LOGFL         0.           JOB         21           JOB         21           JOB         21           JOB         21           JOB         21           JOB         21                                                                                                    | <ul> <li>満項目ID</li> <li>0200305160</li> <li>0200305160</li> <li>0200305160</li> <li>0200305160</li> <li>ING001</li> <li>1_WinActorL</li> <li>0200305160</li> <li>0200305160</li> <li>0200305160</li> </ul>                                                                                  | ▲<br><u>監視詳細</u><br>.*実行開始.*<br>.*実行開始.*<br>.*実行開始.* | ファシリティ1D<br>WinActor_B<br>WinActor_B<br>WinActor_B<br>WinActor_B<br>WinActor_B<br>WinActor_B<br>WinActor_B<br>WinActor_B<br>WinActor_B<br>WinActor_B                                                                             |                                                                                                    |                                                                                                    | コブの異常を<br>シトとして検                                                                                                    | 確確<br>(Sc.<br>(Sc.<br>(Sc.<br>(Sc.<br>(Sc.                       |
| 発生イベントを時ま<br>(最新イベントが)         確認         (マオージャ(マネージャ1)         (マオージャ(マネージャ1)         (マネージャ(マネージャ1)         (マネージャ(マネージャ1)         (マネージャ(マネージャ1)         (マネージャ(マネージャ1)         (マネージャ(マネージャ1)         (マネージャ(マネージャ1)         (マネージャ(マネージャ1)         (マネージャ(マネージャ1)         (マネージャ)         (マネージャ)         (マネー                                                                                                    | 系列で表示<br>「一番上)<br>スコーブ: 端末<br>マネージャー<br>マネージャー<br>マネージャー<br>マネージャー<br>マネージャー<br>マネージャー<br>マネージャー<br>マネージャー<br>マネージャー<br>マネージャー<br>マネージャー<br>マネージャー<br>マネージャー<br>マネージャー<br>マネージャー<br>マネージャー<br>マネージャー<br>マネージャー<br>マネージャー<br>マネージャー<br>マネージャー<br>マネージャー<br>マネージャー<br>マネージャー<br>マネージャー<br>マネージャー<br>マネージャー<br>マネージャー                                                                                                    | B , 検索開始時<br>・ 受信日時<br>2020/03/0:<br>2020/03/0:<br>2020/03/0 | 博樹:ALL(マネ-<br>55 16:08:16<br>55 16:08:09<br>55 16:08:09<br>55 16:08:09<br>55 16:07:52<br>15 16:01:51<br>55 16:01:12<br>55 16:01:12<br>55 16:01:12<br>55 16:01:10<br>55 16:00:155<br>55 16:00:149                                                                                                    | -ジャ1)<br>事実度 出7)日<br>第一 2020/0<br>清報 2020/0<br>清報 2020/0<br>清報 2020/0<br>清報 2020/0<br>清報 2020/0<br>清報 2020/0<br>清報 2020/0<br>清報 2020/0<br>清報 2020/0<br>清報 2020/0<br>清報 2020/0<br>清報 2020/0                                                                                                    | 0<br>3/05 16:08:16<br>3/05 16:08:16<br>3/05 16:08:09<br>03/05 16:07:52<br>03/05 16:07:52<br>03/05 16:01:50<br>03/05 16:01:12<br>03/05 16:01:12<br>03/05 16:01:55<br>03/05 16:00:55<br>03/05 16:00:55                             | J-97/1>1D         ¥           JOB         24           JOB         24           JOB         24           JOB         24           JOB         24           MON_PNG_N         PI           MON_LOGFL.         0           MON_LOGFL.         0           JOB         24           MON_LOGFL.         0           JOB         24           MON_LOGFL.         0           JOB         24           JOB         24                                                                                                    | <ul> <li>読項目ID</li> <li>0200305160</li> <li>0200305160</li> <li>0200305160</li> <li>ING001</li> <li>1_WinActorL</li> <li>0200305160</li> <li>1_WinActorL</li> <li>0200305160</li> <li>0200305160</li> <li>0200305160</li> <li>0200305160</li> <li>0200305160</li> <li>0200305160</li> </ul> | <b>監視詳細</b><br>.**実行開始.**<br>.*実行開始.**<br>.*実行開始.**  | ンアジリティ1D<br>WinActor_B<br>WinActor_B<br>WinActor_B<br>WinActor_B<br>WinActor_B<br>WinActor_B<br>WinActor_B<br>WinActor_B<br>WinActor_B<br>WinActor_B<br>WinActor_B<br>WinActor_B                                                 |                                                                                                    | アノリケーション<br>Job Management<br>Job Management<br>Job Management<br>PING001<br>WinActorLog01<br>Job Management<br>Job Management<br>Job Management<br>Job Management                                                                                                    | コブの異常を<br>シトとして検<br>Command Job(シナリオ編集<br>Command Job(シナリオ編集<br>Command Job(シナリオ編集<br>Command Job(シナリオ集行<br>Packets: Sent = 1, Receive<br>2020-03-05 16:01:43 (練<br>2020-03-05 16:01:10 (陳<br>Command Job(シナリオ編集<br>2020-03-05 16:01:08 (陳<br>Command Job(シナリオ編集<br>Command Job(シナリオ編集<br>Command Job(シナリオ集行<br>Command Job(シナリオ集行                        | 確 確 (Sc.<br>(Sc.<br>(Sc.<br>(Sc.<br>(Sc.<br>(Sc.<br>(Sc.         |
| 発生イベントを時ま<br>(最新イベントが)         (1) (1) (2) (1) (2) (2) (2) (2) (2) (2) (2) (2) (2) (2                                                                                                    | 系列で表示<br>が一番上)                                                                                                    | B , 検索開始時<br>・ 受信日時<br>2020/03/0:<br>2020/03/0:<br>2020/03/0 | 唐刻:ALL(マネ-<br>155 16:08:16<br>055 16:08:09<br>055 16:08:09<br>055 16:07:52<br>055 16:07:52<br>055 16:07:51<br>055 16:07:55<br>055 16:07:55<br>055 1 | - ジヤ1)<br>- ジヤ1<br>- ジヤ1<br>- ジマ200<br>- 御田<br>- ジマ200<br>- ジマ200<br>- ジマ200<br>- ジマ200<br>- ジマ200<br>- ジマ200<br>- ジマ200<br>- ジマ200<br>- ジマ200<br>- ジマ200<br>- ジマ200<br>- ジマ200<br>- ジマ200<br>- ジマ200<br>- ジマ200<br>- ジマ200<br>- ジマ200<br>- ジマ200<br>- ジマ200<br>- ジマ200<br>- ジマ200<br>- ジマ200<br>- ジマ200<br>- ジマ200<br>- ジマ200<br>- ジマ200<br>- ジマ200<br>- ジャ200<br>- ジャ200                                           | 0<br>a)<br>a)<br>a)<br>b)<br>b)<br>b)<br>b)<br>c)<br>c)<br>c)<br>c)<br>c)<br>c)<br>c)<br>c)<br>c)<br>c                                                                                                    | 7-974-51D         2           100B         21           100B         21           100B         21           100B         21           100B         21           MON_PLOGFL         01           100B         21           MON_LOGFL         01           100B         21           100B         21           100B         21           100B         21           100B         21           100B         22           100B         21           100B         22           100B         21           100B         21           100B         21                                                                                                    | 改項目ID<br>0200305160<br>0200305160<br>0200305160<br>100001<br>1_WinActorL<br>0200305160<br>1_WinActorL<br>0200305160<br>0200305160<br>0200305160<br>ING001                                                                                                    | <b>監視詳細</b><br>.*実行開始.*<br>.*実行開始.*<br>.*実行開始.*      | J7>J7>J7>J7>J7>J7>J7>J7>J7>J7>J7>J7>J7>J                                                                                                    | メコーフ     () 端末8       () 端末8     () 端末8       () 端末8     () 端末8       () 端末8     () 端末8       () 端末8     () 端末8       () 端末8     () 端末8       () 端末8     () 端末8       () 端末8     () 端末8       () 端末8     () 端末8       () 端末8     () 端末8       () 端末8     () 端末8       () 端末8     () 端末8       () 端末8     () 端末8 | F7195-535         Job Management         Job Management         Job Managem | マクシージ<br>Command Job[シナリオ結果<br>Command Job[シナリオ結果<br>Command Job[シナリオ結果<br>Command Job[シナリオ装行<br>Command Job[シナリオ装行<br>Packets: Sent = 1, Receive<br>2020-03-05 16:01:43 (練<br>2020-03-05 16:01:43 (練<br>2020-03-05 16:01:10 (練<br>Command Job[シナリオ結果<br>Command Job[シナリオ結果<br>Command Job[シナリオ装行<br>Command Job[シナリオ装行<br>Packets: Sent = 1, Receive     | 確<br>(Sc.<br>(Sc.<br>(Sc.<br>(Sc.<br>(Sc.<br>(Sc.<br>(Sc.        |
| 発生イベントを時ま<br>(最新イベントが)         (のファシリティIDを入力してください)         (のファシリティIDを入力してください)         (ア)         (WinActor_E)         (WinActor_E)         (WinActor_C)         (WinActor_C)                                                                                                    | 系列で表示<br>が一番上)<br>Q スコーブ: 細和<br>マネージャ1<br>マネージャ1 | B 検索開始時<br>▼ 受信日時<br>2020/03/03<br>2020/03/03<br>2020/03/0   | 市刻:ALL(マネ-<br>155 16:08:16<br>55 16:08:16<br>55 16:07:52<br>55 16:07:52<br>55 16:07:52<br>55 16:07:53<br>55 16:01:10<br>55 16:01:10<br>55 16:00:155<br>55 16:00:155 | -ジャ1)<br>単要度 出力日間<br>電要度 2020/0<br>清朝 2020/0<br>清朝 2020/0<br>1000 1000 1000 1000 1000 1000 1000 10                                                                                                    | 0<br>3/05 16:08:16<br>3/05 16:08:09<br>3/05 16:08:09<br>3/05 16:07:52<br>3/05 16:07:52<br>3/05 16:07:52<br>3/05 16:01:50<br>13/05 16:01:50<br>3/05 16:01:12<br>3/05 16:01:55<br>3/05 16:00:49<br>3/05 15:59:46<br>13/05 15:59:46 | 7-797+7>ID         ¥           100B         21           100B         21                                                                                                    | 初項目ID<br>0200305160<br>0200305160<br>0200305160<br>0200305160<br>1_WinActorL<br>0200305160<br>1_WinActorL<br>0200305160<br>0200305160<br>0200305160<br>0200305160<br>0200305160                                                                                                    | <b>坚视菲細</b><br>.*実行開始.*<br>.*実行開始.*<br>.*実行開始.*      | J7>J7>J7>J7>II<br>WinActor_B<br>WinActor_B<br>WinActor_B<br>WinActor_B<br>WinActor_B<br>WinActor_B<br>WinActor_B<br>WinActor_B<br>WinActor_B<br>WinActor_B<br>WinActor_B<br>WinActor_B<br>WinActor_B<br>WinActor_B<br>WinActor_B |                                                                                                    | P7U97-939<br>Job Management<br>Job Management<br>Job Management<br>PING001<br>WinActorLog01<br>Job Management<br>WinActorLog01<br>Job Management<br>Job Management<br>Job Management<br>PING001<br>PING001                                                                                                    | マクシージ<br>Command Job[シナリオ結果<br>Command Job[シナリオ結果<br>Command Job[シナリオ結果<br>Command Job[シナリオ結果<br>Command Job[シナリオ実行<br>Packets: Sent = 1, Receive<br>2020-03-05 16:01:10 [頃<br>Command Job[シナリオ結果<br>2020-03-05 16:51:10 [頃<br>Command Job[シナリオ結果<br>Command Job[シナリオ集行<br>Command Job[シナリオ集行<br>Packets: Sent = 1, Receive<br>Packets: Sent = 1, Receive | 確 u (Sc. (Sc. d ;行 確 (Sc d ; (Sc d ; ; ; ; ; ; ; ; ; ; ; ; ; ; ; |

NTTDaTa

| (=) ( http://192.168.11.237/                       |                  |                                   |                                  |              |          | ▼ ぴ 検索     |       |                | -<br>, 0,                   | - <b>o ×</b><br> ☆☆ॐಅ |
|----------------------------------------------------|------------------|-----------------------------------|----------------------------------|--------------|----------|------------|-------|----------------|-----------------------------|-----------------------|
| Hinemos/75/72b ×                                   |                  |                                   |                                  |              |          |            |       |                |                             |                       |
| パースペクティブ (P) ビュー (V) クライアント設定(S) マネージャ接続(C) ヘルプ (I | H)               | メッセージ                             |                                  | C            |          |            |       |                |                             |                       |
| ■ 「「」」「「「」」」「「」」」「「」」」「「」」」」」」」」」」」」」」」            | E24月歴 III ジョブマップ | Command Job[シナリオ結果確認              | R(Scenario02_02Check)]が終了(終了状態:) | 異常)しました(セッ   | ション      |            |       |                |                             |                       |
|                                                    |                  | ID:20200305160750-000)            |                                  |              |          |            |       |                |                             | 🖉 he 🛤 🗆 🗖            |
|                                                    | ◎ スコープ:          |                                   |                                  |              |          |            |       |                |                             | ·                     |
|                                                    | マネージャ            |                                   |                                  |              |          |            |       |                |                             | オーナ                   |
| ▲ 1000000000000000000000000000000000000            | マネージャ1           |                                   |                                  |              |          | 11         | ベントを  | クリックト          | $\tau$                      | eceived ALL_I         |
| 「 WinActorデモ (Demo WinActor)                       | マネージャ1           |                                   |                                  |              |          | 1          |       |                |                             | eceived ALL_I         |
| M オーナー別スコープ (OWNER)                                | マネージャ1           |                                   |                                  |              |          | 80         | シショノカ | 、異常かを          | 唯認 🔹                        | eceived ALL_I         |
| () Hinemos内部スコープ (INTERNAL)                        | マネージャ1           |                                   |                                  |              |          |            |       |                |                             | ALL_I                 |
| , 🍘 登録ノードすべて (REGISTERED)                          |                  |                                   |                                  |              |          |            |       |                |                             |                       |
| う 未登録ノード (UNREGISTERED)                            |                  |                                   |                                  |              |          |            |       |                |                             |                       |
| ▶ 🍘 OS別スコープ (OS)                                   | :                |                                   |                                  |              |          |            |       |                |                             |                       |
| › 🎁 ノード検索 (NODE_CONFIGURATION)                     |                  |                                   |                                  |              |          |            |       |                |                             |                       |
|                                                    |                  |                                   |                                  |              |          |            |       |                |                             |                       |
|                                                    |                  |                                   |                                  |              |          |            |       |                |                             |                       |
|                                                    |                  |                                   |                                  |              |          |            |       |                |                             |                       |
|                                                    |                  |                                   |                                  |              |          |            |       |                |                             |                       |
|                                                    |                  |                                   |                                  |              |          |            |       |                |                             |                       |
|                                                    |                  |                                   |                                  |              |          |            |       |                |                             |                       |
|                                                    |                  |                                   |                                  |              |          |            | 0     | 表示             | (件数:4                       |                       |
| ■ 監視履歴[イベント] 🗙                                     |                  |                                   |                                  |              |          |            | / 🖪 🗹 | 🗵 🗆 🖼 📑 🔘      | 🗌 🔗 🖋 皆 🗴                   | r r 💾 🗆 🖬             |
| 検索対象のファシリティIDを入力してください                             | ◎ スコープ:端末        |                                   |                                  |              |          |            |       |                |                             |                       |
|                                                    | マネージャ            |                                   |                                  |              |          | ファシリティID   | スコープ  | アプリケーション       | メッセージ                       | 確認                    |
| ↓ □ マネージャ (マネージャ1)                                 | マネージャ1           |                                   |                                  |              |          | WinActor_B | 🧻 端末B | Job Management | Command Job[シナリ             | 才結果確 未確認              |
| WinActorデモ (Demo_WinActor)                         | マネージャ1           |                                   |                                  | キャンセル        | IL(C)    | WinActor_B | 🧻 端末B | Job Management | Command Job[シナリ             | 才結果確 未確認              |
| ☐ 端末A (WinActor_A)                                 | マネージャ1           |                                   |                                  |              |          | WinActor_B | ☐ 端末B | Job Management | Command Job[シナリ             | 才実行(Sc 未確認            |
| G 端末B (WinActor_B)                                 | マネージャ1           | 2020                              |                                  |              |          | WinActor_B | 🧻 端末B | Job Management | Command Job[シナリ             | 才実行(Sc 未確認            |
| 📋 端末C (WinActor_C)                                 | マネージャ1           | 2020                              | 254 Q IL                         | +++>++++(C)  |          | WinActor_B | ☐ 端末B | PING001        | Packets: Sent = 1, R        | eceived 未確認           |
| ▶ 🍘 オーナー別スコープ (OWNER)                              | マネージャ1           | 2020                              | 462 <u>19</u>                    | +170000      | ,*実行開始.* | WinActor_B | ◎ 端末B | WinActorLog01  | 2020-03-05 16:01:43         | 3 【実行 未確認             |
| 🎁 Hinemos内部スコープ (INTERNAL)                         | マネージャ1           | 2020/03/05 16:01:20 情報            | 2020/03/05 16:01:20 MON_LOGFI    | 01_WinActorL | .*実行終了.* | WinActor_B | ☐ 端末B | WinActorLog01  | 2020-03-05 16:01:10         | 0 【実行 未確認             |
| › 🎁 登録ノードすべて (REGISTERED)                          | マネージャ1           | 2020/03/05 16:01:12 情報            | 2020/03/05 16:01:12 JOB          | 20200305160  |          | WinActor_B | ◎ 端末B | Job Management | Command Job[シナリ             | 才結果確 未確認              |
| 🎁 未登録ノード (UNREGISTERED)                            | マネージャ1           | 2020/03/05 16:01:10 情報            | 2020/03/05 16:01:10 MON_LOGFI    | 01_WinActorL | .*実行開始.* | WinActor_B | ☐ 端末B | WinActorLog01  | 2020-03-05 16:01:00         | 8 【実行 未確認             |
| ▶ 🍘 OS別スコープ (OS)                                   | マネージャ1           | 2020/03/05 16:00:55 情報            | 2020/03/05 16:00:55 JOB          | 20200305160  |          | WinActor_B | 端末B   | Job Management | Command Job[シナリ             | 才結果確 未確認              |
| ▶ 🎁 ノード検索 (NODE_CONFIGURATION)                     | マネージャ1           | 2020/03/05 16:00:55 情報            | 2020/03/05 16:00:55 JOB          | 20200305160  |          | WinActor_B | ◎ 端末B | Job Management | Command Job[シナリ             | 才実行(Sc 未確認            |
|                                                    | マネージャ1           | 2020/03/05 16:00:49 情報            | 2020/03/05 16:00:49 JOB          | 20200305160  |          | WinActor_B | 端末B   | Job Management | Command Job[シナリ             | 才実行(Sc 未確認            |
|                                                    | マネージャ1           | 2020/03/05 15:59:51 情報            | 2020/03/05 15:59:46 MON_PNG_N    | PING001      |          | WinActor_B | ☐ 端末B | PING001        | Packets: Sent = 1, R        | eceived 未確認           |
|                                                    | マネージャ1           | 2020/03/05 15:54:51 情報            | 2020/03/05 15:54:46 MON_PNG_N    | PING001      |          | WinActor_B | 🧻 端末B | PING001        | Packets: Sent = 1, R        | eceived 未確認           |
|                                                    |                  | 1                                 | 0                                |              | 99       |            | 0     | 表示             | 件数:100                      |                       |
|                                                    | 3                | <sub>度続先Hinemosマネージャ(1/1):マ</sub> | マネージャ1(hinemos)                  |              |          |            |       |                |                             |                       |
|                                                    |                  |                                   |                                  |              | _        |            |       |                |                             | 16:08                 |
| 🔲 🖓 🕂 🥃 🗖 🌄                                        |                  |                                   |                                  |              |          |            |       | Ĭ              | _ ( <u>s</u> <i>d</i> ) 🛞 🕖 | 2020/03/05            |

| - (                                                                                                    |                                                                                                    |                                                                                                    |                                                                                                    |                                                                                                    |                                                                                                    | ▼ Ĉ 検索                                                                                                    |                                                                                                    |                                                                                                    | <b>₽</b> ▼ 60                                                                                                    | 53 63                                                                                                    |
|----------------------------------------------------------------------------------------------------|----------------------------------------------------------------------------------------------------|----------------------------------------------------------------------------------------------------|----------------------------------------------------------------------------------------------------|----------------------------------------------------------------------------------------------------|----------------------------------------------------------------------------------------------------|----------------------------------------------------------------------------------------------------|----------------------------------------------------------------------------------------------------|----------------------------------------------------------------------------------------------------|----------------------------------------------------------------------------------------------------|----------------------------------------------------------------------------------------------------|
| Hinemosクライアント × 📑                                                                                                    |                                                                                                    |                                                                                                    |                                                                                                    |                                                                                                    |                                                                                                    |                                                                                                    |                                                                                                    |                                                                                                    |                                                                                                    |                                                                                                    |
| -スペクティブ (P) ビュー (V) クライアント設定(S) マネージャ接続(C                                                                                                    | C) ヘルプ (H)                                                                                                    |                                                                                                    |                                                                                                    |                                                                                                    |                                                                                                    |                                                                                                    |                                                                                                    |                                                                                                    |                                                                                                    |                                                                                                    |
| 😚 🖽 リポジトリ 🖽 ノードマップ 🖽 収集蓄積 🖽 カレンダ 🖽 監社                                                                                                    | 視設定 🔄 監視履歴 🖪 ジョブマップ ビ                                                                                                    | ユーア 🖪 ジョフ                                                                                                    | ブマップ エディタ                                                                                                    |                                                                                                    |                                                                                                    |                                                                                                    |                                                                                                    |                                                                                                    |                                                                                                    |                                                                                                    |
| 監視履歴[ステータス] ☆                                                                                                    |                                                                                                    |                                                                                                    |                                                                                                    |                                                                                                    |                                                                                                    |                                                                                                    |                                                                                                    |                                                                                                    | 🧷 🗉 🛛 🗙 🛛 🖑 🦧 🎙                                                                                                    | : 💾 🗍                                                                                                    |
| 索対象のファシリティIDを入力してください                                                                                                    | Q スコープ:                                                                                                    |                                                                                                    |                                                                                                    |                                                                                                    |                                                                                                    |                                                                                                    |                                                                                                    |                                                                                                    |                                                                                                    |                                                                                                    |
| 🛐 ルート                                                                                                    | マネージャ                                                                                                    | ▲ 重要度 プラク                                                                                                    | ヴインID 監視項目ID                                                                                                    | 監視詳細 ファシリティID                                                                                                    | スコープ                                                                                                    | アプリケーション                                                                                                    | 最終変更日時                                                                                                    | 出力日時                                                                                                    | メッセージ                                                                                                    | 7                                                                                                    |
| 』 🛐 マネージャ (マネージャ1)                                                                                                    | マネージャ1                                                                                                    | 「育報 MON                                                                                                    | PNG_N PING001                                                                                                    | WinActor_A                                                                                                    | □ 端末A                                                                                                    | PING001                                                                                                    | 2020/03/05 16:04:51                                                                                                    | 2020/02/25 14:44:46                                                                                                    | Packets: Sent = 1, Receive                                                                                                    | ed A                                                                                                    |
| › 🎁 WinActorデモ (Demo_WinActor)                                                                                                    | マネーシャ1                                                                                                    | 1 HTM MON                                                                                                    | _PNG_N PING001                                                                                                    | WinActor_B                                                                                                    |                                                                                                    | PING001                                                                                                    | 2020/03/05 16:04:51                                                                                                    | 2020/02/26 11:04:46                                                                                                    | Packets: Sent = 1, Receive                                                                                                    | ed A                                                                                                    |
| › 🍘 オーナー別スコープ (OWNER)                                                                                                    | マネーシャ1                                                                                                    | MON                                                                                                    | _PNG_N PING001                                                                                                    | WinActor_C                                                                                                    |                                                                                                    | PING001                                                                                                    | 2020/03/05 16:04:51                                                                                                    | 2020/03/05 15:29:46                                                                                                    | Packets: Sent = 1, Receive                                                                                                    | ed A                                                                                                    |
| 何 Hinemos内部スコープ (INTERNAL)                                                                                                    | マネーシヤ1                                                                                                    | <mark>'I⊟₩X</mark> MON                                                                                                    | I_CUST 02_MoC_Heal.                                                                                                    |                                                                                                    | WinActor MoC                                                                                                    | MOC/Vレスチエック                                                                                                    | 2020/03/05 16:05:43                                                                                                    | 3 2020/03/05 15:30:00                                                                                                    | result,OK                                                                                                    | A                                                                                                    |
| > <b>(</b> ) 登録ノードすべて (REGISTERED)                                                                                                    |                                                                                                    |                                                                                                    |                                                                                                    |                                                                                                    |                                                                                                    |                                                                                                    |                                                                                                    |                                                                                                    |                                                                                                    |                                                                                                    |
| ⑦ 未登録ノート (UNREGISTERED)                                                                                                    |                                                                                                    |                                                                                                    |                                                                                                    |                                                                                                    |                                                                                                    |                                                                                                    |                                                                                                    |                                                                                                    |                                                                                                    |                                                                                                    |
| ) (1) US別人コーノ (US)<br>たたを (NODE CONFICURATION)                                                                                                    | -                                                                                                    |                                                                                                    |                                                                                                    |                                                                                                    |                                                                                                    |                                                                                                    |                                                                                                    |                                                                                                    |                                                                                                    |                                                                                                    |
| い日 ノート検索 (NODE_CONFIGURATION)                                                                                                    |                                                                                                    |                                                                                                    |                                                                                                    |                                                                                                    |                                                                                                    |                                                                                                    |                                                                                                    |                                                                                                    |                                                                                                    |                                                                                                    |
|                                                                                                    |                                                                                                    |                                                                                                    |                                                                                                    |                                                                                                    |                                                                                                    |                                                                                                    |                                                                                                    |                                                                                                    |                                                                                                    |                                                                                                    |
|                                                                                                    |                                                                                                    |                                                                                                    |                                                                                                    |                                                                                                    |                                                                                                    |                                                                                                    |                                                                                                    |                                                                                                    |                                                                                                    |                                                                                                    |
|                                                                                                    |                                                                                                    |                                                                                                    |                                                                                                    |                                                                                                    |                                                                                                    |                                                                                                    |                                                                                                    |                                                                                                    |                                                                                                    |                                                                                                    |
|                                                                                                    |                                                                                                    |                                                                                                    |                                                                                                    |                                                                                                    |                                                                                                    |                                                                                                    |                                                                                                    |                                                                                                    |                                                                                                    |                                                                                                    |
|                                                                                                    |                                                                                                    |                                                                                                    |                                                                                                    |                                                                                                    |                                                                                                    |                                                                                                    |                                                                                                    |                                                                                                    |                                                                                                    |                                                                                                    |
|                                                                                                    |                                                                                                    |                                                                                                    |                                                                                                    |                                                                                                    |                                                                                                    |                                                                                                    |                                                                                                    | べことをと                                                                                                    |                                                                                                    | _                                                                                                    |
|                                                                                                    |                                                                                                    |                                                                                                    |                                                                                                    |                                                                                                    |                                                                                                    |                                                                                                    | 1,                                                                                                    | ベントをく                                                                                                    | フリックして                                                                                                    |                                                                                                    |
|                                                                                                    |                                                                                                    | 0                                                                                                    |                                                                                                    | 0                                                                                                    | 4                                                                                                    |                                                                                                    |                                                                                                    | ベントをク<br>ジョブ履歴                                                                                                    | フリックして<br>ヘジャンプ                                                                                                    | -                                                                                                    |
| 監視履歴[イベント] 23                                                                                                    |                                                                                                    | 0                                                                                                    |                                                                                                    | 0                                                                                                    | 4                                                                                                    |                                                                                                    | イ・シ                                                                                                    | ベントを?<br>ジョブ履歴                                                                                                    | フリックして<br>ヘジャンプ                                                                                                    | _                                                                                                    |
| <b>監視履歴[イベント] 13</b><br>索対象のファシリティIDを入力してください                                                                                                    | ] Q. スコーブ: 端末B                                                                                                    | )<br>, 検索開始時刻:                                                                                                    | :ALL(マネージャ1)                                                                                                    | 0                                                                                                    | 4                                                                                                    |                                                                                                    | 1,<br>3                                                                                                    | ベントを?<br>ジョブ履歴                                                                                                    | フリックして<br>ヘジャンプ                                                                                                    | -                                                                                                    |
| <b>監視履歴[イベント] 23</b><br>素対象のファシリティIDを入力してください<br>☞ ルート                                                                                                    | ] Q、スコープ: 端末日<br>マネージア<br>マネージア                                                                                                    | <ul> <li>, 検索開始時刻:</li> <li>受信日時</li> </ul>                                                                                                    | :ALL(マネージヤ1)<br>重要度 出力日                                                                                                    | 0<br>                                                                                                    |                                                                                                    | ファシリティロ                                                                                                    | 1,<br>5                                                                                                    | ベントを<br>ジョブ履歴<br><sup>アフリヶ-ション</sup>                                                                                                    | フリックして<br>ヘジャンプ                                                                                                    |                                                                                                    |
| 監視度歴[イベント] 23<br>素対象のファシリティIDを入力してください<br>■ ルート<br>」 『 マネージャ (マネージャ1)                                                                                                    | 。<br>マネージャ<br>マネージャ1<br>マネージャ1                                                                                                    | <ul> <li>, 検索開始時刻:</li> <li>受信日時</li> <li>2020/03/05 10</li> </ul>                                                                                                    | :ALL(マネージャ1)<br>重要度 出力日<br>:6:09:16 危険 2020/                                                                                                    | 0<br>時<br>03/05 16:08:16 JOB<br>2                                                                                                    | <u> 生</u> 視項目ID <u>監</u> 視詳細<br>2020030160                                                                                                    | ファシリティIE<br>WinActor B                                                                                                    | イ・<br>シ<br>スコープ                                                                                                    | ベントを<br>ジョブ履歴<br><sup>アプリケーション</sup><br>Job Management                                                                                                    | フリックして<br>ヘジャンプ<br><sup>メッセージ</sup>                                                                                                    | · · · · · · · · · · · · · · · · · · ·                                                                                                    |
| 監視履歴[イベント] ⊠<br>素対象のファシリティIDを入力してください<br>■ ルート<br>▲ ■ マネージャ (マネージャ1)<br>▲ 予 WinActorデモ (Demo_WinActor)                                                                                                    | Q スコーブ: 端末田<br>マネージャ<br>マネージャ1<br>マネージャ1<br>マネージャ1                                                                                                    | <ul> <li>, 検索開始時刻:</li> <li>受信日時</li> <li>2020/03/05 1(</li> <li>2020/03/05 1(</li> </ul>                                                                                                    | :ALL(マネージヤ1)<br>重要度 出力日<br>6:08:16 危険 2020/<br>6:08:09 解釈 2020/                                                                                                    | 0<br>時 ブラグインID<br>103/05 16:08:16<br>03/05 16:08:09 JOB 2<br>03/05 16:08:09 JOB 2                                                                                                    | 佐視項目ID<br>10200305160<br>10200305160<br>10200305160                                                                                                    | ファシリティIE<br>WinActor B<br>詳細                                                                                                    | イ・<br>シ<br>スコープ<br>1 三支引<br>Chiffe Enter                                                                                                    | ベントを<br>ジョブ履歴<br><sup>アプリケーション</sup><br>Job Management<br>Job Management                                                                                                    | フリックして<br>ヘジャンプ<br>(command Job[シナリオ稿果<br>Command Job[シナリオ稿果                                                                                                    | · · · · · · · · · · · · · · · · · · ·                                                                                                    |
| 監視履歴[イベント] ⊠<br>素対象のファシリティIDを入力してください<br>☞ ルート<br>☞ マネージャ (マネージャ1)<br>▲ ☞ WinActorデモ (Demo_WinActor)<br>『 端末A (WinActor_A)                                                                                                    | Q スコーブ: 端末田<br>マネージャ<br>マネージャ1<br>マネージャ1<br>マネージャ1                                                                                                    | <ul> <li>, 検索開始時刻:</li> <li>受信日時</li> <li>2020/03/05 1</li> <li>2020/03/05 1</li> <li>2020/03/05 1</li> <li>2020/03/05 1</li> </ul>                                                                                                    | :ALL(マネージャ1)<br>重要度 出力日<br>6:08:16 危険 2020/<br>.6:08:09 気軽 2020/<br>.6:08:09 気軽 2020/                                                                                                    | 0<br>時<br>ブラグインID<br>103/05 16:08:16<br>103/05 16:08:09<br>103/05 16:08:09<br>108<br>203/05 16:08:09<br>108<br>203/05 16:08:09<br>108<br>203<br>203<br>203<br>203<br>203<br>203<br>203<br>203                                                                                                    | 生視項目ID 監視詳細<br>20200305160<br>20200305160                                                                                                    | ファシリティIE<br>WinActor R<br>羊細<br>絵視が主変更<br>ショブ風際                                                                                                    | 1,<br>2,⊐-7<br>5,818<br>Shift+Enter<br>(114)                                                                                                    | ベントを<br>ジョブ履歴<br><sup>アプリケーション</sup><br>Job Management<br>Job Management                                                                                                    | フリックして<br>ヘジャンプ<br>Command Job[シナリオ稿理<br>Command Job[シナリオ稿理<br>Command Job[シナリオ稿理                                                                                                    | 確… オ<br>(Sc… オ                                                                                                    |
| 監視履歴[イベント] 83<br>素対象のファシリティIDを入力してください<br>マ) ルート<br>メ 受 マネージャ (マネージャ1)<br>メ (例 WinActorデモ (Demo_WinActor)<br>) 雌末A (WinActor_A)<br>() 端末B (WinActor_B)                                                                                                    | Q スコーブ: 端末四<br>マネージャ<br>マネージャ1<br>マネージャ1<br>マネージャ1<br>マネージャ1<br>マネージャ1                                                                                                    | <ul> <li>· 検索開始時刻:</li> <li>· 受信日時</li> <li>· 2020/03/05 1/</li> <li>· 2020/03/05 1/</li> <li>· 2020/03/05 1/</li> <li>· 2020/03/05 1/</li> <li>· 2020/03/05 1/</li> <li>· 2020/03/05 1/</li> </ul>                                                                                                    | ALL(マネージャ1)<br>重要度 出力日<br>6:09:16 危険 2020/<br>6:08:09 痛軽 2020/<br>6:08:09 森軽 2020/<br>6:07:52 清野 2020/                                                                                                    | 0<br>時 ブラグインID 目<br>03/05 16:08:16 JOB 2<br>03/05 16:08:09 JOB 2<br>03/05 16:08:09 JOB 2<br>03/05 16:07:52 JOB 2                                                                                                    | 生視項目ID 監視詳細<br>20200305160<br>20200305160<br>20200500000000000000000000000000000 | ファシリティIE<br>WinActor B<br>羊細<br>と視びた変更<br>ジョゴ周歴<br>縮認                                                                                                    | A⊐-7<br>Shift+Enter<br>Ctrl+J<br>Ctrl+Enter                                                                                                    | ベントを<br>ジョブ履歴<br><sup>アプリケーション</sup><br>Job Management<br>Job Management<br>Job Management<br>Job Management                                                                                                    | フリックして<br>ヘジャンプ<br>Command Job[シナリオ結果<br>Command Job[シナリオ結果<br>Command Job[シナリオ病子                                                                                                    | 確 未<br>(Sc 未<br>(Sc 未                                                                                                    |
| 監視履歴【イベント】 23 素対象のファシリティIDを入力してください ↓レート ↓ レート ↓ WinActorデモ (Demo_WinActor) ↓ 縦末A (WinActor_A) ↓ 燧末B (WinActor_B) ↓ 縦末C (WinActor_C)                                                                                                    | Q、スコーブ: 端末田<br>マネージヤ<br>マネージロ<br>マネージロ1<br>マネージロ1<br>マネージロ1<br>マネージロ1<br>マネージロ1                                                                                                    | <ul> <li>         ·  検索開始時刻:         ·   受信日時         2020/03/05 1         2020/03/05 1         2020/03/05 1         2020/03/05 1         2020/03/05 1         2020/03/05 1         </li> </ul>                                                                                                    | ALL(マネージャ1)<br>重要度 出力日<br>6:08:16 危険 2020/<br>6:08:09 高観 2020/<br>6:07:52 微観 2020/<br>6:07:52 微観 2020/<br>6:04:51 例刊 2020/                                                                                                    | 0<br>時 プラグインID 5<br>(03/05 16:08:16 ) 208 2<br>(03/05 16:08:09 ) 208 2<br>(03/05 16:08:09 ) 208 2<br>(03/05 16:07:52 ) 208 2<br>(03/05 16:04:46 MON_PNG_N F                                                                                                    | 生視項目ID 監視詳細<br>20200305160<br>20200305160<br>20200305160<br>20200305160<br>20200305160<br>20200305160<br>2031                                                                                                    | ファシリティIC<br>WinActor R<br>ギ細<br>と相談を変更<br>ジョブ周歴<br>電影<br>電影<br>電影中に変更                                                                                                    | イ・<br>ションコープ<br>Shift+Enter<br>Ctrl+Space                                                                                                    | ベントをグ<br>ジョブ履歴<br>Job Management<br>Job Management<br>Job Management<br>PING001                                                                                                    | フリックして<br>ヘジヤンプ<br>Command Job[シナリオ品理<br>Command Job[シナリオ品理<br>Command Job[シナリオ品理<br>Command Job[シナリオ真行<br>Packets: Sent = 1, Receive                                                                                                    | 確… 未<br>確… 未<br>(Sc… 未<br>(Sc… 未<br>ed… 未                                                                                                    |
| 監視履歴[イペント] 23   本対象のファシリティIDを入力してください   ブルート   ③ パート    ③ マネージャ (マネージャ1)   ④ WinActorデE (Demo_WinActor)    ④ 端末A (WinActor_8)   ⑥ 端末C (WinActor_7)    ⑥ ボーナー別スコーブ (OWNER)                                                                                                    | Q、スコープ: 端末田<br>マネージャ<br>マネージャ1<br>マネージャ1<br>マネージャ1<br>マネージャ1<br>マネージャ1<br>マネージャ1<br>マネージャ1<br>マネージャ1                                                                                                    | <ul> <li>検索開始時刻:</li> <li>受信日時</li> <li>2020/03/05 1/</li> <li>2020/03/05 1/</li> <li>2020/03/05 1/</li> <li>2020/03/05 1/</li> <li>2020/03/05 1/</li> <li>2020/03/05 1/</li> <li>2020/03/05 1/</li> </ul>                                                                                                    | ALL(マネージャ1)<br>重要度 出力日<br>6-08-16 危険 2020/<br>6-08:09 開戦 2020/<br>6-08:59 開戦 2020/<br>6-07:52 開報 2020/<br>6-04:51 開戦 2020/<br>6-01:51 開戦 2020/                                                                                                    | 0<br>時 プラグインID 目<br>(03/05 16:08:16 JOB 2<br>(03/05 16:08:09 JOB 2<br>(03/05 16:08:09 JOB 2<br>(03/05 16:07:52 JOB 2<br>(03/05 16:04:46 MON_PNG_N F<br>(03/05 16:01:50 MON_LOGFL (                                                                                                    | 生視項目ID 監視詳細<br>20200305160<br>20200305160<br>20200305160<br>20200305160<br>2010G001<br>21.WinActorL・第 行 第 月                                                                                                    | ファシリティIC<br>WinActor R<br>筆編<br>を視らた変更<br>ジョブ周歴<br>権認<br>確認中に変更<br>民種認仁変更                                                                                                    | Land Ctrl+Space<br>Ctrl+Space<br>Ctrl+Al+Enter                                                                                                    | ベントをグ<br>ジョブ履歴<br>Job Management<br>Job Management<br>Job Management<br>Job Management<br>PING001<br>WinActorLog01                                                                                                    | フリックして<br>ヘジャンプ<br>Command Job[シナリオ結理<br>Command Job[シナリオ結理<br>Command Job[シナリオ結理<br>Command Job[シナリオ病質<br>Command Job[シナリオ病質<br>Packets: Sent = 1, Receive<br>2020-03-05 16:01:43 ()                                                                                                    | 確… 未<br>確… 未<br>(Sc… 未<br>(Sc… 未<br>(Sc… 未<br>(Sc… 未                                                                                                    |
| <ul> <li>監視履歴[イベント] 23</li> <li>素対象のファシリティIDを入力してください</li> <li>ジート</li> <li>ジート</li> <li>ジーマネージャ (マネージャ1)</li> <li>③ WinActorデモ (Demo_WinActor)</li> <li>● 端末名 (WinActor_A)</li> <li>● 端末B (WinActor_B)</li> <li>● 端末C (WinActor_C)</li> <li>▶ ③ オーナー別スコーブ (OWNER)</li> <li>④ Hinemos内部スコーブ (INTERNAL)</li> </ul>                                                                                                    | Q スコープ: 端末田<br>マネージャ<br>マネージャ<br>マネージャ1<br>マネージャ1<br>マネージャ1<br>マネージャ1<br>マネージャ1<br>マネージャ1<br>マネージャ1<br>マネージャ1<br>マネージャ1                                                                                                    | <ul> <li>◆ 検索開始時刻:</li> <li>◆ 受信日時</li> <li>2020/03/05 1/</li> <li>2020/03/05 1/</li> <li>2020/03/05 1/</li> <li>2020/03/05 1/</li> <li>2020/03/05 1/</li> <li>2020/03/05 1/</li> <li>2020/03/05 1</li> <li>2020/03/05 1</li> </ul>                                                                                                    | 法ЦЦ(マネージヤ1)         重要度         出力日           6:08:16         活険         2020/           6:08:09         病範         2020/           6:08:02         京範         2020/           6:08:03         京範         2020/           6:07:52         京範         2020/           6:04:51         高融         2020/           6:01:51         高融         2020/                                                                                                    | 0<br>時 ブラグイン10 目<br>(03/05 16:08:16 JOB 2<br>(03/05 16:08:09 JOB 2<br>(03/05 16:07:52 JOB 2<br>03/05 16:07:52 JOB 2<br>03/05 16:01:50 MON_LOGFL (<br>(03/05 16:01:20 MON_LOGFL (<br>103/05 16:01:20 MON_LOGFL (                                                                                                    | 佐視項目ID 監視詳細<br>20200305160<br>20200305160<br>20200305160<br>20200305160<br>20200305160<br>201_WinActorL<br>201_WinActorL<br>201_WinActorL<br>201_WinActorL<br>201_0001                                                                                                    | ファシリティIE<br>WinActor R<br>ギ細<br>ジョブ周歴<br>着認<br>着認中に変更<br>未確認に変更<br>た海路に変更<br>りスタムコマンド実行                                                                                      | Land<br>Shift+Enter<br>Ctrl+J<br>Ctrl+Enter<br>Ctrl+Space<br>Ctrl+Alt+Enter<br>Ctrl+Up                                                                                                    | ベントをグ<br>ジョブ履歴<br>フガリケーション<br>Job Management<br>Job Management<br>Job Management<br>PING001<br>WinActorLog01<br>WinActorLog01                                                                                                    | フリックして<br>ヘジャンプ<br>Command Job[シナリオ福理<br>Command Job[シナリオ福理<br>Command Job[シナリオ福理<br>Command Job[シナリオ福理<br>2020-03-05 16:01:43 (頃<br>2020-03-05 16:01:10 (頃                                                                                                    | 確… 月<br>確… 月<br>(確… 月<br>(Sc月<br>(Sc月<br>(Sc月<br>(Sc月<br>(Sc月<br>(Sc月))<br>(Sc月<br>(Sc月))                                                                                                    |
| 監視履歴[イベント] 23     索対象のファシリティIDを入力してください     デールート     「「マネージャ (マネージャ1)     「「マネージャ (マネージャ1)     「「「「マネージャ1)     「「「「マネージャ1)     「「「「「「「「「「「「」」」」     「「」「「「」」」     「「」「「」」     「「」「「」」     「「」「「」」     「「」「「」」     「「」」     「「」」     「「」」     「「」」     「「」」     「」     「「」     「「」」     「」     「」     「」     「」     「」     「」     「」     「」     「」     「」     「」     「」     「」     「」     「」     「」     「」     「」     「」     「」     「」     「」     「」     「     「」     「」     「     「」     「     「」     「     「」     「     「」     「     「     「」     「     「     「     「」     「     「     「     「     「     「     「     「     「     「     「     「     「     「     「     「     「     「     「     「     「     「     「     「     「     「     「     「     「     「     「     「     「     「     「     「     「     「     「     「     「     「     「     「     「     「     「     「     「     「     「     「     「     「     「     「     「     「     「     「     「     「     「     「     「     「     「     「     「     「     「     「     「     「     「     「     「     「     「     「     「     「     「     「     「     「     「     「     「     「     「     「     「     「     「     「     「     「     「     「     「     「     「     「     「     「     「     「     「     「     「     「     「     「     「     「     「     「     「     「     「     「     「     「     「     「     」     「     」     」     」     」     」     」     」     」     」     」     」     」     」     」     」     」     」     」     」     」     」     」     」     」     」     」     」     」     」     」     」     」     」     」     」     」     」     」     」     」     」     」     」     」     」     」     」     」     」     」     」     」     」     」     」     」     」     」     」     」     」     」     」     」     」     」     」     」     」     」     」     」     」     」     」     」     」     」     」     」     」     」     」     」     」     」     」     」     」     」     」     」     」     」     」     」     」     」     」     」     」     」     」     」     」     」     」     」     」     」     」     」     」     」     」     」     」     」 | Q スコーブ: 端末田<br>マネージャ<br>マネージャ1<br>マネージャ1<br>マネージャ1<br>マネージャ1<br>マネージャ1<br>マネージャ1<br>マネージャ1<br>マネージャ1<br>マネージャ1                                                                                                    | <ul> <li>検索開始時刻:</li> <li>受信日時</li> <li>2020/03/05 1</li> <li>2020/03/05 1</li> <li>2020/03/05 1</li> <li>2020/03/05 1</li> <li>2020/03/05 1</li> <li>2020/03/05 1</li> <li>2020/03/05 1</li> <li>2020/03/05 1</li> </ul>                                                                                                    | ALL(マネージャ1)<br>重要専 出力日<br>5-08:16 危険 2020/<br>6:08:09 気観 2020/<br>6:08:09 気観 2020/<br>6:07:52 常観 2020/<br>6:04:51 病観 2020/<br>6:04:51 病観 2020/<br>6:01:12 病観 2020/                                                                                                    | 0<br>(0)<br>(0)<br>(0)<br>(0)<br>(0)<br>(0)<br>(0)<br>(0                                                                                                    | 生視項目ID 監視詳細<br>20200305160<br>20200305160<br>20200305160<br>11MG001<br>01_WinActorL・3 行う<br>20200305160                                                                                                    | ファシリティIE<br>WinActor P<br>ギ細<br>を得意が主変更<br>ショブ履歴<br>着認の<br>作品のに変更<br>た得感に変更<br>たみムコマンド実行<br>生能どすっフ用フラグの                                                                      | Shift+Enter<br>Ctrl+3<br>Ctrl+Enter<br>Ctrl+Space<br>Ctrl+Alt+Enter<br>Ctrl+Alt+Enter<br>Ctrl+Alt+Enter                                                                                                    | ベントをグ<br>ジョブ履歴<br>Job Management<br>Job Management<br>Job Management<br>Job Management<br>WinActorLog01<br>WinActorLog01<br>Job Management                                                                                                    | フリックして<br>ヘジャンプ<br>Command Job[シナリオ稿要<br>Command Job[シナリオ稿要<br>Command Job[シナリオ稿要<br>Command Job[シナリオ集行<br>Packets: Sent = 1, Receive<br>2020-03-05 16:01:43 〔夏<br>2020-03-05 16:01:10 〔夏<br>Command Job[シナリオ稿要                                                                                                    | 確… 月<br>確… 月<br>(Sc月<br>(Sc月<br>(Sc月<br>(Sc月<br>(Sc月<br>(Sc月<br>(Sc月<br>(Sc月<br>(Sc月<br>(Sc月<br>(Sc月<br>(Sc月<br>(Sc月<br>(Sc月<br>(Sc月<br>(Sc月<br>(Sc月<br>(Sc月<br>(Sc月<br>(Sc月<br>(Sc月<br>(Sc月<br>(Sc月<br>(Sc月<br>(Sc月<br>(Sc月<br>(Sc月<br>(Sc月<br>(Sc月<br>(Sc月<br>(Sc月<br>(Sc月<br>(Sc月))<br>(Sc月<br>(Sc月<br>(Sc月))<br>(Sc月<br>(Sc月))<br>(Sc月<br>(Sc月))<br>(Sc月)<br>(Sc月)<br>(Sc月))<br>(Sc月)<br>(Sc月)<br>(Sc月))<br>(Sc月)<br>(Sc月))<br>(Sc月)<br>(Sc月))<br>(Sc月))<br>(Sc])<br>(Sc])     |
| <ul> <li> <b>監視履歴[イペント]</b> 23      </li> <li>             ポオントランジディ1Dを入力してください             プレート             「マネージャ(マネージャ1)             「の WinActorデモ (Demo_WinActor)</li></ul>                                                                                                    | Q スコーブ: 端末田<br>マネージャ<br>マネージャ1<br>マネージャ1<br>マネージャ1<br>マネージャ1<br>マネージャ1<br>マネージャ1<br>マネージャ1<br>マネージャ1<br>マネージャ1<br>マネージャ1<br>マネージャ1                                                                                                    | <ul> <li>検索開始時刻:</li> <li>受信日時</li> <li>2020/03/05 1</li> <li>2020/03/05 1</li> <li>2020/03/05 1</li> <li>2020/03/05 1</li> <li>2020/03/05 1</li> <li>2020/03/05 1</li> <li>2020/03/05 1</li> <li>2020/03/05 1</li> <li>2020/03/05 1</li> <li>2020/03/05 1</li> <li>2020/03/05 1</li> </ul>                                                                                                    | ALL(マネージヤ1)           重要度         出力日           6:08:16         汚除         2020/           6:08:09         索軽         2020/           6:08:09         京軽         2020/           6:04:51         京報         2020/           6:01:51         京報         2020/           6:01:52         京報         2020/           6:01:51         京報         2020/           6:01:51         京報         2020/           6:01:51         京報         2020/           6:01:51         京報         2020/           6:01:51         京報         2020/           6:01:51         京報         2020/           6:01:51         京報         2020/           6:01:51         京報         2020/           6:01:51         京報         2020/           6:01:12         京報         2020/                                                                                                    |                                                                                                    | 生視項目ID 監視詳細<br>20200305160<br>20200305160<br>20200305160<br>11_WinActorL・・・・・・・・・・・・・・・・・・・・・・・・・・・・・・・・・・                                                                                                    | ファシリティIE<br>WinActor P<br>ギ細<br>ジョブ加速<br>観怒中に変更<br>ト緒感に変更<br>カスタムコマンド実行<br>生能グラフ用フラグ 00<br>生能グラフ用フラグ 00<br>生能グラフ用フラグ 00                                                      | Shift+Enter<br>Ctrl+J<br>Ctrl+Enter<br>Ctrl+Space<br>Ctrl+Alt=Enter<br>Ctrl+Up<br>N Alt+Shift+G<br>Alt+Shift+G<br>Shift+G                                                                                                    | ベントをグ<br>ジョブ履歴<br>Job Management<br>Job Management<br>Job Management<br>Job Management<br>PING001<br>WinActorLog01<br>WinActorLog01<br>Job Management<br>WinActorLog01                                                                        | マリックして<br>ベジャンプ<br>Command Job[シナリオ結果<br>Command Job[シナリオ結果<br>Command Job[シナリオ結果<br>Command Job[シナリオ病況<br>2020-03-05 16:01:10 (夏<br>Command Job[シナリオ結果<br>2020-03-05 16:01:18 (夏<br>Command Job[シナリオ結果<br>2020-03-05 16:01:08 (夏<br>Command Job[シナリオ結果                                                                                                    | 確… 月<br>確… 月<br>(Sc月<br>(Sc月<br>(Sc月<br>(Sc月<br>(Sc月<br>(Sc月<br>(Sc月<br>(Sc月<br>(Sc月<br>(Sc月<br>(Sc月<br>(Sc月<br>(Sc月<br>(Sc月<br>(Sc月<br>(Sc月<br>(Sc月<br>(Sc月<br>(Sc月<br>(Sc月<br>(Sc月<br>(Sc月<br>(Sc月<br>(Sc月<br>(Sc月<br>(Sc月<br>(Sc月<br>(Sc月<br>(Sc月<br>(Sc月<br>(Sc月<br>(Sc月<br>(Sc月<br>(Sc月<br>(Sc月<br>(Sc月<br>(Sc月))<br>(Sc月<br>(Sc月<br>(Sc月))<br>(Sc月<br>(Sc月))<br>(Sc月<br>(Sc月))<br>(Sc月<br>(Sc月))<br>(Sc月)<br>(Sc月))<br>(Sc月)<br>(Sc月))<br>(Sc月)<br>(Sc月))<br>(Sc月)<br>(Sc月))<br>(Sc月))<br>(Sc])<br>(Sc])<br>(S |
| 監視履歴[イベント] 33 素対象のファシリティIDを入力してください ↓レート ↓ レート ↓ マネージャ(マネージャ1) ↓ (i) WinActorデモ (Demo_WinActor) ● 端末A (WinActor_A) ● 端末B (WinActor_B) ● 端末C (WinActor_C) ● (i) オーナーのスコーブ (OWNER) (i) Hinemos内部スコーブ (INTERNAL) ▶ (i) S型線ノートドすべて (REGISTERED) (i) 未登録ノードすべて (REGISTERED) (i) S型線ノード(UNREGISTERED) (i) OS別スコーブ (ONS) (i) OS別スコーブ (DOSE CONETICALION)                                                                                                    | Q スコープ: 端末の<br>マネージャレ<br>マネージャレ<br>マネージャレ<br>マネージャレ<br>マネージャレ<br>マネージャレ<br>マネージャレ<br>マネージャレ<br>マネージャレ<br>マネージャレ<br>マネージャレ<br>マネージャレ<br>マネージャレ<br>マネージャレ                                                                                                    | <ul> <li>検索間始時刻:</li> <li>受信日時</li> <li>2020/03/05 1</li> <li>2020/03/05 1</li> <li>2020/03/05 1</li> <li>2020/03/05 1</li> <li>2020/03/05 1</li> <li>2020/03/05 1</li> <li>2020/03/05 1</li> <li>2020/03/05 1</li> <li>2020/03/05 1</li> <li>2020/03/05 1</li> <li>2020/03/05 1</li> <li>2020/03/05 1</li> </ul>                                                                                                    | ALL(マネーシア1)           重要度         出力日           6:09:16         危険         2020/           6:08:09         福観         2020/           6:08:09         福観         2020/           6:08:01         高観         2020/           6:01:51         福観         2020/           6:01:51         福観         2020/           6:01:12         福観         2020/           6:01:12         福観         2020/           6:01:12         福観         2020/           6:01:11         福観         2020/           6:01:12         高観         2020/           6:01:13         2020/         2020/           6:01:14         高観         2020/           6:01:15         美剛         2020/                                                                                                    |                                                                                                    | - 課題目ID 監視詳細 20200305160 20200305160 20200305160 201NGG01 10_WinActorL・ 第 行 で 20200305160 201_WinActorL・ 第 行 で 20200305160 201_WinActorL・ 第 行 で 20200305160 20200305160 2020000000000000000000000000000000                                                  | ファシリティIL<br>WinActor R<br>ギ細<br>に視びた変更<br>ショブ風歴<br>確認<br>確認・変更<br>わスタムコマンド実行<br>生能グラフ用フラグ Of<br>生能グラフ用フラグ Of<br>生能グラフ用フラグ Of                                                 | Shift+Enter<br>Ctrl+3<br>Ctrl+Space<br>Ctrl+Alt+Enter<br>Ctrl+Space<br>Ctrl+Alt+Enter<br>Ctrl+Space<br>Ctrl+Alt+Space<br>Ctrl+Alt+Space<br>Space<br>Spac | ベントをグ<br>ジョブ履歴<br>Job Management<br>Job Management<br>Job Management<br>PING001<br>WinActorLog01<br>Job Management<br>WinActorLog01<br>Job Management                                                                                         | フリックして<br>ヘジヤンプ<br>Command Job[シナリオ福理<br>Command Job[シナリオ福理<br>Command Job[シナリオ福理<br>Command Job[シナリオ福理<br>2020-03-05 16:01:43 頃<br>2020-03-05 16:01:43 頃<br>2020-03-05 16:01:43 頃<br>Command Job[シナリオ福理<br>Command Job[シナリオ福理                                                                                                    | 確… オ<br>確… オ<br>(Sc オ<br>(Sc オ<br>に、<br>お<br>に、<br>お<br>に、<br>お<br>れ<br>、<br>オ<br>に、<br>オ<br>オ<br>、<br>オ<br>、<br>オ<br>、<br>オ<br>、<br>オ<br>、<br>、<br>、<br>オ<br>、<br>オ                                                                                                    |
|                                                                                                    | マネージャ<br>マネージャ<br>マネージャ1<br>マネージャ1<br>マネージャ1<br>マネージャ1<br>マネージャ1<br>マネージャ1<br>マネージャ1<br>マネージャ1<br>マネージャ1<br>マネージャ1<br>マネージャ1<br>マネージャ1<br>マネージャ1<br>マネージャ1<br>マネージャ1                                                                                                    | <ul> <li>検索間始時刻:</li> <li>受信日時</li> <li>2020/03/05 1</li> <li>2020/03/05 1</li> <li>2020/03/05 1</li> <li>2020/03/05 1</li> <li>2020/03/05 1</li> <li>2020/03/05 1</li> <li>2020/03/05 1</li> <li>2020/03/05 1</li> <li>2020/03/05 1</li> <li>2020/03/05 1</li> <li>2020/03/05 1</li> <li>2020/03/05 1</li> </ul>                                                                                                    | 金野夏         出力日           金野夏         出力日           6:08:16         万段         2020/           6:08:09         雪観         2020/           6:08:09         雪観         2020/           6:08:09         雪観         2020/           6:01:52         雪観         2020/           6:01:51         雪観         2020/           6:01:12         雪観         2020/           6:01:12         雪観         2020/           6:01:12         雪観         2020/           6:01:12         雪観         2020/           6:01:12         雪観         2020/           6:01:12         雪観         2020/           6:01:12         雪観         2020/           6:01:12         雪観         2020/           6:01:12         雪観         2020/           6:01:12         雪観         2020/           6:01:15         雪観         2020/                                                                                                    | 0<br>する<br>でのののでは、ののでのでは、ののでのでので、ののでので、のので、のので、のので、                                                                                                    | 生視項目ID<br>20200305160<br>20200305160<br>20200305160<br>20200305160<br>201WinActorL*3<br>211_WinActorL*3<br>211_WinActorL*3<br>20200305160<br>20200305160<br>20200305160                                                                                                    | ファシリティIC<br>WinActor B<br>詳細<br>と視らた変更<br>ジョブ風歴<br>軽認<br>確認中に変更<br>ド美認に変更<br>ウスタムコマンド東行<br>生能グラフ用フラグ 00<br>ビルグラフ用フラグ 00<br>ビルグラフ用フラグ 00<br>ビルグフスリフラグ 00                      | Ctrl+3<br>Ctrl+3<br>Ctrl+3<br>Ctrl+4<br>Ctrl+Space<br>Ctrl+4t=Enter<br>Ctrl+Vpace<br>Ctrl+Vpace<br>Ctrl+Space<br>Ctrl+4t=Enter<br>Ctrl+0<br>Alt+6<br>F Alt+Shift+G<br>Shift+M                                                                                                    | ベントをグ<br>ジョブ履歴<br>Job Management<br>Job Management<br>Job Management<br>Job Management<br>PING001<br>WinActorLog01<br>WinActorLog01<br>Job Management<br>WinActorLog01<br>Job Management<br>Job Management                                    | フリックして<br>ヘジャンプ<br>Command Job[シナリオ結果<br>Command Job[シナリオ結果<br>Command Job[シナリオ結果<br>Command Job[シナリオ結果<br>2020-03-05 16:01:04 [2<br>2020-03-05 16:01:04 [2<br>Command Job[シナリオ結果<br>Command Job[シナリオ結果<br>Command Job[シナリオ結果                                                                                                    | 福<br>福                                                                                                    |
| 監視履歴[イベント] 23   本対象のファシリティIDを入力してください   ↓ ルート   ↓ ジ マネージャ (マネージャ1)    ↓ WinActor_F2 (Demo_WinActor)   ↓ WinActor_C1    ↓ WinActor_C2   ↓ ボホス (WinActor_C2)   ↓ ボホス (WinActor_C2)   ↓ ボホス (WinActor_C2)   ↓ ボホス (WinActor_C2)   ↓ ボホス (WinActor_C2)   ↓ ボホス (WinActor_C2)   ↓ ブ ー トラホス (REGISTERED)   ↓ ブ OS別スコーブ (OS)   ↓ ブ ード検索 (NODE_CONFIGURATION)                                                                                                    | Q スコープ: 端末田<br>マネージャ<br>マネージャ1<br>マネージャ1<br>マネージャ1<br>マネージャ1<br>マネージャ1<br>マネージャ1<br>マネージャ1<br>マネージャ1<br>マネージャ1<br>マネージャ1<br>マネージャ1<br>マネージャ1<br>マネージャ1<br>マネージャ1<br>マネージャ1<br>マネージャ1                                                                                                    | <ul> <li>検索間始時刻:</li> <li>受信日時</li> <li>2020/03/05 1</li> <li>2020/03/05 1</li> <li>2020/03/05 1</li> <li>2020/03/05 1</li> <li>2020/03/05 1</li> <li>2020/03/05 1</li> <li>2020/03/05 1</li> <li>2020/03/05 1</li> <li>2020/03/05 1</li> <li>2020/03/05 1</li> <li>2020/03/05 1</li> <li>2020/03/05 1</li> <li>2020/03/05 1</li> <li>2020/03/05 1</li> </ul>                                                                                                    | 法ЦЦ(マネージヤ1)         重要度         出力日           6:08:16         活険         2020/           6:08:09         噴郵         2020/           6:08:02         噴郵         2020/           6:07:52         噴郵         2020/           6:07:52         噴郵         2020/           6:01:51         青郵         2020/           6:01:12         噴郵         2020/           6:01:13         青郵         2020/           6:01:10         噴郵         2020/           6:01:10         青郵         2020/           6:01:10         青郵         2020/           6:001:55         青郵         2020/           6:001:55         青郵         2020/           6:001:55         青郵         2020/           6:001:55         青郵         2020/           6:001:55         青郵         2020/           6:001:50         青郵         2020/           6:001:50         青         2020/                                                                                                    | 0<br>時 ブラグインID<br>(3)/05 16:08:06<br>(3)/05 16:08:09<br>(3)/05 16:08:09<br>(3)/05 16:07:52<br>(3)/05 16:07:52<br>(3)/05 16:01:50<br>(3)/05 16:01:50<br>(3)/05 16:01:50<br>(3)/05 16:01:10<br>(3)/05 16:01:12<br>(3)/05 16:01:55<br>(3)/05 16:00:55<br>(3)/05 16:00:55<br>(3)/05 | 生現項目ID<br>空200305160<br>20200305160<br>20200305160<br>20200305160<br>201WinActorL*考行。<br>20200305160<br>20200305160<br>20200305160<br>20200305160                                                                                                    | ファシリティIC<br>WinActor R<br>詳細<br>ジョブ周歴<br>着認<br>着認中に変更<br>表容なムコマンド実行<br>対策がクコアンラグ OF<br>ジョブマップ[周歴]<br>WinActor_B<br>WinActor_B<br>WinActor_B                                  | Shift+Enter<br>Ctrl+3<br>Ctrl+Space<br>Ctrl+Space<br>Ctrl+Lenter<br>Ctrl+Uenter<br>Ctrl+Up<br>N Alt+G<br>F Alt+Shift+M                                                                                                    | ベントをグ<br>ジョブ履歴<br>Job Management<br>Job Management<br>Job Management<br>Job Management<br>PING001<br>WinActorLog01<br>Job Management<br>WinActorLog01<br>Job Management<br>Job Management<br>Job Management                                   | フリックして<br>ヘジャンプ<br>Command Job[シナリオ結果<br>Command Job[シナリオ結果<br>Command Job[シナリオ結果<br>Command Job[シナリオ病行<br>Packets: Sent = 1, Receive<br>2020-03-05 16:01:10 頃<br>Command Job[シナリオ結果<br>Command Job[シナリオ結果<br>Command Job[シナリオ結果<br>Command Job[シナリオ病子<br>Command Job[シナリオ病子                                                                                        | 確… 昇<br>確… 昇<br>(Sc 昇<br>約1, 一<br>約1, 一<br>約1,<br>約1, 一<br>約1,<br>約1, 一<br>約1,<br>約1, 一<br>約1,<br>約1,<br>約1,<br>約1,<br>約1,                                                                                                    |
| <ul> <li> <b>監視履歴[イベント] 23</b> </li> <li>             ホステンサノティ1Dを入力してください             ブレート          </li> <li>             プレート         </li> </ul> <li>             プレート         </li> <li>             プレート         </li> <li>             プレード             </li> <li>             プレード             </li> <li>             プレード             </li> <li>             プレード             </li> <li>             プレステンテレ(マネージャ1)             </li> <li>             プレステンテレ(マネージャ1)             </li> <li>             プレステンテレ(マネージャ1)             </li> <li>             プレステンテレ(マネージャ1)             </li> <li>             プレステンテレ(マネージャ1)             </li> <li>             プレステンテンテレ(マネージャ1)             </li> <li>             プレステンテンテンテレ(マネージャ1)             </li> <li>             プレステンテンテンテンテンテン             </li> <li>             プレステンテン             </li> <li>             プレステンテン             </li> <li>             プレン             </li> <li>             プレン             </li> <li>             プ             プレン</li>                                                                                                    | Q スコーブ: 端末田<br>マネージャ<br>マネージャ1<br>マネージャ1 | <ul> <li>・ 検索開始時刻:</li> <li>受信日時</li> <li>2020/03/05 1</li> <li>2020/03/05 1</li> </ul> | 注要度         出力日           重要度         出力日           6:08:16         危険         2020/           6:08:09         強観         2020/           6:08:12         震観         2020/           6:01:51         萬観         2020/           6:01:51         萬観         2020/           6:01:51         萬観         2020/           6:01:12         高観         2020/           6:01:13         萬観         2020/           6:01:14         高観         2020/           6:01:15         萬観         2020/           6:01:16         高観         2020/           6:01:17         高観         2020/           6:01:18         高観         2020/           6:01:19         高観         2020/           6:01:18         高観         2020/           6:01:19         高観         2020/           6:01:15         高観         2020/           6:01:15         高観         2020/           6:01:15         高観         2020/                                                                                             |                                                                                                    | 生視項目ID<br>監視詳細<br>20200305160<br>20200305160<br>20200305160<br>20200305160<br>20200305160<br>201_WinActorL<br>第一行です<br>20200305160<br>20200305160<br>20200305160<br>20200305160<br>20200305160                                                                                                    | ファシリティIE<br>WinActor R<br>詳細<br>とヨブ周歴<br>着認<br>着認中に変更<br>特確にご変更<br>特確にご変更<br>サスタムコマンド実行<br>生能グラフ用フラグ 0f<br>ショブマップ「周囲<br>UNIActor_B<br>WinActor_B<br>WinActor_B<br>WinActor_B |                                                                                                    | ベントをグ<br>ジョブ履歴<br>アブリケーション<br>Job Management<br>Job Management<br>Job Management<br>PING001<br>WinActorLog01<br>Job Management<br>Job Management<br>Job Management<br>Job Management<br>Job Management<br>Job Management                      | <b>フリックして</b><br><b>へジャンプ</b><br>Command Job[シナリオ福環<br>Command Job[シナリオ福環<br>Command Job[シナリオ福環<br>Command Job[シナリオ福環<br>2020-03-05 16:01:43 (頃<br>2020-03-05 16:01:10 頃<br>Command Job[シナリオ福環<br>2020-03-05 16:01:08 頃<br>Command Job[シナリオ福環<br>Command Job[シナリオ福環<br>Command Job[シナリオ福環<br>Command Job[シナリオ福環<br>Command Job[シナリオ東行<br>Packets: Sent = 1, Receive | 福<br>福<br>(Sc 寿<br>(Sc 寿<br>轮d 寿<br>轮f 寿<br>彩f 寿<br>彩f 寿<br>化。<br>、<br>、<br>、<br>、<br>、<br>、<br>、<br>、<br>、<br>、<br>、<br>、<br>、<br>、<br>、<br>、<br>、<br>、                                                                                                    |
| <ul> <li> <b>監視履歴[イベント] 23</b> </li> <li>             ホート          </li> <li>             ルート         </li> <li>             ゾマネージャ (マネージャ1)         </li> </ul> <li>             ゾードなん(WinActor_A)         <ul> <li>             ゾ 端末 (WinActor_C)<br/>「 端末 (WinActor_C)<br/>び 端木 (WinActor_C)<br/>び ボーナー別スコーブ (OWNER)<br/>「 オーナー別スコーブ (OWNER)<br/>「 オーサー別スコーブ (NTERNAL)<br/>・</li></ul></li>                                                                                                    | Q スコーブ: 第7年<br>マネージャ1<br>マネージャ1<br>マネージャ1<br>マネージャ1<br>マネージャ1<br>マネージャ1<br>マネージャ1<br>マネージャ1<br>マネージャ1<br>マネージャ1<br>マネージャ1<br>マネージャ1<br>マネージャ1<br>マネージャ1<br>マネージャ1<br>マネージャ1                                                                                                    | <ul> <li>検索開始時刻:</li> <li>受信日時</li> <li>2020/03/05 1</li> <li>2020/03/05 1</li> </ul>   | 法目し(マネーージャ1)         重要度         出力目           6:08:10         活除         2020/           6:08:09         强税         2020/           6:08:09         强税         2020/           6:08:09         預税         2020/           6:07:52         減税         2020/           6:04:51         預税         2020/           6:01:51         預税         2020/           6:01:12         廃税         2020/           6:01:13         廃税         2020/           6:01:14         廃税         2020/           6:00:155         廃税         2020/           6:00:155         廃税         2020/           6:00:156         廃税         2020/           6:00:157         廃税         2020/           6:00:158         廃税         2020/           6:00:159         廃税         2020/           6:00:159         廃税         2020/           6:00:158         廃税         2020/           6:00:159         廃税         2020/           6:00:158         廃税         2020/           6:00:158         廃税         2020/ |                                                                                                    | 生視項目ID<br>20200305160<br>20200305160<br>20200305160<br>20200305160<br>20200305160<br>201_WinActorL                                                                                                    | ファシリティIE<br>WinActor B<br>詳細<br>をおした変更<br>をヨブ周歴<br>着怒<br>値容中に変更<br>たみタムコマンド実行<br>生能グラフ用フラグの<br>ラョブマップ(層歴)<br>WinActor_B<br>WinActor_B<br>WinActor_B<br>WinActor_B            | スコープ                                                                                                    | ベントをグ<br>ジョブ履歴<br>アプリケーション<br>Job Management<br>Job Management<br>Job Management<br>PING001<br>WinActorLog01<br>WinActorLog01<br>Job Management<br>Job Management<br>Job Management<br>Job Management<br>Job Management<br>PING001<br>PING001 | スリックして<br>スッセージ<br>Command Job[シナリオ福環<br>Command Job[シナリオ福環<br>Command Job[シナリオ福環<br>Command Job[シナリオ福環<br>2020-03-05 16:01:43 (算<br>2020-03-05 16:01:43 (算<br>2020-03-05 16:01:08 (算<br>Command Job[シナリオ福環<br>2020-03-05 16:01:08 (算<br>Command Job[シナリオ福環<br>Command Job[シナリオ福環<br>Command Job[シナリオ福環<br>Command Job[シナリオ東行<br>Packets: Sent = 1, Receive         | 福<br>福                                                                                                    |

© 2020 NTT DATA INTELLILINK Corporation

NTTDaTa

### その②:異常動作の検知と確認方法 フロー確認

|                 |                   |                 |       |                   |              |                             |                     |                              |               |               |           |                     |                     |                                                                                                    |                        | _                 | ٥         |
|-----------------|-------------------|-----------------|-------|-------------------|--------------|-----------------------------|---------------------|------------------------------|---------------|---------------|-----------|---------------------|---------------------|----------------------------------------------------------------------------------------------------|------------------------|-------------------|-----------|
|                 | http://192.16     | 3.11.237/       |       |                   |              |                             |                     |                              |               |               |           | ▼ C 検索              |                     |                                                                                                    |                        | <b>ନ -</b> ଜି     | ☆ \$\$    |
| ースペクティン         | ┐,,,r<br>ブ(P) ビュ- | へ 凵<br>- (V) クラ | イアント  | 、設定(S) マネージャ接続    | :(C) ヘルプ (H) |                             |                     |                              |               |               |           |                     |                     |                                                                                                    |                        |                   |           |
| 🗈 🗉 ೮೫೨         | ジトリ 🖽 ノ           | ードマップ           | 🖪 収算  | 「蓋積 🖪 カレンダ 🖪 .    | 監視設定 🖪 監護    | 見履歴 🖪 ジョブマッ                 | プビューア 🖪 ジョン         | ブマップ エディタ                    |               |               |           |                     |                     |                                                                                                    |                        |                   |           |
| ∃ ジョブ履歴[一       | -覧] 🛛 🗖           | ジョブ履歴[同         | 時実行制  | 1]徒印]             |              |                             |                     |                              |               |               |           |                     |                     |                                                                                                    |                        | 🗞 🖋 🛙             |           |
| マネージャ           | ▼ 実行状態            | 終了状態            | 終了値   | セッションID           | ジョブID        | ジョブ名                        | ジョブユニット             | 種別                           | ファシリティID      | スコープ          | オーナーロールID | 開始予定日時              | 開始·再実行日時            | 終了·中断日時                                                                                                    | 実行時間                   | 実行契機種別            | 実         |
| ページャ1           | ■ 実行中             |                 |       | 20200305160750-0  | Demo_WinAc.  | WinActor連携デモ                | Demo_WinAc.         | . 😕 ジョブユニット                  |               |               | ALL_USERS | 2020/03/05 16:07:50 | 2020/03/05 16:07:50 |                                                                                                    |                        | 手動実行              | Hi        |
| ネージヤ1           | ■ 終了              | ■ 正常            | 0     | 20200305160046-0  | Demo_WinAc.  | WinActory連携テモ<br>端主A、シュナロオ1 | Demo_WinAc.         | (声 ジョフユニッ)<br>中 ジョブネット       | <b>`</b>      |               | ALL_USERS | 2020/03/05 16:00:40 | 2020/03/05 16:00:46 | 2020/03/05 16:02:59                                                                                                    | 9 00:02:13             | ・ 手動美行<br>フムジュール。 | H         |
| イ・ファユ<br>マネージャ1 | ■ <sup>k</sup> <了 | ■ 正常            | 0     | 20200226125400-0  | 02 NodeB Sc  | 端末B:シナリオ2                   | Demo_WinAc.         | <ul> <li>曲 ジョブネット</li> </ul> |               |               | ALL USERS | 2020/02/26 12:54:00 | 2020/02/26 12:54:00 | 2020/02/26 12:54:20                                                                                                    | 3 00:00:23             | スケジュール            | 11        |
| マネージャ1          | ■ 終了              | 正常              | 0     | 20200226125300-0  | 01_NodeA_Sc  | 端末A:シナリオ1                   | Demo_WinAc.         | . 🖶 ジョブネット                   |               |               | ALL_USERS | 2020/02/26 12:53:00 | 2020/02/26 12:53:00 | 2020/02/26 12:53:28                                                                                                    | 8 00:00:28             | スケジュール            | 1         |
|                 |                   |                 |       |                   |              |                             |                     | <u> </u>                     |               |               |           |                     |                     |                                                                                                    |                        | 表                 | 示件数       |
| ジョブマップ[]        | [履歴] 🗙 🗖          | ジョブ履歴[.         | ノード詳約 | 町](マネージャ1) 🔲 ジョブ. | 履歴[ファイル転送    | ](マネージャ1) 🔳 ジョ              | ブ履歴[同時実行制御状)        | R]                           |               |               |           |                     |                     |                                                                                                    | 🔗 🗄                    | - + 00 0          |           |
| 素対象のジョ          | ョブIDを入力し          | -<br>してください     |       | Q                 |              |                             |                     |                              |               |               |           |                     |                     |                                                                                                    |                        |                   |           |
|                 |                   |                 |       |                   |              |                             |                     |                              |               |               |           |                     |                     |                                                                                                    |                        |                   |           |
|                 |                   |                 |       |                   |              | WinActaria                  | <u>ም</u> ጉቲ         |                              |               |               | EJ        |                     |                     |                                                                                                    |                        |                   |           |
|                 |                   |                 |       |                   |              |                             |                     |                              |               |               |           |                     |                     |                                                                                                    |                        |                   |           |
| Since           |                   |                 | ſ     | 端末A:シナリオ          | .1           |                             |                     | 編末A''D:シナリ                   | 13            |               |           |                     |                     |                                                                                                    |                        |                   |           |
|                 |                   |                 |       | 300000777         |              |                             |                     | 30000-979                    | 10            |               | 2000      |                     |                     |                                                                                                    |                        |                   |           |
| サーバ前            | 前処理               |                 |       | <u>~</u>          | . 6          | <u></u>                     |                     | ſ                            | . 👝           |               | サーバ後処理    | ₽                   |                     |                                                                                                    |                        |                   |           |
|                 |                   |                 |       |                   |              | P                           |                     |                              |               |               |           |                     |                     |                                                                                                    |                        |                   |           |
|                 |                   |                 |       | <br>シナリオ実行        | 2.<br>2.     | サリオ結果確認                     | シナ                  | 」<br>リオ実行                    | シナ            | リオ結果確認        |           |                     |                     |                                                                                                    |                        |                   |           |
|                 |                   |                 |       |                   |              |                             |                     |                              |               |               |           |                     |                     |                                                                                                    |                        |                   |           |
|                 |                   |                 |       | Cto-2-Litt        | 0            |                             |                     |                              |               |               |           |                     |                     |                                                                                                    |                        |                   |           |
|                 |                   |                 |       | 98,700-37,97      | ~            |                             |                     |                              |               |               |           |                     |                     |                                                                                                    |                        |                   |           |
|                 |                   |                 |       | <u>a</u>          | 5            | <u>a</u>                    |                     |                              |               |               |           |                     |                     |                                                                                                    |                        |                   |           |
|                 |                   |                 |       |                   | 20           | 2                           |                     |                              |               |               |           |                     |                     |                                                                                                    |                        |                   |           |
|                 |                   |                 |       | シナリオ実行            | 27           | トリオ結里確認                     |                     |                              |               |               |           |                     |                     |                                                                                                    |                        |                   |           |
|                 |                   |                 |       |                   |              | シナリオ結果確認                    | (Scenario02_02Check | ()                           |               |               |           |                     |                     |                                                                                                    |                        |                   |           |
|                 |                   |                 |       |                   |              | 実行状態: 📕 終                   | 7                   |                              |               |               |           |                     |                     |                                                                                                    |                        |                   |           |
|                 |                   |                 |       |                   |              | 終了状態: 📕 異                   | 10F                 |                              |               |               |           |                     |                     |                                                                                                    |                        |                   |           |
|                 |                   |                 |       |                   |              | 終了値: -1                     |                     |                              |               |               |           |                     | 7                   |                                                                                                    |                        |                   |           |
|                 |                   |                 |       |                   |              | 開始・冉美行日時                    | : 2020/03/05 16:08: | 09                           | 1 田平          | <u>爽</u> 开/田武 | た相当的の     | 一业田地住工              |                     |                                                                                                    |                        |                   |           |
|                 |                   |                 |       |                   |              | 終],山即口時:                    | 2020/03/05 16:08:16 |                              | ,共币           | 无土间历          | で祝見り      | に刊めし                |                     |                                                                                                    |                        |                   |           |
|                 |                   |                 |       |                   |              |                             |                     | _                            |               | 次にダー          | ブルクリッ     | ク                   |                     |                                                                                                    |                        |                   |           |
|                 |                   |                 |       |                   |              |                             |                     |                              |               | MC            |           |                     |                     |                                                                                                    |                        |                   |           |
|                 |                   |                 |       |                   |              |                             |                     |                              |               |               |           |                     |                     |                                                                                                    |                        |                   |           |
|                 |                   | SIZ.            |       |                   |              |                             |                     |                              |               |               |           |                     |                     |                                                                                                    |                        |                   |           |
| :               | 待税                | 送               |       |                   |              |                             | 接続先Hinemosマネ        | ージャ(1/1) : マネー               | ジャ1(hinemos)  |               |           |                     |                     |                                                                                                    |                        |                   |           |
|                 | 宝华                | Ξth             |       |                   |              |                             | 130000 mileinos ( 7 | > ((1)1) . (4-               | > ( 1(micm03) |               |           |                     |                     |                                                                                                    |                        |                   | 0         |
| •               | 天1                | ЪЩ              |       |                   |              |                             |                     |                              |               |               |           |                     |                     | e de la companya de la companya de la company | (1 <mark>8</mark> d) ( | 3 J 2020/0        | 8<br>3/05 |
|                 | 正常                | ど               |       |                   |              |                             |                     |                              |               |               |           |                     |                     |                                                                                                    |                        | 2020/0            | 5705      |
| •               |                   |                 |       |                   |              |                             |                     |                              |               |               |           |                     |                     |                                                                                                    |                        |                   |           |
| :               | 異常                | R'              |       |                   |              |                             |                     |                              |               |               |           |                     |                     |                                                                                                    |                        |                   |           |
|                 | 荷女と               | E               |       |                   |              |                             |                     |                              |               |               |           |                     |                     |                                                                                                    |                        |                   |           |
|                 |                   | <u> </u>        |       |                   |              |                             |                     |                              |               |               |           |                     |                     |                                                                                                    |                        |                   |           |

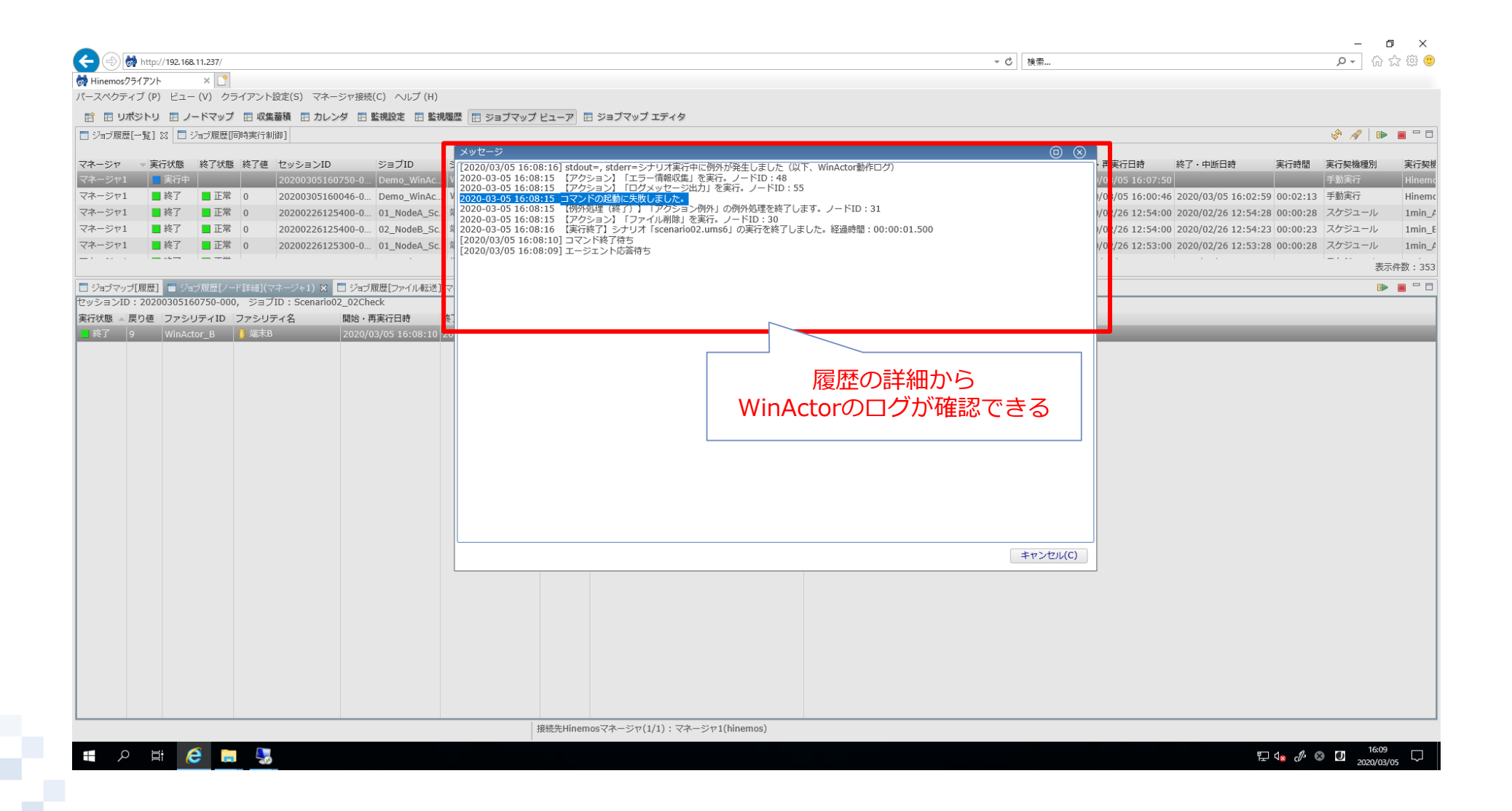

## その②:異常動作の検知と確認方法 停止と再開

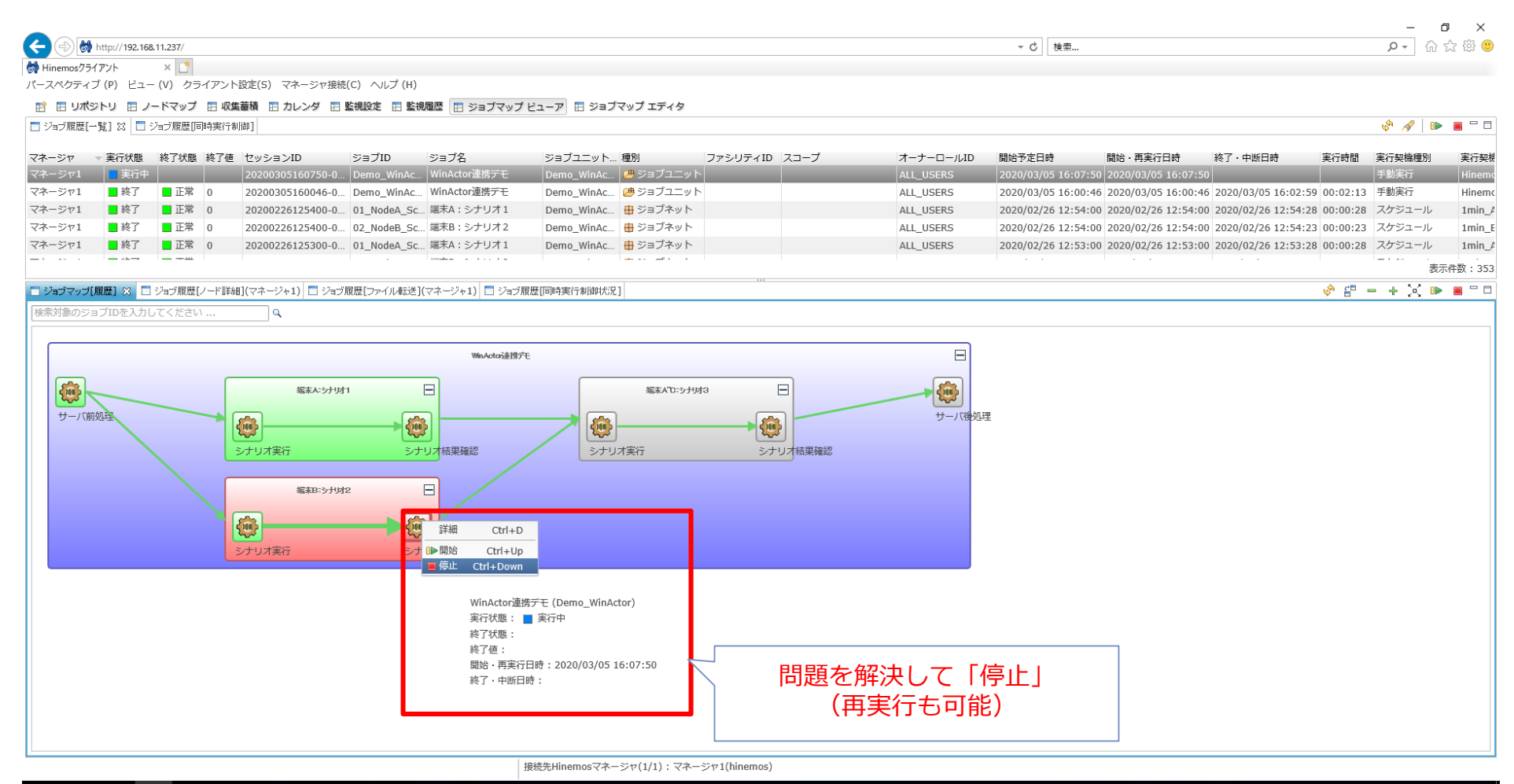

= A II 🥭 📄 💺

## その②:異常動作の検知と確認方法 再開と終了遅延

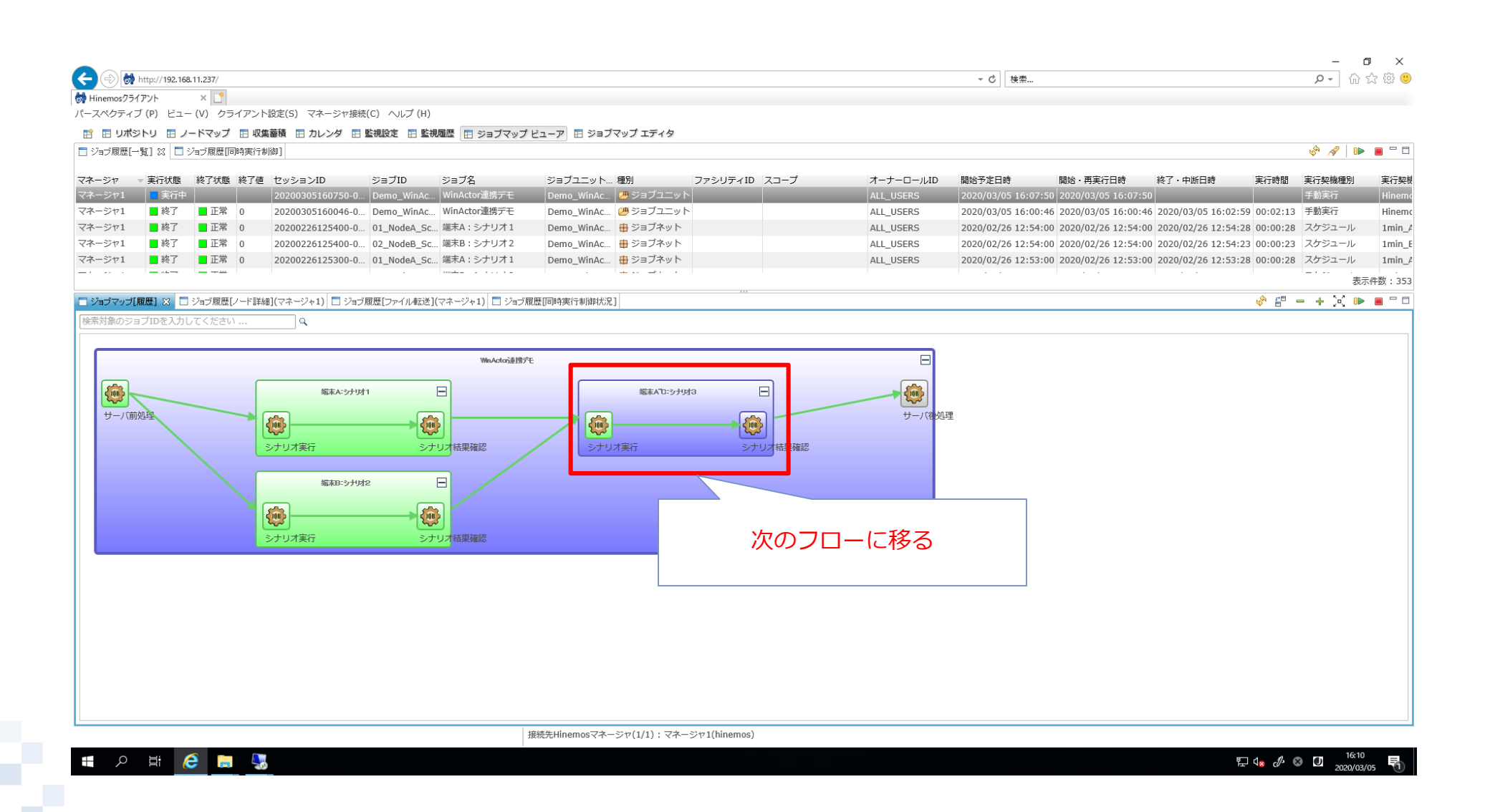

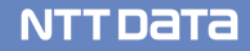

#### その②:異常動作の検知と確認方法 終了遅延検知

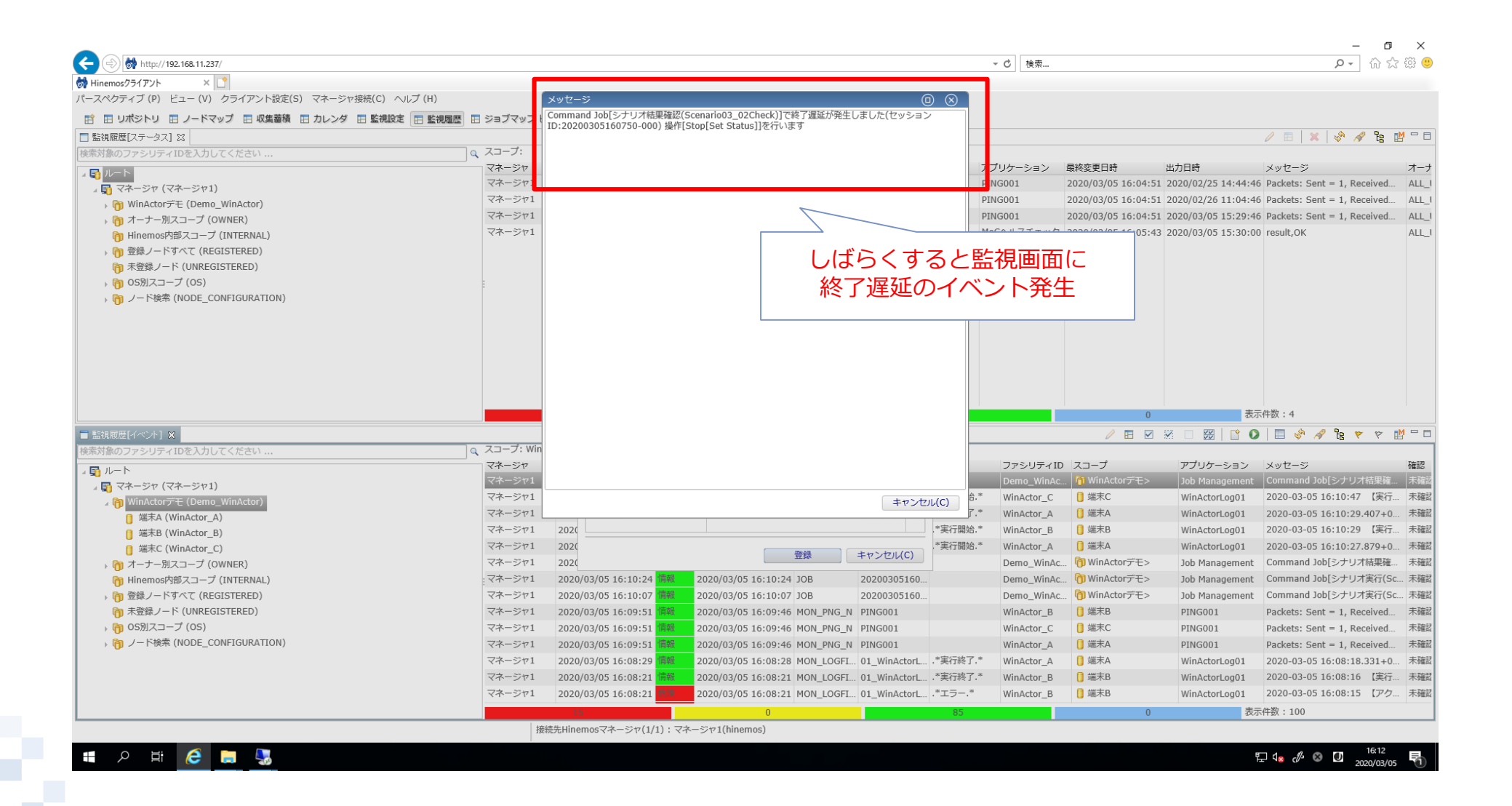

#### その②:異常動作の検知と確認方法 終了遅延確認

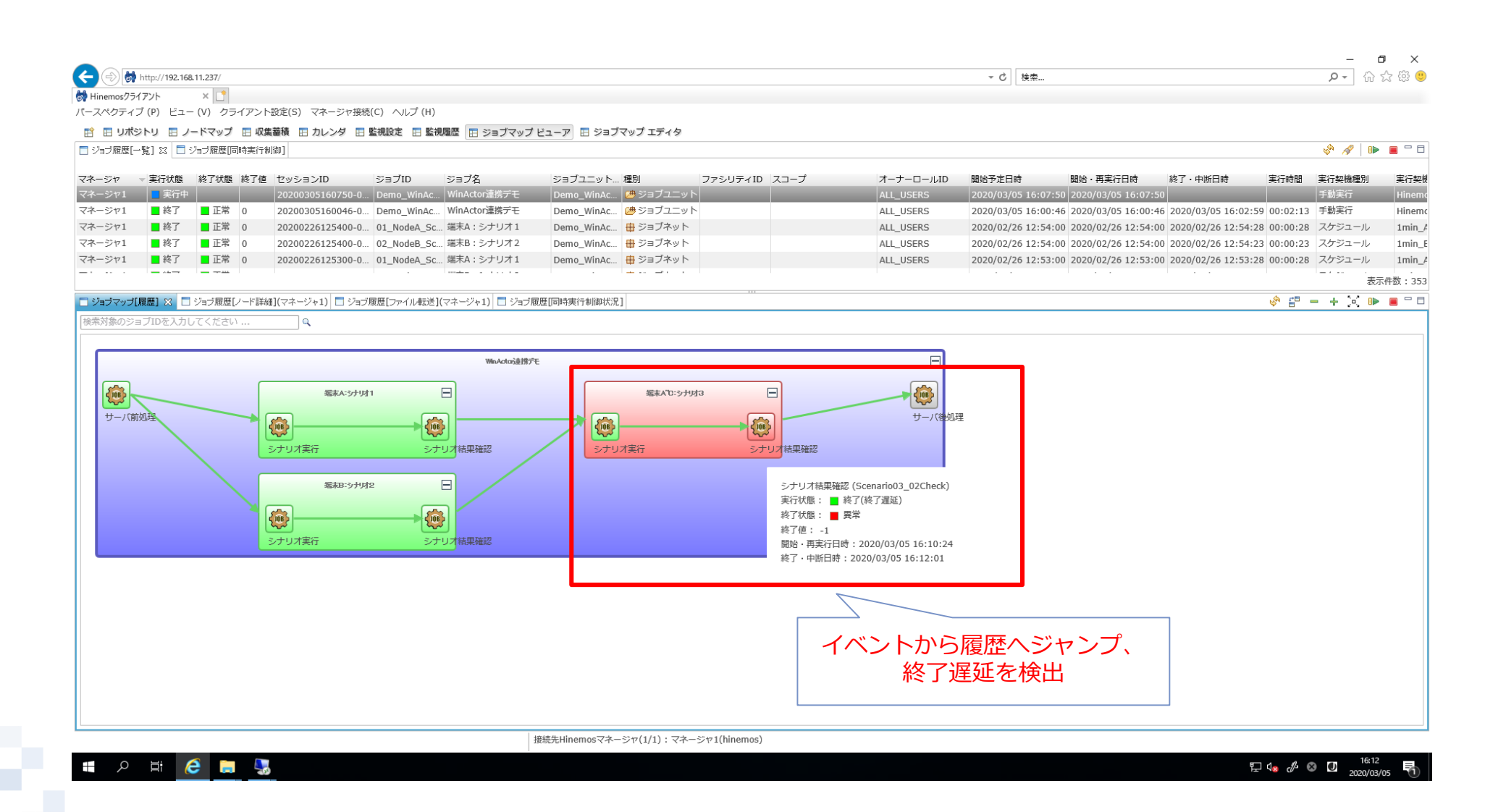

#### その②:異常動作の検知と確認方法 終了遅延時停止

|                    | http:// <b>192.16</b> 8 | .11.237/                  |                                           |                        |                                                    |                                               |                   |               |        |           | ▼ ♂ 検索              |                                         |                                                    |                | ρ- {       | i ☆       |
|--------------------|-------------------------|---------------------------|-------------------------------------------|------------------------|----------------------------------------------------|-----------------------------------------------|-------------------|---------------|--------|-----------|---------------------|-----------------------------------------|----------------------------------------------------|----------------|------------|-----------|
| Hinemosクライ         | アント                     | × 📑                       |                                           |                        |                                                    |                                               |                   |               |        |           |                     |                                         |                                                    |                |            |           |
| -スペクティン            | /(P) ビュー                | (V) クライア                  | 'ント設定(S) マネージャ技                           | 妾続(C) ヘルプ (H)          |                                                    |                                               |                   |               |        |           |                     |                                         |                                                    |                |            |           |
| 🛉 🖪 リポジ            | トリ 🗉 ノ                  | -ドマップ 🖪                   | 収集蓄積 🖪 カレンダ                               | 🔚 監視設定 🔚 監視            | 見履歴 🔚 ジョブマップ                                       | ೭ューア 🖪 ジョフ                                    | ブマップ エディタ         |               |        |           |                     |                                         |                                                    |                |            |           |
| ジョブ履歴[一            | 覧] 🛛 📃 🤅                | /ョブ履歴[同時]                 | 影行制御]                                     |                        |                                                    |                                               |                   |               |        |           |                     |                                         |                                                    |                | & <i>A</i> | J> = 1    |
| ネージャ               | 実行状態                    | 終了状態 終                    | 了値 セッションID                                | ジョブID                  | ジョブ名                                               | ジョブユニット                                       | 種別                | ファシリティID      | スコープ   | オーナーロールID | 開始予定日時              | 開始·再実行日時                                | 終了·中断日時                                            | 実行時間           | 実行契機種別     | 実         |
| ネージャ1              | ■ 実行中                   |                           | 20200305160750-                           | 0 Demo_WinAc           | . WinActor連携デモ                                     | Demo_WinAc                                    | . 😕 ジョブユニット       |               |        | ALL_USERS | 2020/03/05 16:07:5  | 50 2020/03/05 16:07:5                   | 50                                                 |                | 手動実行       | Hi        |
| ネージャ1              | ■終了<br>■ 約了             | ■ 正常 0                    | 20200305160046-                           | 0 Demo_WinAc.          | . WinActor連携デモ                                     | Demo_WinAc                                    | . 🥮 ジョブユニット       |               |        | ALL_USERS | 2020/03/05 16:00:4  | 46 2020/03/05 16:00:4                   | 46 2020/03/05 16:02:59                             | 9 00:02:13     | 手動実行       | Hi        |
| ネージヤ1              | ■終了                     | ■止常 0                     | 20200226125400-                           | 0 01_NodeA_Sc.         | 端木A:シナリオ1<br>#==================================== | Demo_WinAc                                    | . 世 ジョノネット        |               |        | ALL_USERS | 2020/02/26 12:54:0  | 00 2020/02/26 12:54:0                   | 00 2020/02/26 12:54:28                             | 8 00:00:28     | スケジュール     | 11        |
| ホージャ1              | ■ <sup>(~)</sup>        | ■正常 0                     | 20200226125400-                           | 0 01 NodeA Sc          | 端末Δ:シナリオ1                                          | Demo_WinAc                                    | 由 ジョブネット          |               |        | ALL_USERS | 2020/02/26 12:54:0  | 0 2020/02/26 12:54:0                    | 0 2020/02/26 12:54:23                              | 8 00:00:28     | スケジュール     | 11        |
|                    |                         |                           | 20200220120000                            |                        |                                                    |                                               | · · · · · ·       |               |        | ALL_OULIU |                     |                                         |                                                    | 0 00.00120     |            | ±=/+%h .  |
|                    |                         |                           |                                           |                        |                                                    | DE FEIRA disó- Arbandus M                     |                   |               |        |           |                     |                                         |                                                    |                |            | X/1113X : |
| ショフィッフレ<br>ソションID: | 変歴」 ンヨ<br>2020030516    | フル加速レノート計算<br>0750-000, う | ■](マネージャ1) ※ □ ジ<br>ジョブID : Scenario03_02 | ヨフ 舷歴Lファイル転送。<br>Check | (マイーンヤエ)      ンヨフル                                 | 虚但可时夹行利加权法                                    | c]                |               |        |           |                     |                                         |                                                    |                |            |           |
| <b>亍状態</b>         | ▲ 戻り値 フ                 | アシリティID                   | ファシリティ名                                   | 開始・再実行日時               | 終了·中断日時                                            | 実行時間 >                                        | <ッセージ             |               |        |           |                     |                                         |                                                    |                |            |           |
| 終了                 | 0 W                     | 'inActor_A                | 📋 端末A                                     | 2020/03/05 16:1        | 0:25 2020/03/05 16:1                               | 0:30 00:00:05 [3                              | 2020/03/05 16:10: | 30] stdout=シナ | リオ実行が… |           |                     |                                         |                                                    |                |            |           |
| 総了 しょうしんしょう        | 0 W                     | inActor B                 | ☐ 端末B                                     | 2020/02/05 16:1        | 0.25 2020/03/05 16:1                               | 0:30 00:00:05 [3                              | 2020/03/05 16:10: | 30] stdout=シナ | リオ実行が… |           |                     |                                         |                                                    |                |            |           |
| コマンド停山             | 1 W                     | 'inActor_C                | 📋 端末C                                     | 2020/03/05 16:1        | 2:00                                               | [:                                            | 2020/03/05 16:12: | 01] プロセスを終    | 了しました  |           |                     |                                         |                                                    |                |            |           |
|                    |                         |                           |                                           | 簡単                     |                                                    | <u>, , , , , , , , , , , , , , , , , , , </u> |                   |               |        |           | マロフジシ時特遇の日本の        | <b>ン開始か</b> ら<br>始時から<br>開始からの<br>同始からの | <b>らの経過間</b><br>の遅延<br><b>経過時間</b><br>の経過時間<br>か否か | <b>寺間</b><br>罰 |            |           |
|                    |                         |                           |                                           |                        |                                                    |                                               |                   |               |        |           | <b>過去から</b><br>善設の事 | <b>の傾回</b><br>行と比べ                      | て早い・调                                              | 星して            |            |           |

NTTDaTa

- WinActorの動作ログを一括して収集・監視します
  - 収集
    - WinActorの動作ログを一括して参照・検索ができます
  - 監視
    - 指定の文字列(正規表現)で監視し、アラートを上げます

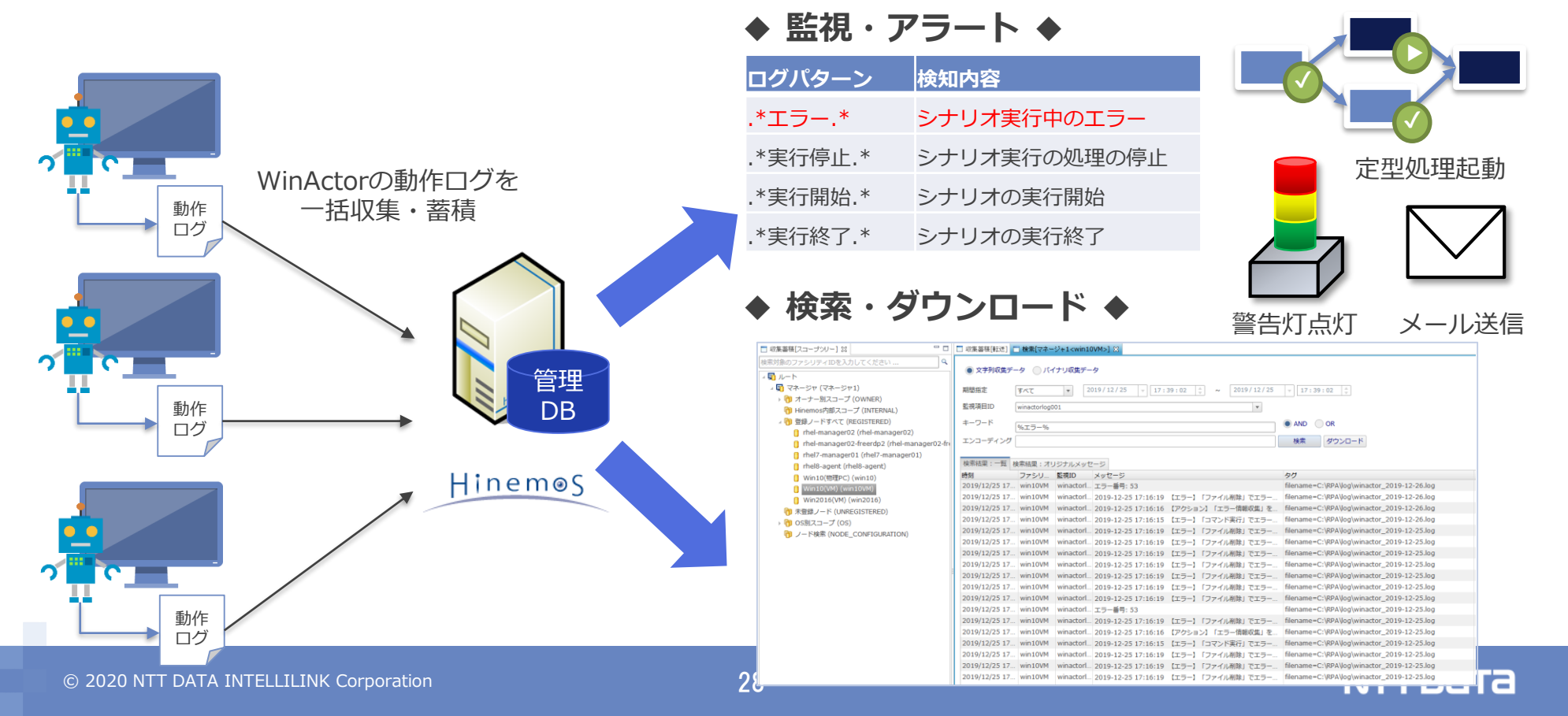

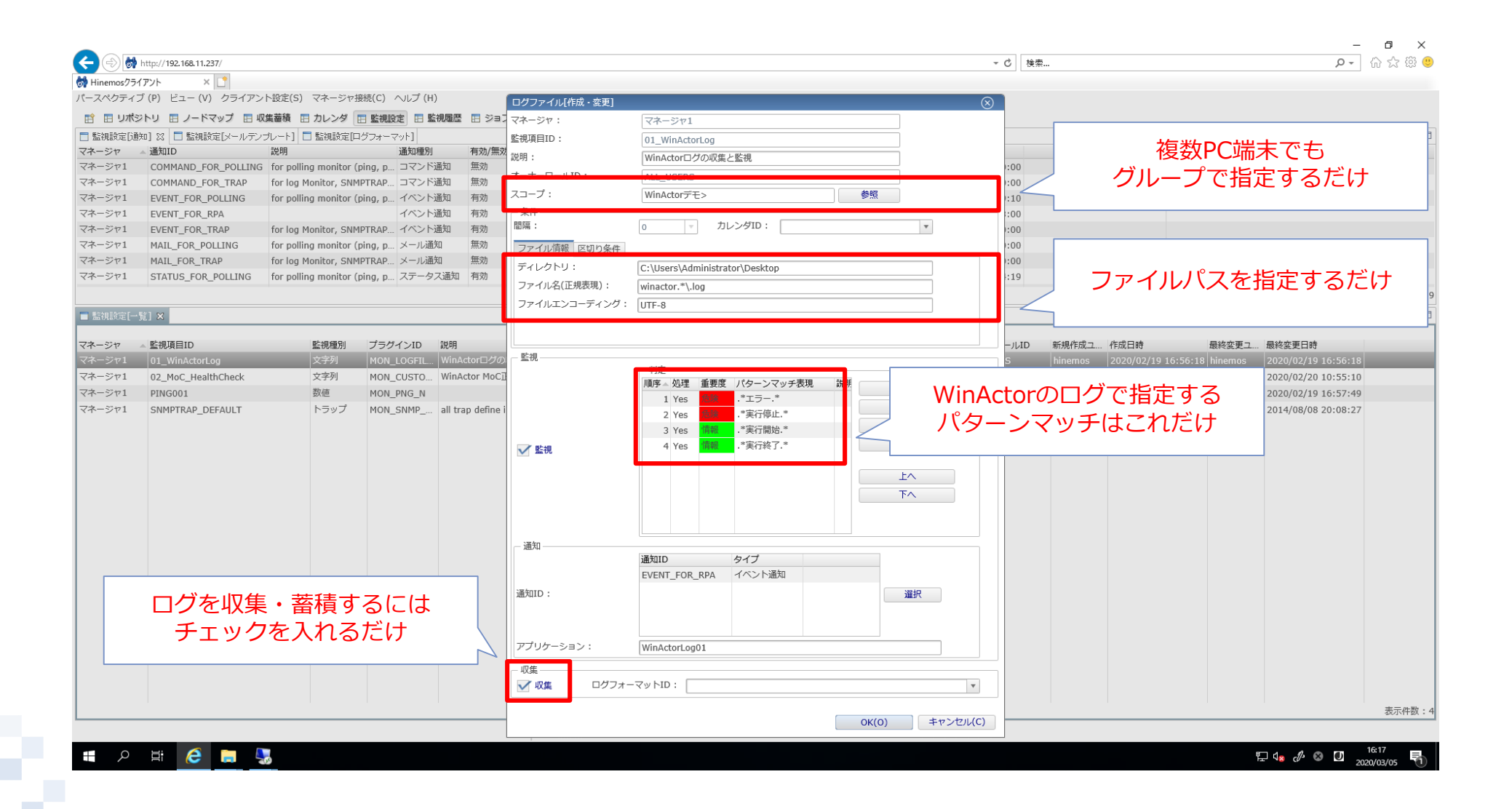

設定

#### シナリオ1-2:WinActorの監視 エラー検知

| @# nup:// 192.108.11.23//                                                                                                    |                                                                                                    |                                                                                                    |                                                                                                    |                                                                                                    |                                                                                                    |                                                                                                    | * 0 使衆                                                                                                    |                                                                                                    |                                                                                                    |                                                                                                    | - 10 A                                                                                                    | 253                                                                                                    |
|----------------------------------------------------------------------------------------------------|----------------------------------------------------------------------------------------------------|----------------------------------------------------------------------------------------------------|----------------------------------------------------------------------------------------------------|----------------------------------------------------------------------------------------------------|----------------------------------------------------------------------------------------------------|----------------------------------------------------------------------------------------------------|----------------------------------------------------------------------------------------------------|----------------------------------------------------------------------------------------------------|----------------------------------------------------------------------------------------------------|----------------------------------------------------------------------------------------------------|----------------------------------------------------------------------------------------------------|----------------------------------------------------------------------------------------------------|
| nemosクライアント × 📑                                                                                                    |                                                                                                    |                                                                                                    |                                                                                                    |                                                                                                    |                                                                                                    |                                                                                                    |                                                                                                    |                                                                                                    |                                                                                                    |                                                                                                    |                                                                                                    |                                                                                                    |
| 、ペクティブ (P) ビュー (V) クライアント設定(S) マネージャ接続(C)                                                                                                    | ヘルプ (H)                                                                                                    |                                                                                                    |                                                                                                    |                                                                                                    |                                                                                                    |                                                                                                    |                                                                                                    |                                                                                                    |                                                                                                    |                                                                                                    |                                                                                                    |                                                                                                    |
| 日 リポジトリ 日 ノードマップ 日 収集蓄積 日 カレンダ 日 監視                                                                                                    | 職定 🔚 監視履歴 🖪 ジョブマップ ビ                                                                                                    | ユーア 🖪 ジョブマッ                                                                                                    | ノブ エディタ                                                                                                    |                                                                                                    |                                                                                                    |                                                                                                    |                                                                                                    |                                                                                                    |                                                                                                    |                                                                                                    |                                                                                                    |                                                                                                    |
| [視履歴[ステータス] ☆                                                                                                    |                                                                                                    |                                                                                                    |                                                                                                    |                                                                                                    |                                                                                                    |                                                                                                    |                                                                                                    |                                                                                                    |                                                                                                    | / 🗉  🗙                                                                                                    | (   🧇 🛷 皆 [                                                                                                    | 1 🗆 f                                                                                                    |
| 対象のファシリティIDを入力してください                                                                                                    | Q スコープ:                                                                                                    |                                                                                                    |                                                                                                    |                                                                                                    |                                                                                                    |                                                                                                    |                                                                                                    |                                                                                                    |                                                                                                    |                                                                                                    |                                                                                                    |                                                                                                    |
| ルート                                                                                                    | マネージャ                                                                                                    | ▲ 重要度 プラグイン                                                                                                    | →ID 監視項目ID                                                                                                    | 監視詳細                                                                                                    | ファシリティID                                                                                                    | スコープ                                                                                                    | アプリケーション                                                                                                    | 最終変更日時                                                                                                    | 出力日時                                                                                                    | メッセージ                                                                                                    |                                                                                                    | 7-                                                                                                    |
| 🛐 マネージャ (マネージャ1)                                                                                                    | マネージヤ1                                                                                                    | 「同戦 MON_PNO                                                                                                    | G_N PING001                                                                                                    |                                                                                                    | WinActor_A                                                                                                    | i 端木A                                                                                                    | PING001                                                                                                    | 2020/03/05 16:04                                                                                                    | 4:51 2020/02/25 14:44:                                                                                                    | 46 Packets: Ser                                                                                                    | ent = 1, Received                                                                                                    | ALL                                                                                                    |
| › 🎁 WinActorデモ (Demo_WinActor)                                                                                                    | マネージヤ1                                                                                                    | 「同戦 MON_PNO                                                                                                    | G_N PING001                                                                                                    |                                                                                                    | WinActor_B                                                                                                    | □ 端木B                                                                                                    | PING001                                                                                                    | 2020/03/05 16:04                                                                                                    | 4:51 2020/02/26 11:04:                                                                                                    | .46 Packets: Ser                                                                                                    | ent = 1, Received                                                                                                    | ALL                                                                                                    |
| › 🎁 オーナー別スコープ (OWNER)                                                                                                    | マネーシャ1                                                                                                    | MON_PNO                                                                                                    | G_N PING001                                                                                                    | 1 2011 2                                                                                                    | WinActor_C                                                                                                    |                                                                                                    | PING001                                                                                                    | 2020/03/05 16:04                                                                                                    | 4:51 2020/03/05 15:29:                                                                                                    | 46 Packets: Ser                                                                                                    | ent = 1, Received                                                                                                    | ALL                                                                                                    |
| 向 Hinemos内部スコープ (INTERNAL)                                                                                                    | 14<                                                                                                    | MON_CU                                                                                                    | SI 02_MOC_H                                                                                                    | eal~OK.~                                                                                                    | WINACTOR_MOC                                                                                                    | WINACTOF MOC                                                                                                    | MOUVUXFIV                                                                                                    | 2020/03/05 16:0                                                                                                    | 5:43 2020/03/05 15:30:                                                                                                    | .00 result,OK                                                                                                    |                                                                                                    | ALI                                                                                                    |
| う 登録ノードすべて (REGISTERED)                                                                                                    |                                                                                                    |                                                                                                    |                                                                                                    |                                                                                                    |                                                                                                    |                                                                                                    |                                                                                                    |                                                                                                    |                                                                                                    |                                                                                                    |                                                                                                    |                                                                                                    |
| ⑦ 未登録ノート (UNREGISTERED)                                                                                                    |                                                                                                    |                                                                                                    |                                                                                                    |                                                                                                    |                                                                                                    |                                                                                                    |                                                                                                    |                                                                                                    |                                                                                                    |                                                                                                    |                                                                                                    |                                                                                                    |
|                                                                                                    | -                                                                                                    |                                                                                                    |                                                                                                    |                                                                                                    |                                                                                                    |                                                                                                    |                                                                                                    |                                                                                                    |                                                                                                    |                                                                                                    |                                                                                                    |                                                                                                    |
| O / Page (NODE_CONFIGURATION)                                                                                                    |                                                                                                    |                                                                                                    |                                                                                                    |                                                                                                    |                                                                                                    |                                                                                                    |                                                                                                    |                                                                                                    |                                                                                                    |                                                                                                    |                                                                                                    |                                                                                                    |
|                                                                                                    |                                                                                                    | 1                                                                                                    |                                                                                                    |                                                                                                    |                                                                                                    |                                                                                                    |                                                                                                    |                                                                                                    |                                                                                                    |                                                                                                    |                                                                                                    |                                                                                                    |
| 発生イベントを開                                                                                                    | キ系列で表示                                                                                                    |                                                                                                    |                                                                                                    |                                                                                                    |                                                                                                    |                                                                                                    |                                                                                                    |                                                                                                    |                                                                                                    |                                                                                                    |                                                                                                    |                                                                                                    |
| 発生イベントを時                                                                                                    | 持系列で表示                                                                                                    |                                                                                                    |                                                                                                    |                                                                                                    |                                                                                                    |                                                                                                    |                                                                                                    |                                                                                                    |                                                                                                    |                                                                                                    |                                                                                                    |                                                                                                    |
| 発生イベントを時<br>(最新イベント)                                                                                                    | 持系列で表示<br>が一番上)                                                                                                    |                                                                                                    |                                                                                                    |                                                                                                    |                                                                                                    |                                                                                                    |                                                                                                    |                                                                                                    |                                                                                                    |                                                                                                    |                                                                                                    |                                                                                                    |
| 発生イベントを時<br>(最新イベント)                                                                                                    | 持系列で表示<br>が一番上)                                                                                                    | 0                                                                                                    |                                                                                                    | 0                                                                                                    |                                                                                                    | 4                                                                                                    |                                                                                                    |                                                                                                    | 0 2                                                                                                    | 長示件数:4                                                                                                    |                                                                                                    |                                                                                                    |
| 発生イベントを思<br>(最新イベント)                                                                                                    | 持系列で表示<br>が一番上)                                                                                                    |                                                                                                    |                                                                                                    | 0                                                                                                    |                                                                                                    | 4                                                                                                    |                                                                                                    |                                                                                                    | 5 0 <del>5</del> 0 0 5                                                                                                    | 5示件数:4<br>◯ │ □ 🔗 🔺                                                                                                    | 🔗 te 🔻 🕅 1                                                                                                    | 1 -                                                                                                    |
| 発生イベントを思<br>(最新イベント)<br>(最新イベント)                                                                                                    | 時系列で表示<br>が一番上)                                                                                                    | Actorデモ> , 検索開始                                                                                                    | 時刻:ALL(マネー:                                                                                                    | 0<br>                                                                                                    |                                                                                                    | 4<br>6/416-10                                                                                                    | 8°-48-24 4m                                                                                                    |                                                                                                    |                                                                                                    | 気件数:4                                                                                                    | 🖋 te 🔻 🕅 t                                                                                                    | 1 -                                                                                                    |
| 発生イベントを誤<br>(最新イベント)                                                                                                    | 持系列で表示<br>が一番上)<br>マネージャ<br>マネージャ                                                                                                    | Actorデモ> , 検索開始<br>● 受信日時                                                                                                    | 3時刻:ALL(マネー)<br>重要度 出;<br>2024 (原料) 200                                                                                                    | 0<br>                                                                                                    | ブラガインID                                                                                                    | 4<br>監視項目ID                                                                                                    | 監視詳細                                                                                                    | アシリティID スコー<br>ログシリティID スコー                                                                                                    | 0                                                                                                    | 長示件数:4<br>● │ □ 🛷 ۸<br>レケーション メ                                                                                                    |                                                                                                    | y =                                                                                                    |
| 発生イベントを誤<br>(最新イベント)                                                                                                    | 持系列で表示<br>が一番上)                                                                                                    | Actorデモ>, 検索開始<br>> 受信日時<br>2020/03/05 16:10<br>2020/03/05 16:10                                                                                                    | 3時刻:ALL(マネー:<br>重要度 出;<br>0:24 (論題 20<br>0:27 (論題 20)                                                                                                    | 0<br>2771)<br>5日時<br>20/03/05 16:10:24<br>20/02/05 16:10:27                                                                                                    | ブラガインID<br>JOB                                                                                                    | 4<br><b>監視項目ID</b><br>20200305160750<br>20200305160750                                                                                                    | <u>監視</u> 詳細 こ<br>                                                                                                    | ノーマンシリティID スコー<br>Treemo_WinAc                                                                                                    | 0 ま<br>2 ※ □ 22   C  <br>-ブ アブい                                                                                                    | 気示件数:4<br>● □ ぷ A<br>リケーション メ                                                                                                    |                                                                                                    | 7                                                                                                    |
| 発生イベントを時<br>(最新イベント)                                                                                                    |                                                                                                    | Actorデモ> , 検索開始<br>■ 受信日時<br>2020/03/05 16:10<br>2020/03/05 16:00<br>2020/03/05 16:00                                                                                                    | 時刻:ALL(マネー:<br>重要度 出;<br>):24                                                                                                    | 0<br>7771)<br>7日時<br>20/03/05 16:10:24<br>20/03/05 16:10:07<br>20/02/05 16:00:46                                                                                                    | プラガインID<br>JOB<br>JOB<br>MON RNG N                                                                                                    | 4<br>監視項目ID<br>20200305160750<br>20200305160750<br>PING001                                                                                                    | <u>監視詳細 こ</u><br>. C                                                                                                    | アシリティID スコー<br>termo_WinAc                                                                                                    | 0 表<br>☑ ※ □ Ⅲ □ □<br>-ブ アブリ                                                                                                    | 駅件数:4<br>・ 4<br>・ 4<br>・ 5<br>・ 5<br>・ 5<br>・ 5<br>・ 5<br>・ 5<br>・ 4<br>・ 5<br>・ 5 ・ 5                                                                                                    |                                                                                                    | y                                                                                                    |
| 発生イベントを時<br>(最新イベント)                                                                                                    |                                                                                                    | Actorデモ> , 検索開始<br>→ 受信日時<br>2020/03/05 16:10<br>2020/03/05 16:10<br>2020/05/05 16:00                                                                                                    | 時刻:ALL(マネー<br>重要度 出;<br>0:24 領観 20<br>0:07 福程 20<br>9:51 福程 20                                                                                                    | 0<br>2771)<br>20/03/05 16:10:24<br>20/03/05 16:10:07<br>20/03/05 16:09:46                                                                                                    | プラグインID<br>JOB<br>JOB<br>MON_PNG_N<br>MON_PIG_N                                                                                                    | 4<br>監視項目ID<br>20200305160750<br>20200305160750<br>PING001<br>PING001                                                                                                    | <u>監視詳細 7</u><br>. C<br>. C                                                                                                    | アシリティID スコー<br>emo_WinAc<br>finActor_B<br>finActor_C                                                                                                    |                                                                                                    | 転件数:4<br>・<br>・<br>・<br>・<br>・<br>・<br>・<br>・<br>・<br>・<br>・<br>・<br>・                                                                                                    | <ul> <li> <sup>●</sup> <sup>№</sup> <sup>№</sup> <sup>№</sup> <sup>●</sup> <sup>×</sup> <sup>×</sup></li></ul>                                                                                                    | y                                                                                                    |
| 発生イベントを時<br>(最新イベントを時<br>(最新イベント) (現最度[(・)+] × (マオージャ) × (マオージャ(マオージャ1) (マオージャ(マオージャ1) (※本和(WinActor_B) (※本和(WinActor_B) (※本の(WinActor_B) (※本の(WinActor_B) (※本の(WinActor_B) (※本の(WinActor_B) (※本の(WinActor_B) (※本の(WinActor_B) (※本の(WinActor_B) (※本の(WinActor_B) (※本の(WinActor_B) (※本の(WinActor_B) (※本の(WinActor_B) (※本の(WinActor_B)                                                                                                    |                                                                                                    | Actorデモ> , 検索開始                                                                                                    | 時刻:ALL(マネー・3<br>重要度 出)<br>0:24 隔靴 20<br>0:51 隔靴 20<br>0:51 隔靴 20<br>0:51 雨靴 20                                                                                                    | 0<br>万日<br>20/03/05 16:10:24<br>20/03/05 16:10:07<br>20/03/05 16:09:46<br>20/03/05 16:09:46                                                                                                    | プラグインID<br>JOB<br>JOB<br>MON_PNG_N<br>MON_PNG_N<br>MON_PNG_N                                                                                                    | 4<br>監視項目ID<br>20200305160750<br>20200305160750<br>PING001<br>PING001                                                                                                    | 些視詳細 こ<br>                                                                                                    | アシリティID スコー<br>emo_WinAc<br>finActor_B<br>finActor_C                                                                                                    | ● ■<br>2 ※ ■ 2 ●<br>2 アフリリー<br>1 アフリー<br>1 アフリー<br>1 アフリー<br>1 ペペー                                                                                                    | <sup>転件数:4</sup><br>0 0 0 0 0<br>15->=> ><br>こラーロ<br>ントと                                                                                                    |                                                                                                    |                                                                                                    |
| 発生イベントを時<br>(最新イベントを<br>(最新イベント)<br>(最新イベント)<br>(1)<br>(1)<br>(1)<br>(1)<br>(1)<br>(1)<br>(1)<br>(1)<br>(1)<br>(1                                                                                                    | 時系列で表示<br>が一番上)<br>マネージャ1<br>マネージャ1<br>マネージャ1<br>マネージャ1<br>マネージャ1<br>マネージャ1                                                                                                    | Actorデモ> , 検索開始<br>▼ 受信日時<br>2020/03/05 16:10<br>2020/03/05 16:09<br>2020/03/05 16:09<br>2020/03/05 16:09<br>2020/03/05 16:09                                                                                                    | 時刻:ALL(マネー・<br>重要度 出;<br>):24 偶社 20<br>0:07 備報 20<br>0:51 備報 20<br>0:51 備報 20<br>0:51 備報 20<br>0:51 備報 20                                                                                                    | 0<br>万円1)<br>万日時<br>20/03/05 16:10:24<br>20/03/05 16:09:46<br>20/03/05 16:09:46<br>20/03/05 16:09:46                                                                                                    | プラガインID<br>JOB<br>JOB<br>MON_PNG_N<br>MON_PNG_N<br>MON_POG_N                                                                                                    | 4<br>監視項目ID<br>20200305160750<br>PING001<br>PING001<br>PING001<br>01 WinActrol oc                                                                                                    | 監視詳細 2<br>. □ □ □<br>. □ □ □<br>. □ □ □<br>. □ □<br>. □ □ □<br>. □ □ □<br>. □ □<br>. □ □<br>. □ | Projugation 201-<br>temo_WinAc<br>finActor_B<br>finActor_C<br>finActor_C                                                                                                    | ●                                                                                                    | <sup>転件数:4</sup><br>0   。 / · · · · · · · · · · · · · · · · · ·                                                                                                    | <ul> <li> <sup>●</sup> <sup>■</sup> ▼ ▼ □      </li> <li> <sup>xyt-y</sup> </li> <li> <sup>1</sup> <sup>0</sup> <sup>xyt-y</sup> </li> <li> <sup>1</sup> <sup>xyt-y</sup> </li> </ul>                                                                                                    | 27 C                                                                                                    |
| <ul> <li>発生イベントを誤<br/>(最新イベント)</li> <li>(最新イベント)</li> <li>(最新イベント)</li> <li>(1)</li> <li>(1)</li> <li></li></ul>                                                                                                    | 持系列で表示<br>が一番上) マネージャー<br>マネージャー<br>マネージャー<br>マネージャー<br>マネージャー<br>マネージャー<br>マネージャー<br>マネージャー<br>マネージャー<br>マネージャー<br>マネージャー<br>マネージャー<br>マネージャー<br>マネージャー<br>マネージャー                                                                                                    | Actorデモ> , 検索開始<br>受信日時<br>2020/03/05 16:10<br>2020/03/05 16:09<br>2020/03/05 16:09<br>2020/03/05 16:09<br>2020/03/05 16:09<br>2020/03/05 16:09                                                                                                    | 時刻:ALL(マネー・<br>重要度 出;<br>):24 弾戦 20<br>0:07 弾戦 20<br>0:51 情報 20<br>0:51 情報 20<br>0:51 情報 20<br>0:51 情報 20<br>0:51 情報 20<br>0:51 情報 20<br>0:51 情報 20                                                                                                    | 0<br>5771)<br>5日時<br>20/03/05 16:10:24<br>20/03/05 16:09:46<br>20/03/05 16:09:46<br>20/03/05 16:09:46<br>20/03/05 16:09:46<br>20/03/05 16:08:28                                                                                                    | プラガインID<br>JOB<br>MON_PNG_N<br>MON_PNG_N<br>MON_PNG_N<br>MON_LOGFILE_S                                                                                                    | 4<br>監視項目1D<br>20200305160750<br>PING001<br>PING001<br>PING001<br>01_WinActorLog<br>01 WinActorLog                                                                                                    | <u>監視詳細</u><br>。<br>。<br>。<br>、<br>、<br>、<br>、<br>、<br>、<br>、<br>、<br>、<br>、<br>、<br>、<br>、<br>、<br>、<br>、                                                                                                    | Pr>JFrID ZJ-<br>eemo_WinAc<br>finActor_B<br>finActor_C<br>finActor_A<br>finActor_A                                                                                                    | 0 ま<br>2 ※ 2 2 1 1 1 1 1 1 1 1 1 1 1 1 1 1 1 1                                                                                                    |                                                                                                    |                                                                                                    | y □<br>                                                                                                    |
| <ul> <li>発生イベントを誤<br/>(最新イベント)</li> <li>編属歴(・・ト)</li> <li>(最新イベント)</li> <li>(場本のファシリティIDを入力してください)</li> <li>ルート</li> <li>マオージャ(マネージャ1)</li> <li>(「WIActor_FE (Demo WIActor))</li> <li>(端末A (WIActor_A))</li> <li>(端末B (WIActor_B))</li> <li>(端末B (WIActor_B))</li> <li>(端末B (WIActor_C))</li> <li>(前 本市・別スコーブ (OWNER)</li> <li>(前 Hinemos内部スコーブ (INTERNAL))</li> <li>(南 登録 / 느ドズ4て (REGISTERED))</li> </ul>                                                                                                    | 特系列で表示<br>が一番上)<br>マネージャー<br>マネージャー                                                                                                    | <ul> <li>Actorデモ&gt; , 検索開始</li> <li>受信日時</li> <li>2020/03/05 16:10</li> <li>2020/03/05 16:09</li> <li>2020/03/05 16:09</li> <li>2020/03/05 16:09</li> <li>2020/03/05 16:08</li> <li>2020/03/05 16:08</li> <li>2020/03/05 16:08</li> <li>2020/03/05 16:08</li> <li>2020/03/05 16:08</li> </ul>                                                                                                    |                                                                                                    | 0<br>27(1)<br>5 <b>日時</b><br>20/03/05 16:10:24<br>20/03/05 16:09:46<br>20/03/05 16:09:46<br>20/03/05 16:09:46<br>20/03/05 16:08:28<br>20/03/05 16:08:28                                                                                                    | プラガインID<br>JOB<br>MON_PNG_N<br>MON_PNG_N<br>MON_PNG_N<br>MON_LOGFILE_S<br>MON LOGFILE_S                                                                                                    | ビ 現項目1D     20200305160750     20200305160750     PING001     PING001     PING001     01 WinActorLog     01 WinActorLog     01 WinActorLog                                                                                                    | 監視詳細 2<br>0<br>0<br>0<br>0<br>0<br>0<br>0<br>0<br>0<br>0<br>0<br>0<br>0<br>0<br>0<br>0<br>0<br>0<br>0                                                                                                    | / TSUJF1D ZJ-<br>terno_WinAc<br>/inActor_B<br>/inActor_C<br>/inActor_A<br>/inActor_B                                                                                                    | 0 ま<br>2 ※ 2 22 1 2 1 1 1 1 1 1 1 1 1 1 1 1 1 1                                                                                                    | 転件数:4<br>・ ・ ・ ・ ・ ・ ・ ・ ・ ・ ・ ・ ・ ・ ・ ・ ・ ・                                                                                                     |                                                                                                    |                                                                                                    |
| 発生イベントを時<br>(最新イベント)         (現産(イット) と)         (第のファシリティIDを入力してください)         ルート         マネージャ (マネージャ1)         (例MACtor_FE (Demo WinActor))         (※本A (WinActor_A))         (※素B (WinActor_C))         (※本本E (WinActor_C))         (※本本E (WinActor_C))         (※本本E (WinActor_C))         (※本本E (WinActor_C))         (※本本E (WinActor_C))         (※本本E (WinActor_C))         (※本本E (WinActor_C))         (※本本E (WinActor_C))         (※ 本本E (WinActor_C))         (※ 本本E (WinActor_C))         (                                                                                                    |                                                                                                    | <ul> <li>▲ Actorデモ&gt; ,検索開始</li> <li>● 受信日時</li> <li>2020/03/05 16:10</li> <li>2020/03/05 16:09</li> <li>2020/03/05 16:09</li> <li>2020/03/05 16:09</li> <li>2020/03/05 16:08</li> <li>2020/03/05 16:08</li> <li>2020/03/05 16:08</li> <li>2020/03/05 16:08</li> <li>2020/03/05 16:08</li> <li>2020/03/05 16:08</li> <li>2020/03/05 16:08</li> <li>2020/03/05 16:08</li> <li>2020/03/05 16:08</li> <li>2020/03/05 16:08</li> <li>2020/03/05 16:08</li> </ul>                                                                                                    | 時刻:ALL(マネーS<br>重要度 出)<br>224 高級 20<br>2051 高額 20<br>355 高額 20<br>355 高額 20<br>352 高級 20<br>352 高級 20<br>353 高級 20<br>353 高級 20<br>353 (20<br>353 (20<br>35) (20<br>35) (20 | 0<br>27(1)<br>5/日時<br>20/03/05 16:10:27<br>20/03/05 16:09:46<br>20/03/05 16:09:46<br>20/03/05 16:09:46<br>20/03/05 16:08:21<br>20/03/05 16:08:21<br>20/03/05 16:08:21                                                                                                    | プラガインID<br>JOB<br>MON_PNG_N<br>MON_PNG_N<br>MON_PNG_N<br>MON_LOGFILE_S<br>MON_LOGFILE_S<br>MON_LOGFILE_S                                                                                                    | 4<br>些視項目ID<br>20200305160750<br>20200305160750<br>PING001<br>PING001<br>01_WinActorLog<br>01_WinActorLog<br>01_WinActorLog                                                                                                    | 監視詳細 2<br>2<br>2<br>2<br>3<br>3<br>3<br>3<br>5<br>5<br>5<br>7<br>5<br>7<br>5<br>7<br>5<br>7<br>5<br>7<br>5<br>7<br>5<br>7                                                                                                    | TrSUFTID ZI-<br>termo_WinAc termo_WinActor_B tinActor_C tinActor_C tinActor_B tinActor_B tinActor                                                                                                    | 0 ま<br>2 ジ 回 回 1<br>-ブ アブレ<br>-ブ アブレ<br>-ブ アブレ<br>-ブ アブレ<br>-ブ アブレ<br>-ブ アブレ<br>-ブ アブレ<br>-ブ アブレ<br>-ブ アブレ<br>-ブ アブレ<br>-ブ アブレ<br>-ブ アブレ<br>-ブ アブレ<br>-ブ アブレ<br>-ブ アブレ<br>-ブ -ブ                                                                                                    | 示件数:4<br>0 □ ◎ /<br>ントと<br>ctorLog01 2<br>ctorLog01 2<br>c |                                                                                                    | M □<br>-<br>-<br>-<br>-<br>-                                                                                          |
| 発生イベントを時<br>(最新イベント)         (現眠症(・小))       ()         ()       ()         ()       ()         ()       ()         ()       ()         ()       ()         ()       ()         ()       ()         ()       ()         ()       ()         ()       ()         ()       ()         ()       ()         ()       ()         ()       ()         ()       ()         ()       ()         ()       ()         ()       ()         ()       ()         ()       ()         ()       ()         ()       ()         ()       ()         ()       ()         ()       ()         ()       ()         ()       ()         ()       ()         ()       ()         ()       ()         ()       ()         ()       ()         ()       ()         ()       ()         () <td< td=""><td></td><td>Actorデモ&gt; , 検索開始<br/>▼ 受信日時<br/>2020/03/05 16:10<br/>2020/03/05 16:09<br/>2020/03/05 16:09<br/>2020/03/05 16:09<br/>2020/03/05 16:08<br/>2020/03/05 16:08<br/>2020/03/05 16:08<br/>2020/03/05 16:08<br/>2020/03/05 16:08</td><td>時刻:ALL(マネーS<br/>重要度 出)<br/>224 情報 20<br/>0:07 情報 20<br/>0:51 情報 20<br/>0:51 情報 20<br/>0:51 情報 20<br/>0:51 情報 20<br/>0:51 情報 20<br/>0:51 情報 20<br/>0:51 情報 20<br/>0:21 情険 20<br/>0:21 情険 20</td><td>0<br/>27(1)<br/>5DB#<br/>20/03/05 16:10:24<br/>20/03/05 16:09:46<br/>20/03/05 16:09:46<br/>20/03/05 16:09:46<br/>20/03/05 16:08:21<br/>20/03/05 16:08:21<br/>20/03/05 16:08:21<br/>20/03/05 16:08:21</td><td>プラガインID<br/>JOB<br/>JOB<br/>MON_PNG_N<br/>MON_PNG_N<br/>MON_PNG_N<br/>MON_LOGFILE_S<br/>MON_LOGFILE_S<br/>MON_LOGFILE_S</td><td>4<br/>些税項目ID<br/>20200305160750<br/>20200305160750<br/>PING001<br/>PING001<br/>PING001<br/>01_WinActorLog<br/>01_WinActorLog<br/>01_WinActorLog<br/>01_WinActorLog</td><td>監視詳細 □<br/>□<br/>□<br/>□<br/>□<br/>□<br/>□<br/>□<br/>□<br/>□<br/>□<br/>□<br/>□<br/>□<br/>□<br/>□<br/>□<br/>□<br/>□</td><td>アシリティID スコー<br/>eremo_WinAc<br/>iremo_WinAc<br/>finActor_B<br/>finActor_C<br/>finActor_B<br/>finActor_B<br/>finActor_B<br/>finActor_B<br/>finActor_B<br/>finActor_B</td><td>0 ま<br/>2 ※ 2 22 2 1<br/>-ブ アブレ<br/>-ブ アブレ<br/>エ<br/>イベ、<br/>株B WinA<br/>株B WinA<br/>株B WinA</td><td>転件数:4<br/><b>0</b> 回 ゆ /<br/>ガーション ク<br/>こラーロ<br/>ントと<br/>ctorLog01 2<br/>ctorLog01 2<br/>ctorLog01 2</td><td></td><td></td></td<>                                                                                                    |                                                                                                    | Actorデモ> , 検索開始<br>▼ 受信日時<br>2020/03/05 16:10<br>2020/03/05 16:09<br>2020/03/05 16:09<br>2020/03/05 16:09<br>2020/03/05 16:08<br>2020/03/05 16:08<br>2020/03/05 16:08<br>2020/03/05 16:08<br>2020/03/05 16:08                                                                                                    | 時刻:ALL(マネーS<br>重要度 出)<br>224 情報 20<br>0:07 情報 20<br>0:51 情報 20<br>0:51 情報 20<br>0:51 情報 20<br>0:51 情報 20<br>0:51 情報 20<br>0:51 情報 20<br>0:51 情報 20<br>0:21 情険 20<br>0:21 情険 20                                                                                                    | 0<br>27(1)<br>5DB#<br>20/03/05 16:10:24<br>20/03/05 16:09:46<br>20/03/05 16:09:46<br>20/03/05 16:09:46<br>20/03/05 16:08:21<br>20/03/05 16:08:21<br>20/03/05 16:08:21<br>20/03/05 16:08:21                                                                                                    | プラガインID<br>JOB<br>JOB<br>MON_PNG_N<br>MON_PNG_N<br>MON_PNG_N<br>MON_LOGFILE_S<br>MON_LOGFILE_S<br>MON_LOGFILE_S                                                                                                    | 4<br>些税項目ID<br>20200305160750<br>20200305160750<br>PING001<br>PING001<br>PING001<br>01_WinActorLog<br>01_WinActorLog<br>01_WinActorLog<br>01_WinActorLog                                                                                                    | 監視詳細 □<br>□<br>□<br>□<br>□<br>□<br>□<br>□<br>□<br>□<br>□<br>□<br>□<br>□<br>□<br>□<br>□<br>□<br>□                                                                                                    | アシリティID スコー<br>eremo_WinAc<br>iremo_WinAc<br>finActor_B<br>finActor_C<br>finActor_B<br>finActor_B<br>finActor_B<br>finActor_B<br>finActor_B<br>finActor_B                                                                                                    | 0 ま<br>2 ※ 2 22 2 1<br>-ブ アブレ<br>-ブ アブレ<br>エ<br>イベ、<br>株B WinA<br>株B WinA<br>株B WinA                                                                                                    | 転件数:4<br><b>0</b> 回 ゆ /<br>ガーション ク<br>こラーロ<br>ントと<br>ctorLog01 2<br>ctorLog01 2<br>ctorLog01 2                                                                                                    |                                                                                                    |                                                                                                    |
| <ul> <li>発生イベントを時<br/>(最新イベント)</li> <li>(最新イベント)</li> <li>(最新イベント)</li> <li>(第のファシリティDを入力してください)</li> <li>ルート</li> <li>マネージャ(マネージャ1)</li> <li>(第本8 (WinActor_A)</li> <li>(第本8 (WinActor_B)</li> <li>(第本7 (WinActor_B)</li> <li>(第本8 (WinActor_C))</li> <li>(第本7 (WinActor_C))</li> <li>(第本7 (WinActor_C))</li> <li>(第本7 (WinActor_C))</li> <li>(第本7 (WinActor_C))</li> <li>(第本7 (WinActor_C))</li> <li>(第本7 (WinActor_C))</li> <li>(第本7 (WinActor_C))</li> <li>(第本7 (WinActor_C))</li> <li>(第本7 (WinActor_C))</li> <li>(第本7 (WinActor_C))</li> <li>(第本7 (WinActor_C))</li> <li>(第本7 (WinActor_C))</li> <li>(第本7 (WinActor_C))</li> <li>(第本7 (WinActor_C))</li> </ul>                                                                                                    |                                                                                                    | Actorデモ> , 検索開始<br>学員信目時<br>2020/03/05 16:10<br>2020/03/05 16:09<br>2020/03/05 16:09<br>2020/03/05 16:09<br>2020/03/05 16:08<br>2020/03/05 16:08<br>2020/03/05 16:08<br>2020/03/05 16:08<br>2020/03/05 16:08<br>2020/03/05 16:08                                                                                                    | 時刻:ALL(マネー・5<br>重要度 出)<br>50:24 幅観 20<br>0:07 備観 20<br>0:51 備観 20<br>0:51 備観 20<br>0:51 備観 20<br>0:51 備観 20<br>0:51 備観 20<br>0:51 情観 20<br>0:51 情観 20<br>0:21 情険 20<br>0:21 情険 20                                                                                                    | 0<br>27(1)<br>5 <b>⊟</b> #<br>20/03/05 16:10:24<br>20/03/05 16:09:46<br>20/03/05 16:09:46<br>20/03/05 16:09:46<br>20/03/05 16:08:21<br>20/03/05 16:08:21<br>20/03/05 16:08:21<br>20/03/05 16:08:21<br>20/03/05 16:08:21                                                                                                    | プラガインID<br>JOB<br>JOB<br>MON_PNG_N<br>MON_PNG_N<br>MON_PNG_N<br>MON_LOGFILE_S<br>MON_LOGFILE_S<br>MON_LOGFILE_S<br>MON_LOGFILE_S<br>JOB                                                                                                    | 4<br>監視項目ID<br>20200305160750<br>20200305160750<br>PING001<br>PING001<br>01_WinActorLog<br>01_WinActorLog<br>01_WinActorLog<br>01_WinActorLog<br>01_WinActorLog                                                                                                    | 些視詳細                                                                                                    | アシリティID スコー<br>ermo_WinAc<br>finActor_B<br>finActor_C<br>finActor_C<br>finActor_A<br>finActor_B<br>finActor_B<br>finActor_B<br>finActor_B<br>finActor_B<br>finActor_B<br>finActor_C<br>finActor_C<br>finActor C<br>finActor C<br>finAc | 0 考<br>2 ※ 回 図 0<br>-ブ アブリ<br>-ブ アブリ<br>エ<br>イベ、<br>味B WinA<br>味B WinA<br>味B WinA<br>味B WinA<br>味B WinA                                                                                                    | 転件数:4<br>・<br>・<br>・<br>・<br>・<br>・<br>・<br>・<br>・<br>・<br>・<br>・<br>・                                                                                                    |                                                                                                    | ▲ □ □ □ □ □ □ □ □ □ □ □ □ □ □ □ □ □ □ □                                                                               |
| <ul> <li>発生イベントを誤<br/>(最新イベント)</li> <li>(最新イベント)</li> <li>(最新イベント)</li> <li>(1)</li> <li>(1)</li> <li></li></ul>                                                                                                    | 時系列で表示<br>が一番上)<br>マネージャー<br>マネージャー                                                                                                    | Actorデモ> , 検索開始<br>受信日時<br>2020/03/05 16:10<br>2020/03/05 16:00<br>2020/03/05 16:09<br>2020/03/05 16:09<br>2020/03/05 16:08<br>2020/03/05 16:08<br>2020/03/05 16:08<br>2020/03/05 16:08<br>2020/03/05 16:08                                                                                                    |                                                                                                    | 0<br>27(1)<br>5 <b>⊟</b><br>20/03/05 16:10:24<br>20/03/05 16:09:46<br>20/03/05 16:09:46<br>20/03/05 16:09:46<br>20/03/05 16:08:28<br>20/03/05 16:08:21<br>20/03/05 16:08:21<br>20/03/05 16:08:21<br>20/03/05 16:08:21<br>20/03/05 16:08:21                                                                                                    | プラガインID<br>JOB<br>JOB<br>MON_PNG_N<br>MON_PNG_N<br>MON_LOGFILE_S<br>MON_LOGFILE_S<br>MON_LOGFILE_S<br>JOB<br>MON_LOGFILE_S<br>JOB                                                                                                    | 生現項目D           20200305160750           2010305160750           PING001           PING001           PING001           01_WinActorLog           01_WinActorLog           01_WinActorLog           01_WinActorLog           01_WinActorLog           01_WinActorLog           01_WinActorLog           01_WinActorLog           01_WinActorLog           01_WinActorLog           01_WinActorLog           01_WinActorLog           01_WinActorLog | 監視詳細         こ           こ         こ           、         こ           、         こ           、         、           、         、           、         、           、         、           、         、           、         、           、         、           ・         、           ・         、           ・         、           ・         、           ・         、           ・         、           ・         、           ・         、           ・         、                                                                                                    | Province Content of Content of C                                                                                                    | 0 ま<br>2 ※ 図 図 ↓<br>-ブ アブリ<br>-ブ アブリ<br>-ブ アブリ<br>-ブ アブリ<br>-ブ<br>-ブ アブリ<br>-ブ<br>-ブ<br>-ブ<br>-ブ<br>-ブ<br>-ブ<br>-ブ<br>-ブ<br>-ブ<br>-ブ                                                                                                    | また<br>また<br>また<br>また<br>また<br>また<br>また<br>また<br>また<br>また                                                                                                    |                                                                                                    | Ŋ□□<br>1<br>1<br>1<br>1<br>1<br>1<br>1<br>1<br>1<br>1<br>1<br>1<br>1                                                  |
| <ul> <li>発生イベントを誤<br/>(最新イベント)</li> <li>濃爛(レル)</li> <li>濃燥(レル)</li> <li>(1) (1) (1) (1) (1) (1) (1) (1) (1) (1)</li></ul>                                                                                                    |                                                                                                    | Actorデモ> , 検索開始<br>受信日時<br>2020/03/05 16:10<br>2020/03/05 16:09<br>2020/03/05 16:09<br>2020/03/05 16:09<br>2020/03/05 16:08<br>2020/03/05 16:08<br>2020/03/05 16:08<br>2020/03/05 16:08<br>2020/03/05 16:08<br>2020/03/05 16:08<br>2020/03/05 16:08                                                                                                    |                                                                                                    | 0<br>27(1)<br>51日時<br>20/03/05 16:10:24<br>20/03/05 16:09:46<br>20/03/05 16:09:46<br>20/03/05 16:09:46<br>20/03/05 16:08:28<br>20/03/05 16:08:21<br>20/03/05 16:08:21<br>20/03/05 16:08:21<br>20/03/05 16:08:21<br>20/03/05 16:08:21                                                                                                    | プラガインID<br>JOB<br>MON_PNG_N<br>MON_PNG_N<br>MON_LOGFILE_S<br>MON_LOGFILE_S<br>MON_LOGFILE_S<br>JOB<br>MON_LOGFILE_S<br>JOB                                                                                                    | E:現項目ID           20200305160750           20200305160750           PING001           PING001           PING001           01.WinActorLog           01.WinActorLog           01.WinActorLog           01.WinActorLog           01.WinActorLog           01.WinActorLog           01.WinActorLog           0200305160750           01.WinActorLog           0203035160750                                                                           | 監視詳細         フ           ・         ・           ・         ・           ・         ・           ・         ・           ・         ・           ・         ・           ・         ・           ・         ・           ・         ・           ・         ・           ・         ・           ・         ・           ・         ・           ・         ・           ・         ・           ・         ・           ・         ・           ・         ・           ・         ・           ・            ・            ・            ・            ・            ・            ・            ・            ・                                                                                                    | Providination Providination Providination Providinator B Providinator B Providin                                                                                                    | 0 ま<br>2 ジ 図 2 1<br>-ブ アブリ<br>-ブ アブリ<br>-ブ アブリ<br>-ブ<br>-ブ アブリ<br>-ブ<br>-ブ<br>-ブ<br>-ブ<br>-ブ<br>-ブ<br>-ブ<br>-ブ<br>-ブ<br>-ブ                                                                                                    | 転件数:4<br>・<br>・<br>・<br>・<br>・<br>・<br>・<br>・<br>・<br>・<br>・<br>・<br>・                                                                                                    |                                                                                                    | M 日<br>.6 〔<br>.5 〔<br>.5 〔<br>.4 〔<br>.779〕<br>ノオ結                                                                   |
| <ul> <li>発生イベントを誤<br/>(最新イベント)</li> <li>課題選ビノト18</li> <li>対応なびテモ(Demo_WinActor)</li> <li>課本B (WinActor_A)</li> <li>課本B (WinActor_B)</li> <li>課本C (WinActor_B)</li> <li>課本C (WinActor_C)</li> <li>課本B (WinActor_C)</li> <li>課本B (WinActor_B)</li> <li>課本C (WinActor_C)</li> <li>第本5-ジャ(マネージャ1)</li> <li>⑦ オーナー別スコーブ (INTERNAL)</li> <li>⑦ 登録ノート (URREGISTERED)</li> <li>⑦ S別スコーブ (OS)</li> <li>⑦ ノード検索 (NODE_CONFIGURATION)</li> </ul>                                                                                                    | F系列で表示     が一番上)     「         へユーブ: Win         マネージャ         マネージャ         マネージ         マネージ         マネ         マネ         マネ | <ul> <li>▲ Actorデモ&gt; , 検索開始</li> <li>● 受信日時</li> <li>2020/03/05 16:10</li> <li>2020/03/05 16:09</li> <li>2020/03/05 16:09</li> <li>2020/03/05 16:09</li> <li>2020/03/05 16:08</li> <li>2020/03/05 16:08</li> <li< td=""><td></td><td>0<br/>27(1)<br/>5<b>日時</b><br/>20/03/05 16:10:24<br/>20/03/05 16:09:46<br/>20/03/05 16:09:46<br/>20/03/05 16:09:46<br/>20/03/05 16:08:21<br/>20/03/05 16:08:21<br/>20/03/05 16:08:21<br/>20/03/05 16:08:21<br/>20/03/05 16:08:21<br/>20/03/05 16:08:21<br/>20/03/05 16:08:20<br/>20/03/05 16:08:20<br/>20/03/05 16:08<br/>20/03/05 16:08<br/>20/03/05 16:08<br/>20/03/05 16:08<br/>20/03/05</td><td>J=97/&gt;ID<br/>JOB<br/>MON_PNG_N<br/>MON_PNG_N<br/>MON_LOGFILE_S<br/>MON_LOGFILE_S<br/>MON_LOGFILE_S<br/>JOB<br/>MON_LOGFILE_S<br/>JOB</td><td>ÉÿŢĒID           20200305160750           20200305160750           20200305160750           PING001           PING001           O1_WinActorLog           01_WinActorLog           01_WinActorLog           01_WinActorLog           01_WinActorLog           01_WinActorLog           01_WinActorLog           01_WinActorLog           020200305160750           01_WinActorLog           020200305160750</td><td>監視詳細 つ<br/>し、 つ<br/>し、 つ<br/>い<br/>い<br/>い<br/>い<br/>い<br/>い<br/>い<br/>い<br/>い<br/>い<br/>い<br/>い<br/>い<br/>い<br/>い<br/>い<br/>い<br/>い<br/>い</td><td>Projugarian Carlos Carlos Car</td><td>0 ま<br/>マ ジ 図 図 ご (<br/>-ブ アブ)<br/>-ブ アブ)<br/>-ブ アブ)<br/>(<br/>ホーマー<br/>-ブ アブ)<br/>(<br/>・<br/>-ブ アブ)<br/>(<br/>・<br/>-ブ アブ)<br/>(<br/>・<br/>-ブ アブ)<br/>(<br/>・<br/>-ブ アブ)<br/>(<br/>・<br/>-ブ アブ)<br/>(<br/>・<br/>-ブ アブ)<br/>(<br/>・<br/>-ブ アブ)<br/>(<br/>・<br/>-ブ ・<br/>-ブ<br/>-ブ<br/>-ブ<br/>-ブ<br/>-ブ<br/>-ブ<br/>-ブ<br/>-ブ<br/>-ブ<br/>-ブ</td><td>torLog01 2<br/>ctorLog01 2<br/>ctorLog01 2<br/>ctorLog01 2<br/>ctorLog01 2<br/>tanagement C<br/>ctorLog01 2</td><td>* <sup>18</sup> ママ [<br/>メッセージ<br/>コグを<br/>して検し<br/>2020-03-05 16:08:<br/>2020-03-05 16:08:<br/>2020-03-05 10:08:<br/>2020-03-05 16:08:<br/>2020-03-05 16:08:<br/>2020-05-05<br/>2020-05-05-05<br/>2020-05-05<br/>2020-05-05-05<br/>200-05-05-05-05<br/>200-05-05-05<br/>200-05-05-05-05-05<br/>200-05-05-0</td><td>M = 1<br/>6 ()<br/>5 ()<br/>17結現<br/>17結現<br/>17結現</td></li<></ul> |                                                                                                    | 0<br>27(1)<br>5 <b>日時</b><br>20/03/05 16:10:24<br>20/03/05 16:09:46<br>20/03/05 16:09:46<br>20/03/05 16:09:46<br>20/03/05 16:08:21<br>20/03/05 16:08:21<br>20/03/05 16:08:21<br>20/03/05 16:08:21<br>20/03/05 16:08:21<br>20/03/05 16:08:21<br>20/03/05 16:08:20<br>20/03/05 16:08:20<br>20/03/05 16:08<br>20/03/05 16:08<br>20/03/05 16:08<br>20/03/05 16:08<br>20/03/05 | J=97/>ID<br>JOB<br>MON_PNG_N<br>MON_PNG_N<br>MON_LOGFILE_S<br>MON_LOGFILE_S<br>MON_LOGFILE_S<br>JOB<br>MON_LOGFILE_S<br>JOB                                                                                                    | ÉÿŢĒID           20200305160750           20200305160750           20200305160750           PING001           PING001           O1_WinActorLog           01_WinActorLog           01_WinActorLog           01_WinActorLog           01_WinActorLog           01_WinActorLog           01_WinActorLog           01_WinActorLog           020200305160750           01_WinActorLog           020200305160750                                        | 監視詳細 つ<br>し、 つ<br>し、 つ<br>い<br>い<br>い<br>い<br>い<br>い<br>い<br>い<br>い<br>い<br>い<br>い<br>い<br>い<br>い<br>い<br>い<br>い<br>い                                                                                                    | Projugarian Carlos Carlos Car                                                                                                    | 0 ま<br>マ ジ 図 図 ご (<br>-ブ アブ)<br>-ブ アブ)<br>-ブ アブ)<br>(<br>ホーマー<br>-ブ アブ)<br>(<br>・<br>-ブ アブ)<br>(<br>・<br>-ブ アブ)<br>(<br>・<br>-ブ アブ)<br>(<br>・<br>-ブ アブ)<br>(<br>・<br>-ブ アブ)<br>(<br>・<br>-ブ アブ)<br>(<br>・<br>-ブ アブ)<br>(<br>・<br>-ブ ・<br>-ブ<br>-ブ<br>-ブ<br>-ブ<br>-ブ<br>-ブ<br>-ブ<br>-ブ<br>-ブ<br>-ブ                                                                                                    | torLog01 2<br>ctorLog01 2<br>ctorLog01 2<br>ctorLog01 2<br>ctorLog01 2<br>tanagement C<br>ctorLog01 2                                                                                                    | * <sup>18</sup> ママ [<br>メッセージ<br>コグを<br>して検し<br>2020-03-05 16:08:<br>2020-03-05 16:08:<br>2020-03-05 10:08:<br>2020-03-05 16:08:<br>2020-03-05 16:08:<br>2020-05-05<br>2020-05-05-05<br>2020-05-05<br>2020-05-05-05<br>200-05-05-05-05<br>200-05-05-05<br>200-05-05-05-05-05<br>200-05-05-0 | M = 1<br>6 ()<br>5 ()<br>17結現<br>17結現<br>17結現                                                                         |
| 発生イベントを誤<br>(最新イベント)           2000           2000           2000           2000           2000           2000           2000           2000           2000           2000           2000           2000           2000           2000           2000           2000           2000           2000           2000           2000           2000           2000           2000           2000           2000           2000           2000           2000           2000           2000           2000           2000           2000           2000           2000           2000           2000           2000           2000           2000           2000           2000           2000           2000           2000           2000           2000           2000 <tr< td=""><td></td><td>Actorデモ&gt; , 検索開始<br/>▼ 受信目時<br/>2020/03/05 16:10<br/>2020/03/05 16:09<br/>2020/03/05 16:09<br/>2020/03/05 16:09<br/>2020/03/05 16:08<br/>2020/03/05 16:08</td><td>iiiiiiiiiiiiiiiiiiiiiiiiiiiiiiiiiiii</td><td>0<br/>27(1)<br/>5DB#<br/>20/03/05 16:10:24<br/>20/03/05 16:00:77<br/>20/03/05 16:09:46<br/>20/03/05 16:09:46<br/>20/03/05 16:08:21<br/>20/03/05 16:08:21<br/>20/03/05 16:08:21<br/>20/03/05 16:08:21<br/>20/03/05 16:08:21<br/>20/03/05 16:08:20<br/>20/03/05 16:08:18<br/>20/03/05 16:08:16<br/>20/03/05 16:08:16<br/>20/03/05 16:08:10<br/>20/03/05 16:08:10<br/>20/03/05 16:08:11<br/>20/03/05 16:08:11<br/>20/03/05 16:08:10<br/>20/03/05 16:08:10<br/>20/03/05 16:08:1</td><td>J5571&gt;ID       J0B       MON_PNG_N       MON_PNG_N       MON_LOGFILE_S       MON_LOGFILE_S       MON_LOGFILE_S       J0B       MON_LOGFILE_S       J0B       MON_LOGFILE_S       J0B       MON_LOGFILE_S       J0B       MON_LOGFILE_S       J0B       MON_LOGFILE_S       J0B       J0B</td><td></td><td><ul> <li>監視詳細</li> <li>C</li> <li>C</li> <li>C</li> <li>C</li> <li>C</li> <li>C</li> <li>V</li> <li>*実行終了.*</li> <li>*エラー.*</li> <li>*エラー.*</li> <li>*実行開始.*</li> <li>V</li> <li>*実行開始.*</li> <li>V</li> </ul></td><td>アテシリティID スコー<br/>eremo_WinAc iremo_WinActor_B inActor_C inActor_B inActor_B inActor_B inActor_B inActor_B inActor_A inActor_A inActor_A inActor_A inActor_B inActor_B inActor</td><td>0 ま<br/>マ ジ 回 図 ご (<br/>-ブ アブ)<br/>-ブ アブ)<br/>-ブ アブ)<br/>-ブ アブ)<br/>(<br/>ホ<br/>-ブ アブ)<br/>(<br/>ホ<br/>-ブ アブ)<br/>(<br/>・<br/>-ブ アブ)<br/>(<br/>・<br/>-ブ アブ)<br/>(<br/>・<br/>-ブ アブ)<br/>(<br/>・<br/>-ブ アブ)<br/>(<br/>・<br/>-ブ (<br/>・<br/>-ブ (<br/>・<br/>-ブ (<br/>・)<br/>-ブ (<br/>・)<br/>- ブ (<br/>・)<br/>- ブ (<br/>・)<br/>- ブ (<br/>- ブ (<br/>・)<br/>- ブ (<br/>・)<br/>- ブ (<br/>- ブ (<br/>・)<br/>- ブ (<br/>- ブ (<br/>・)<br/>- ブ (<br/>- ブ (</td><td>表示件数:4<br/>・<br/>・<br/>・<br/>・<br/>・<br/>・<br/>・<br/>・<br/>・<br/>・<br/>・<br/>・<br/>・</td><td></td><td>Mg 日 日<br/>ら 〔1<br/>ら 〔2<br/>月<br/>月<br/>日<br/>日<br/>日<br/>日<br/>日<br/>日<br/>日<br/>日<br/>日<br/>日<br/>日<br/>日<br/>日<br/>日<br/>日<br/>日<br/>日</td></tr<> |                                                                                                    | Actorデモ> , 検索開始<br>▼ 受信目時<br>2020/03/05 16:10<br>2020/03/05 16:09<br>2020/03/05 16:09<br>2020/03/05 16:09<br>2020/03/05 16:08<br>2020/03/05 16:08                                                                                                    | iiiiiiiiiiiiiiiiiiiiiiiiiiiiiiiiiiii                                                                                                    | 0<br>27(1)<br>5DB#<br>20/03/05 16:10:24<br>20/03/05 16:00:77<br>20/03/05 16:09:46<br>20/03/05 16:09:46<br>20/03/05 16:08:21<br>20/03/05 16:08:21<br>20/03/05 16:08:21<br>20/03/05 16:08:21<br>20/03/05 16:08:21<br>20/03/05 16:08:20<br>20/03/05 16:08:18<br>20/03/05 16:08:16<br>20/03/05 16:08:16<br>20/03/05 16:08:10<br>20/03/05 16:08:10<br>20/03/05 16:08:11<br>20/03/05 16:08:11<br>20/03/05 16:08:10<br>20/03/05 16:08:10<br>20/03/05 16:08:1         | J5571>ID       J0B       MON_PNG_N       MON_PNG_N       MON_LOGFILE_S       MON_LOGFILE_S       MON_LOGFILE_S       J0B       MON_LOGFILE_S       J0B       MON_LOGFILE_S       J0B       MON_LOGFILE_S       J0B       MON_LOGFILE_S       J0B       MON_LOGFILE_S       J0B       J0B |                                                                                                    | <ul> <li>監視詳細</li> <li>C</li> <li>C</li> <li>C</li> <li>C</li> <li>C</li> <li>C</li> <li>V</li> <li>*実行終了.*</li> <li>*エラー.*</li> <li>*エラー.*</li> <li>*実行開始.*</li> <li>V</li> <li>*実行開始.*</li> <li>V</li> </ul>                                                                                                    | アテシリティID スコー<br>eremo_WinAc iremo_WinActor_B inActor_C inActor_B inActor_B inActor_B inActor_B inActor_B inActor_A inActor_A inActor_A inActor_A inActor_B inActor_B inActor                                                                                                    | 0 ま<br>マ ジ 回 図 ご (<br>-ブ アブ)<br>-ブ アブ)<br>-ブ アブ)<br>-ブ アブ)<br>(<br>ホ<br>-ブ アブ)<br>(<br>ホ<br>-ブ アブ)<br>(<br>・<br>-ブ アブ)<br>(<br>・<br>-ブ アブ)<br>(<br>・<br>-ブ アブ)<br>(<br>・<br>-ブ アブ)<br>(<br>・<br>-ブ (<br>・<br>-ブ (<br>・<br>-ブ (<br>・)<br>-ブ (<br>・)<br>- ブ (<br>・)<br>- ブ (<br>・)<br>- ブ (<br>- ブ (<br>・)<br>- ブ (<br>・)<br>- ブ (<br>- ブ (<br>・)<br>- ブ (<br>- ブ (<br>・)<br>- ブ (<br>- ブ ( | 表示件数:4<br>・<br>・<br>・<br>・<br>・<br>・<br>・<br>・<br>・<br>・<br>・<br>・<br>・                                                                                                    |                                                                                                    | Mg 日 日<br>ら 〔1<br>ら 〔2<br>月<br>月<br>日<br>日<br>日<br>日<br>日<br>日<br>日<br>日<br>日<br>日<br>日<br>日<br>日<br>日<br>日<br>日<br>日 |

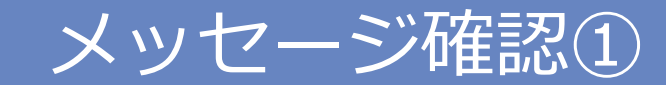

| (=) (=) (=) (=) (=) (=) (=) (=) (=) (=)  |                           |                                       |                                   |                | ▼ C 検索   |             |                      |                      | <b>२ -</b> û ☆ ∰ (        |
|------------------------------------------|---------------------------|---------------------------------------|-----------------------------------|----------------|----------|-------------|----------------------|----------------------|---------------------------|
| Hinemos/D517721 × 📑                      |                           |                                       |                                   |                |          |             |                      |                      |                           |
| パースペクティブ (P) ビュー (V) クライアント設定(S) マネージャ接続 | (C) ヘルプ (H)               |                                       |                                   |                |          |             |                      |                      |                           |
| 宮 田 リポジトリ 田 ノードマップ 田 収集蓄積 田 カレンダ 田 !!    | 監視設定 🔄 監視履歴 🖪 ジョブマップ ビューフ | 「監視[イベントの詳細]                          |                                   |                |          |             |                      |                      |                           |
| □ 監視履歴[ステータス] 🛛                          |                           |                                       |                                   |                |          |             |                      | / 🗉                  | 🗙   🗞 🖋 🕆 🖬 🗖 🕻           |
| 検索対象のファシリティIDを入力してください                   | Q スコープ:                   | 名前                                    | 値                                 |                |          |             |                      |                      |                           |
|                                          | マネージャ 🔺 重要                | 重要度                                   | 危険                                |                | アプリケーション | ン 最終変更日 B   | 時 出力日時               | メッセーシ                | ; <u></u>                 |
| →<br>▲  雪 マネージャ (マネージャ1)                 | マネージャ1 情報                 | 受信日時                                  | 2020/03/05 16:08:21               |                | PING001  | 2020/03/0   | 5 16:04:51 2020/02/2 | 25 14:44:46 Packets: | Sent = 1, Received ALL    |
| <br>> 🎁 WinActorデモ (Demo_WinActor)       | マネージャ1 前                  | 出力日時                                  | 2020/03/05 16:08:21               |                | 1 - 11 - |             |                      | +                    | nt = 1, Received ALL      |
| ▶ 🍘 オーナー別スコープ (OWNER)                    | マネージャ1 情報                 | フラクイ JID<br>陸視頂日ID                    | MON_LOGFILE_S                     |                | イベ.      | ントを         | クワック                 | まると                  | nt = 1, Received ALL      |
| 🎁 Hinemos内部スコープ (INTERNAL)               | マネージャ1 (第                 | 監視詳細                                  | .*ID*                             | 10             |          | ≣¥≾         | 如主二                  |                      | ALL                       |
| ▶ 🎁 登録ノードすべて (REGISTERED)                |                           | ファシリティID                              | WinActor_B                        |                |          | 0+1         | 间在文小                 |                      |                           |
| ⑦ 未登録ノード (UNREGISTERED)                  |                           | スコープ                                  | 端末B                               |                |          |             |                      |                      |                           |
| ▶ (⑦) OS) (OS)                           | 1                         | アプリケーション                              | WinActorLog01                     |                |          |             |                      |                      |                           |
| ▶ [[]] ノート検系 (NODE_CONFIGURATION)        |                           | メッセージ                                 | 2020-03-05 16:08:15 【アクション】「      | II             |          |             |                      |                      |                           |
|                                          |                           | メッセージ(コード表記)                          | 2020-03-05 16:08:15 【アクション】 「     | エラ             |          |             |                      |                      |                           |
|                                          |                           | オリシナルメッセーシ                            | ノアイル冶=C:\Users\Administrator\Des  | SKTO           |          |             |                      |                      |                           |
|                                          |                           | 確認日時                                  | 小和自己                              |                |          |             |                      |                      |                           |
|                                          |                           | 確認ユーザ                                 |                                   |                |          |             |                      |                      |                           |
|                                          |                           | 重複カウンタ                                | 0                                 |                |          |             |                      |                      |                           |
|                                          |                           | コメント                                  | 入力項目です                            |                |          |             | 0                    | 事テル物・4               |                           |
|                                          |                           | コメント更新日時                              |                                   |                |          |             |                      |                      | a D                       |
| ■ 監視履歴[イベント] ×                           | - 77-7: WinActor          | コメント更新ユーザ                             |                                   |                |          | 6           |                      | 3   🖌 🚺   🗉 🗞        | 🖋 TB 🕈 🕅 💾 🚽              |
| 検索対象のファシリティIDを入力してくたさい                   |                           | 1 性能クラノ用ノラク<br>オーナーロールID              | OFF                               |                | 陸調詳細     | ファミルティロ     | 77-7                 | マプリケーミュン             | Xw17-22                   |
|                                          | マネージャ1 20                 | (イベント操作届歴                             | ALL_USERS                         | 60750          |          | Demo WinAc  | MinActorデモ>          | Job Management       | Command Job[シナリオ実         |
| ▲ C マネージャ (マネージャ1)                       | マネージャ1 20                 | C C C C C C C C C C C C C C C C C C C |                                   | 60750          |          | Demo WinAc. | WinActorデモ>          | Job Management       | Command Job[シナリオ実         |
| Imactor → + (Demo_winActor)              | マネージャ1 20                 | c                                     |                                   |                |          | WinActor B  | □ 端末B                | PING001              | Packets: Sent = 1. Receiv |
| □ 端木A (WinActor_A)                       | マネージャ1 20                 | 0                                     |                                   |                |          | WinActor C  | ☐ 端末C                | PING001              | Packets: Sent = 1, Receiv |
| G 端末C (WinActor C)                       | マネージャ1 20                 | 0                                     |                                   |                |          | WinActor_A  | _<br>□ 端末A           | PING001              | Packets: Sent = 1, Receiv |
| ○ オーナー別スコープ (OWNER)                      | マネージャ1 20                 | c                                     | 登録 キャ:                            | ンセル(C) prLog   | .*実行終了.* | WinActor_A  | ☐ 端末A                | WinActorLog01        | 2020-03-05 16:08:18.33    |
| Hinemos内部スコープ (INTERNAL)                 | : マネージャ1 20               | 0/03/05 16:08:21 情報                   | 2020/03/05 16:08:21 MON LOGFILE S | 01 WinActorLog | .*実行終了.* | WinActor_B  | ☐ 端末B                | WinActorLog01        | 2020-03-05 16:08:16       |
| ▶ (育 登録ノードすべて (REGISTERED)               | マネージャ1 202                | 20/03/05 16:08:21 危険                  | 2020/03/05 16:08:21 MON_LOGFILE_S | 01_WinActorLog | .*エラー.*  | WinActor_B  | 🧻 端末B                | WinActorLog01        | 2020-03-05 16:08:15 [     |
| 🎁 未登録ノード (UNREGISTERED)                  | マネージャ1 202                | 20/03/05 16:08:21 危険                  | 2020/03/05 16:08:21 MON_LOGFILE_S | 01_WinActorLog | .*エラー.*  | WinActor_B  | ☐ 端末B                | WinActorLog01        | 2020-03-05 16:08:15 [     |
| ▶ 🎁 OS別スコープ (OS)                         | マネージャ1 202                | 20/03/05 16:08:21 情報                  | 2020/03/05 16:08:21 MON_LOGFILE_S | 01_WinActorLog | .*実行開始.* | WinActor_B  | i 端末B                | WinActorLog01        | 2020-03-05 16:08:14       |
| ▶ 🎁 ノード検索 (NODE_CONFIGURATION)           | マネージャ1 202                | 20/03/05 16:08:20 情報                  | 2020/03/05 16:08:20 JOB           | 20200305160750 |          | WinActor_A  | 🧻 端末A                | Job Management       | Command Job[シナリオ結         |
|                                          | マネージャ1 202                | 20/03/05 16:08:18 情報                  | 2020/03/05 16:08:18 MON_LOGFILE_S | 01_WinActorLog | .*実行開始.* | WinActor_A  | ☐ 端末A                | WinActorLog01        | 2020-03-05 16:08:12.79    |
|                                          | マネージャ1 202                | 20/03/05 16:08:16 危険                  | 2020/03/05 16:08:16 JOB           | 20200305160750 |          | WinActor_B  | ☐ 端末B                | Job Management       | Command Job[シナリオ結         |
|                                          | マネージャ1 202                | 20/03/05 16:08:09 情報                  | 2020/03/05 16:08:09 JOB           | 20200305160750 |          | WinActor_B  | i 端末B                | Job Management       | Command Job[シナリオ結         |
|                                          |                           | 15                                    | 0                                 | 85             |          |             | 0                    | 表示件数:100             |                           |

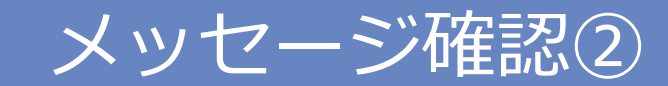

| (⇒) [♥ http://192.168.11.237/                                                                                                    |                                                                                                    |                                                                                                    |                                                                                                    |                                                                                                    | * 0   19.7                                                                                                    |                                                                                                    |                                                                                                    |                                                                                                    |                                                                                                    |
|----------------------------------------------------------------------------------------------------|----------------------------------------------------------------------------------------------------|----------------------------------------------------------------------------------------------------|----------------------------------------------------------------------------------------------------|----------------------------------------------------------------------------------------------------|----------------------------------------------------------------------------------------------------|----------------------------------------------------------------------------------------------------|----------------------------------------------------------------------------------------------------|----------------------------------------------------------------------------------------------------|----------------------------------------------------------------------------------------------------|
| Hinemos/75/F2/                                                                                                    |                                                                                                    |                                                                                                    |                                                                                                    |                                                                                                    |                                                                                                    |                                                                                                    |                                                                                                    |                                                                                                    |                                                                                                    |
| ・<br>(ースペクティブ (P) ビュー (V) クライアント設定(S) マネージャ接続(C) ヘルプ                                                                                                    | Ґ (H)                                                                                                    | メッセージ(コード表記)                                                                                                    |                                                                                                    |                                                                                                    |                                                                                                    |                                                                                                    |                                                                                                    |                                                                                                    |                                                                                                    |
| ◎ □ リポジトリ □ ノードマップ □ 収生英語 □ カレンダ □ 堅細設定 ■                                                                                                    |                                                                                                    | 2020-03-05 16:08:15 【エラ-                                                                                                    | -】「コマンド実行」でエラーが発生しました。「コ                                                                                                    | コマンドの起動に失敗し                                                                                                    |                                                                                                    |                                                                                                    |                                                                                                    |                                                                                                    |                                                                                                    |
|                                                                                                    |                                                                                                    | ました。」アクション例外の処理で                                                                                                    | を実行します。ノードID:43                                                                                                    |                                                                                                    |                                                                                                    |                                                                                                    |                                                                                                    |                                                                                                    | 🖌 🕼 🥒 🗞 🖬 🗆                                                                                                    |
|                                                                                                    | - 77-7.                                                                                                    |                                                                                                    |                                                                                                    | -                                                                                                    |                                                                                                    |                                                                                                    |                                                                                                    |                                                                                                    |                                                                                                    |
| 奥奈村部のファシリティIDを入力してくたさい                                                                                                    | マネージャ                                                                                                    |                                                                                                    |                                                                                                    |                                                                                                    | アプリケーミュ                                                                                                    | 、 县                                                                                                    | 時 出力日                                                                                                    | 日時 メッセージ                                                                                                    | ; 7.                                                                                                    |
|                                                                                                    | マネージャ1                                                                                                    |                                                                                                    |                                                                                                    |                                                                                                    | PING001                                                                                                    | 2020/03/0                                                                                                    | 05 16:04:51 2020                                                                                                    | 0/02/25 14:44:46 Packets:                                                                                                    | Sent = 1. Received AI                                                                                                    |
| ▲ 🛐 マネージャ (マネージャ1)                                                                                                    | マネージャ1                                                                                                    |                                                                                                    |                                                                                                    |                                                                                                    |                                                                                                    | 2020,00,0                                                                                                    |                                                                                                    |                                                                                                    | nt = 1 Received A                                                                                                    |
| ) (in WinActory + (Demo_WinActor)                                                                                                    | マネージャ1                                                                                                    |                                                                                                    |                                                                                                    |                                                                                                    | XW                                                                                                    | セージ                                                                                                    | をクロ                                                                                                    | ックレイ                                                                                                    | nt = 1. Received Al                                                                                                    |
| ) 何 オーナー別人コーノ (OWNER)                                                                                                    | マネージャ1                                                                                                    |                                                                                                    |                                                                                                    |                                                                                                    | ~~~                                                                                                    |                                                                                                    | とうう                                                                                                    |                                                                                                    | Δ                                                                                                    |
| (1) HITEMOS内部スコーフ (INTERNAL) (2) 部語 (一ドオペズ (DEGISTERED))                                                                                                    |                                                                                                    |                                                                                                    |                                                                                                    | 7                                                                                                    | 検知し                                                                                                    | たログ                                                                                                    | メッヤ-                                                                                                    | -ジを表示                                                                                                    |                                                                                                    |
| ) 同 豆塚ノートリハ( (REGISTERED)<br>() 主登録 ノード (LINDECISTERED)                                                                                                    |                                                                                                    |                                                                                                    |                                                                                                    |                                                                                                    |                                                                                                    | //                                                                                                    |                                                                                                    |                                                                                                    |                                                                                                    |
|                                                                                                    |                                                                                                    |                                                                                                    |                                                                                                    |                                                                                                    |                                                                                                    |                                                                                                    |                                                                                                    |                                                                                                    |                                                                                                    |
|                                                                                                    | :                                                                                                    |                                                                                                    |                                                                                                    |                                                                                                    |                                                                                                    |                                                                                                    |                                                                                                    |                                                                                                    |                                                                                                    |
| ) ( ) ) - N便来 (NODE_CONFIGURATION)                                                                                                    |                                                                                                    |                                                                                                    |                                                                                                    |                                                                                                    |                                                                                                    |                                                                                                    |                                                                                                    |                                                                                                    |                                                                                                    |
|                                                                                                    |                                                                                                    |                                                                                                    |                                                                                                    |                                                                                                    |                                                                                                    |                                                                                                    |                                                                                                    |                                                                                                    |                                                                                                    |
|                                                                                                    |                                                                                                    |                                                                                                    |                                                                                                    |                                                                                                    |                                                                                                    |                                                                                                    |                                                                                                    |                                                                                                    |                                                                                                    |
|                                                                                                    |                                                                                                    |                                                                                                    |                                                                                                    |                                                                                                    |                                                                                                    |                                                                                                    |                                                                                                    |                                                                                                    |                                                                                                    |
|                                                                                                    |                                                                                                    |                                                                                                    |                                                                                                    |                                                                                                    |                                                                                                    |                                                                                                    |                                                                                                    |                                                                                                    |                                                                                                    |
|                                                                                                    |                                                                                                    |                                                                                                    |                                                                                                    |                                                                                                    | -                                                                                                    |                                                                                                    |                                                                                                    |                                                                                                    |                                                                                                    |
|                                                                                                    |                                                                                                    |                                                                                                    |                                                                                                    |                                                                                                    |                                                                                                    |                                                                                                    |                                                                                                    |                                                                                                    |                                                                                                    |
|                                                                                                    |                                                                                                    |                                                                                                    |                                                                                                    |                                                                                                    |                                                                                                    |                                                                                                    |                                                                                                    |                                                                                                    |                                                                                                    |
|                                                                                                    |                                                                                                    |                                                                                                    |                                                                                                    |                                                                                                    |                                                                                                    |                                                                                                    | 0                                                                                                    | 表示件数:4                                                                                                    |                                                                                                    |
| ■ 監視販売1/ペント1 ×                                                                                                    |                                                                                                    |                                                                                                    |                                                                                                    | -                                                                                                    |                                                                                                    |                                                                                                    |                                                                                                    | 表示件数:4                                                                                                    | 1 1 1 1 1 1 1 1 1 1 1 1 1 1 1 1 1 1 1                                                                                                    |
| ■ 監視販歴[イベント] ※<br>2時対象のファシリティIDを入力してください                                                                                                    | ן אד–בג איז איז איז איז איז איז איז איז איז איז                                                                                                    |                                                                                                    |                                                                                                    | -                                                                                                    |                                                                                                    | 6                                                                                                    | 0                                                                                                    | 表示件数:4                                                                                                    | 18 🔻 🕅 🗖                                                                                                    |
| 〕 監視原度[イベント] ×<br>株対象のファシリティIDを入力してください                                                                                                    | ] q, スコーブ: W i<br>マネージャ                                                                                                    |                                                                                                    |                                                                                                    | -                                                                                                    | 監視詳細                                                                                                    | ファシリティID                                                                                                    | 0<br>? 🗈 🗹 💯 1                                                                                                    | 表示件数:4<br>図 ロ・ロージョン                                                                                                    | 🖋 階 🔻 ヤ 💾 🗖<br>メッセージ                                                                                                    |
| ■ 監視履歴[イベント] X<br>(末対象のファシリテイIDを入力してください<br>■ ルート                                                                                                    | Q スコーブ: Wi<br>マネージャ<br>マネージャ1                                                                                                    |                                                                                                    |                                                                                                    | -                                                                                                    | 監視詳細                                                                                                    | ク<br>ファシリティID<br>WinActor_B                                                                                                    | 0<br>2 団 図 ※ 「<br>スコープ<br>① 端末B                                                                                                    | 表示件数:4<br>図 C O C の<br>アプリケーション<br>PING001                                                                                                    | P 覧 マ ビ 凹 □     ×ッセージ     Packets: Sent = 1, Rece                                                                                                    |
| ■ 監視原歴[イベナ] ×<br>株対象のファシリティIDを入力してください<br>■ ルート<br>♪ ■ マネージャ (マネージャ1)<br>■ WinAdorデモ (Damo: WinAdor)                                                                                                    | Q、スコーブ: Wi<br>マネージャ<br>マネージャ1<br>マネージャ1                                                                                                    |                                                                                                    |                                                                                                    | +=======(0)                                                                                                    | 監視詳細                                                                                                    | ファシリティID<br>WinActor_B<br>WinActor_C                                                                                                    | 0<br>2 田 図 ※ [<br>スコープ<br>] 端末B<br>] 端末C                                                                                                    | 表示件数:4<br>ジジー ご                                                                                                    | 分 覧 マ ビ 凹 □<br>メッセージ<br>Packets: Sent = 1, Rece<br>Packets: Sent = 1, Rece                                                                                                    |
| ■ 監視履歴[イベント] X<br>株対象のファシリティIDを入力してください<br>マ ルート<br>「 「 マネージャ (マネージャ1)<br>、 ① WinActorデモ (Demo_WinActor)<br>→ ① WinActor ♪                                                                                                    | Q スコーブ: W i<br>マネージャ<br>マネージャ1<br>マネージャ1<br>マネージャ1                                                                                                    |                                                                                                    |                                                                                                    | キャンセル(C)                                                                                                    | 監視詳細                                                                                                    | ファシリティID<br>WinActor_B<br>WinActor_C<br>WinActor_A                                                                                                    | 0<br>2 回 図 ※ [<br>スコープ<br>3 端末B<br>3 端末C<br>3 端末A                                                                                                    | 表示件数:4<br>② 記 C O I O A の<br>アプリケーション<br>PING001<br>PING001<br>PING001                                                                                                    | ダ 覧 マ マ 凹 □ メッセージ Packets: Sent = 1, Rece Packets: Sent = 1, Rece Packets: Sent = 1, Rece                                                                                                    |
| ■ 監視履歴[イベント] X<br>素対象のファシリティIDを入力してください                                                                                                    | Q スコーブ: Wi<br>マネージャ<br>マネージャ1<br>マネージャ1<br>マネージャ1<br>マネージャ1<br>マネージャ1                                                                                                    | 2020                                                                                                    |                                                                                                    | キャンセル(C)<br>                                                                                                    | <u>些</u> 視詳細<br>.*実行終了.*                                                                                                    | ファシリティID<br>WinActor_B<br>WinActor_C<br>WinActor_A<br>WinActor_A                                                                                                    | 0<br>2 三 2 ※ 1<br>3 端末B<br>3 端末C<br>3 端末A<br>3 端末A                                                                                                    | 表示件数:4<br>2000 1 0 日 0 日 0<br>アプリケーション<br>PING001<br>PING001<br>WinActorLo001                                                                                                    |                                                                                                    |
| <ul> <li>監視原歴[イペンナ] X</li> <li>(ネ対象のファシリティIDを入力してください</li> <li>(アレート</li> <li>(マネージャ (マネージャ1)</li> <li>(マネージャ (マネージャ1)</li> <li>(WinActorデモ (Demo_WinActor)</li> <li>(端末A (WinActor_A)</li> <li>(端末A (WinActor_B)</li> <li>(端まち (WinActor C))</li> </ul>                                                                                                    | Q スコーブ: W<br>マネージャ<br>マネージャ1<br>マネージャ1<br>マネージャ1<br>マネージャ1<br>マネージャ1                                                                                                    | 2020                                                                                                    |                                                                                                    | キャンセル(C)<br>orLog<br>orLog                                                                                                    | 些視詳細<br>**実行終了.*<br>.*実行終了.*                                                                                                 | ファシリティID<br>WinActor_B<br>WinActor_C<br>WinActor_A<br>WinActor_A<br>WinActor_B                                                                                                    | 0<br>2 □ 2 3 3 1<br>3 3 4 5<br>3 3 4 5<br>3 3 4 5<br>3 3 4 5<br>3 3 4 5<br>3 3 4 5<br>3 3 4 5<br>3 3 4 5<br>3 3 4 5<br>3 4 5<br>3 4 5<br>3 4 5<br>3 4 5<br>3 4 5<br>3 4 5<br>3 4 5<br>3 4 5<br>3 4 5<br>3 4 5<br>3 4 5<br>3 4 5<br>3 4 5<br>3 4 5<br>3 4 5<br>3 4 5<br>4 5<br>4 5<br>4 5<br>4 5<br>4 5<br>4 5<br>4 5                                                                                                    | 表示件数:4<br>一 図 1 0 回 0 0 0 0 0 0 0 0 0 0 0 0 0 0 0 0 0                                                                                                    | Image: Second state         Image: Second state                                                                                                    |
| i 監視履歴[イペント] X<br>振対象のファシリティIDを入力してください<br>③ ルート<br>↓ ⑤ マネージャ (マネージャ1)<br>↓ ⑥ WinActorテモ (Demo_WinActor)<br>◎ 端末A (WinActor_A)<br>◎ 端末A (WinActor_B)<br>◎ 端末C (WinActor_C)<br>↓ @ オーナー列スコーブ (OWNER)                                                                                                    | Q スコーブ: W<br>マネージャ<br>マネージャ1<br>マネージャ1<br>マネージャ1<br>マネージャ1<br>マネージャ1<br>マネージャ1                                                                                                    | 2020<br>2020<br>2020                                                                                                    | <br>型録                                                                                                    | キャンセル(C)<br>orLog<br>orLog<br>orLog                                                                                                    | <u>些視詳細</u><br>・*実行終了.*<br>、*実行終了.*<br>、*エラー.*                                                                               | ファシリティID<br>WinActor_B<br>WinActor_C<br>WinActor_A<br>WinActor_A<br>WinActor_B<br>WinActor B                                                                                                    | 0<br>2<br>3<br>3<br>3<br>3<br>3<br>3<br>3<br>3<br>3<br>3<br>3<br>3<br>3                                                                                                    | 表示件数:4<br>変) ② ③ ④ ● ◎<br>アプリケーション<br>PING001<br>PING001<br>PING001<br>WinActorLog01<br>WinActorLog01<br>WinActorLog01                                                                                                   | Image: weight of the second second              |
| List現歴歴[イベンナ] ×<br>(株対象のファシリティ1Dを入力してください<br>ルート<br>WinActorテモ (Demo_WinActor)<br>様本A (WinActor_A)<br>城末B (WinActor_B)<br>ば末B (WinActor_C)<br>ば末ス (WinActor_C)<br>ば木スコープ (OWNER)<br>Hinemoc内照スコープ (INTERNAL)                                                                                                    | Q、スコーブ:W<br>マネージャ<br>マネージャ1<br>マネージャ1<br>マネージャ1<br>マネージャ1<br>マネージャ1<br>マネージャ1<br>マネージャ1                                                                                                    | 202(<br>202(<br>2022(<br>2020(03/05 16:08:21 売給                                                                                                    | <u> 登録</u> キャ<br>2020/03/05 16:08:21 MON LOGELLE S                                                                                                    | キャンセル(C)<br>・・・・・・・・・・・・・・・・・・・・・・・・・・・・・・・・・・・・                                                                                                    | <u></u><br>生現詳細<br>・*実行終了.*<br>、*実行終了.*<br>、*工ラー.*                                                                           | ファシリティID<br>WinActor_B<br>WinActor_C<br>WinActor_A<br>WinActor_B<br>WinActor_B<br>WinActor_B                                                                                                    | 0<br>デンープ<br>(端末8)<br>(端末4)<br>(端末4)<br>(端末4)<br>(端末4)<br>(端末4)<br>(端末8)<br>(端末8)<br>(端末8)<br>(端末8)<br>(端末8)<br>(端末8)<br>(端末8)<br>(端末8)<br>(武元)<br>(武元)<br>([])<br>([]) | 表示件数:4<br>デブリケーション<br>PING001<br>PING001<br>WinActorLog01<br>WinActorLog01<br>WinActorLog01<br>WinActorLog01                                                                                                    |                                                                                                    |
| 注視履歴[イベント] X                                                                                                    | Q     スコーブ: W       マネージャ       マネージャ1       マネージャ1       マネージャ1       マネージャ1       マネージャ1       マネージャ1       マネージャ1       マネージャ1       マネージャ1       マネージャ1       マネージャ1       マネージャ1       マネージャ1       マネージャ1       マネージャ1                                                                                                    | 2020<br>2020<br>2020<br>2020(03/05 16:08:21 危険<br>2020/03/05 16:08:21                                                                                                    | 章録 年7<br>2020/03/05 16:08:21 MON_LOGFILE_S<br>2020/03/05 16:08:21 MON_LOGFILE 5                                                                                                    | キャンセル(C)<br>・ンセル(C)<br>のrLog<br>orLog<br>01_WinActorLog<br>01 WinActorLog                                                                                                    | 監視詳細 *実行終了.* *実行終了.* *エラー.* *実行開始.*                                                                                          | ファシリティID<br>WinActor_B<br>WinActor_C<br>WinActor_A<br>WinActor_A<br>WinActor_B<br>WinActor_B<br>WinActor_B                                                                                                    | 0<br>マニーブ<br>(端末8<br>(端末4<br>(端末4<br>(端末8<br>(端末8<br>(端末8<br>(端末8<br>(端末8<br>(端末8<br>(端末8<br>(端末8<br>(端末8<br>(端末8<br>(端末8<br>(端末8<br>(端末8<br>(端末8)<br>(端末8)<br>(端末8)<br>(端末8)<br>(端末8)<br>(端末8)<br>(端末8)<br>(端末8)<br>(端末8)<br>(端末8)<br>(端末8)<br>(端末8)<br>((i)<br>(i)<br>(i)<br>(i)<br>(i)<br>(i)<br>(i)<br>(                                                                                                    | 表示件数:4<br>ジジ ご O ご ジ ジ<br>PT/リケーション<br>PING001<br>PING001<br>WinActorLog01<br>WinActorLog01<br>WinActorLog01<br>WinActorLog01                                                                                            |                                                                                                    |
| <ul> <li>              E 法規模型[イベント] X</li></ul>                                                                                                    | Q     スコーブ: W       マネージャ       マネージャ1       マネージャ1       マネージャ1       マネージャ1       マネージャ1       マネージャ1       マネージャ1       マネージャ1       マネージャ1       マネージャ1       マネージャ1       マネージャ1       マネージャ1                                                                                                    | 2020<br>2020<br>2020<br>2020/03/05 16:08:21 危険<br>2020/03/05 16:08:21                                                                                                    |                                                                                                    |                                                                                                    | <u></u>                                                                                                    | ファシリティ1D<br>WinActor_B<br>WinActor_C<br>WinActor_A<br>WinActor_B<br>WinActor_B<br>WinActor_B<br>WinActor_B<br>WinActor_A                                                                                                    | 0<br>2 2 2 2 2 2 2 2 2 2 2 2 2 2 2 2 2 2 2                                                                                                     | 表示件数:4<br>ジジ 2 0 日 0 日 0<br>アプリケーション<br>PING001<br>PING001<br>WinActorLog01<br>WinActorLog01<br>WinActorLog01<br>WinActorLog01<br>WinActorLog01<br>WinActorLog01<br>Job Management                                       | ★少セージ<br>Packets: Sent = 1, Rece<br>Packets: Sent = 1, Rece<br>Packets: Sent = 1, Rece<br>Packets: Sent = 1, Rece<br>2020-03-05 16:08:16<br>2020-03-05 16:08:15<br>2020-03-05 16:08:15<br>2020-03-05 16:08:15<br>2020-03-05 16:08:14<br>Command Job[ラナリン群                                                                                                    |
| <ul> <li>              È浅限度型[イベンナ] ★          </li> <li>             ボオ、(MinActor) ×             「マネージャ(マネージャ1)             メ (マネージャ(マネージャ1)             メ(マネージャ) ×             マネージャ(マネージャ1)             メ(マネージャ) ×             マネージャ(マネージャ1)             メ(マネージャ) ×             マネージャ(マネージャ1)             メ(マネージャ) ×             マネージャ(マネージャ1)             ダ(マネージャ) ×             マネージャ) ×             マネージャ(マネージャ1)             メ(マネージャ) ×             マネージャ(マネージャ1)             メ(マネージャ) ×             マネージャ(マネージャ1)             ダ(マネージャ)             ダ(マネージャ)             メ(マネージャ)             ダ(マネージャ)             オーナーの沢スコーブ(ONNER)             マージ・(UNREGISTERED)                  マション             ペ(ロスージ(OS)             マージ・(OS)             マージ・(OS)          </li> </ul>                                                                                                    | マスコーブ:W       マネージャ1       マネージャ1       マネージャ1       マネージャ1       マネージャ1       マネージャ1       マネージャ1       マネージャ1       マネージャ1       マネージャ1       マネージャ1       マネージャ1       マネージャ1       マネージャ1       マネージャ1       マネージャ1       マネージャ1       マネージャ1                                                                                                    | 2020<br>2020<br>2020<br>2020/03/05 16:08:21<br>2020/03/05 16:08:20<br>2020/03/05 16:08:18                                                                                                    |                                                                                                    | キャンセル(C)<br>・<br>・<br>・<br>・<br>・<br>・<br>・<br>・<br>・<br>・<br>・<br>・<br>・                                                                                                    | <ul> <li>監視詳細</li> <li>*実行終了.*</li> <li>*実行終了.*</li> <li>*エラー.*</li> <li>*エラー.*</li> <li>*実行開始.*</li> <li>*実行間始.*</li> </ul> | ファシリティID<br>WinActor_B<br>WinActor_C<br>WinActor_A<br>WinActor_A<br>WinActor_B<br>WinActor_B<br>WinActor_B<br>WinActor_A<br>WinActor_A                                                                                                    | 0<br>・<br>・<br>スコーブ<br>・<br>端末8<br>・<br>端末8<br>・<br>端末8<br>・<br>端末8<br>・<br>端末8<br>・<br>端末8<br>・<br>端末8<br>・<br>端末8<br>・<br>端末8<br>・<br>端末8<br>・<br>端末8<br>・<br>端末8<br>・<br>端末8<br>・<br>端末8<br>・<br>端末8<br>・<br>二<br>二<br>二<br>二<br>二<br>二<br>二<br>二<br>二<br>二<br>二<br>二<br>二                                                                                                    | 表示件数:4<br>ジン・ション<br>アプリケーション<br>PING001<br>PING001<br>PING001<br>WinActorLog01<br>WinActorLog01<br>WinActorLog01<br>WinActorLog01<br>WinActorLog01<br>WinActorLog01<br>WinActorLog01<br>WinActorLog01                    |                                                                                                    |
| <ul> <li>              E 法規題歴[イペント] ×</li></ul>                                                                                                    | Q、スコーブ: W<br>マネージャ<br>マネージャ1<br>マネージャ1<br>マネージャ1<br>マネージャ1<br>マネージャ1<br>マネージャ1<br>マネージャ1<br>マネージャ1<br>マネージャ1<br>マネージャ1<br>マネージャ1<br>マネージャ1<br>マネージャ1                                                                                                    | 2020<br>2022<br>2022<br>2020/03/05 16:08:21<br>5020/03/05 16:08:21<br>2020/03/05 16:08:12<br>2020/03/05 16:08:18<br>01<br>2020/03/05 16:08:18                                                                                                    | 2020/03/05 16:08:21 MON_LOGFILE_S     2020/03/05 16:08:21 MON_LOGFILE_S     2020/03/05 16:08:18 MON_LOGFILE_S     2020/03/05 16:08:18 MON_LOGFILE_S     2020/03/05 16:08:16 108                                                                                                    | キャンセル(C)<br>orLog<br>orLog<br>orLog<br>orLog<br>orLog<br>01_WinActorLog<br>01_WinActorLog<br>20200305160750<br>01_WinActorLog                                                                                                    | <u> 主視詳細</u> .*実行終了.* .*実行終了.* .*エラー.* .*エラー.* .*実行開始.*                                                                      | Zz∻JJ7+1D<br>WinActor_B<br>WinActor_C<br>WinActor_C<br>WinActor_B<br>WinActor_B<br>WinActor_B<br>WinActor_B<br>WinActor_B<br>WinActor_A<br>WinActor_A                                                                                     | 0<br>2<br>3<br>3<br>3<br>3<br>3<br>3<br>3<br>3<br>3<br>3<br>3<br>3<br>3                                                                                                    | 表示件数:4<br>デブリケーション<br>PING001<br>PING001<br>PING001<br>WinActorLog01<br>WinActorLog01<br>WinActorLog01<br>WinActorLog01<br>WinActorLog01<br>Job Management<br>WinActorLog01<br>Job Management                            |                                                                                                    |
| <ul> <li> <b>監視履歴(イペント) X</b> </li> <li>             ポオのファシリティIDを入力してください         </li> <li>             プレート         </li> <li>             プマネージャ(マネージャ1)             </li> <li>             プマネージャ(マネージャ1)             </li> <li>             プレート             </li> <li>             プレート             </li> <li>             プレート             </li> <li>             プレート             </li> <li>             プレード             </li> <li>             プレード             </li> <li>             プエナー             プ             </li> <li>             プ             プ</li></ul>                                                                                                    | マ、スコーブ: W       マネージャ       マネージャ1       マネージャ1       マネージャ1       マネージャ1       マネージャ1       マネージャ1       マネージャ1       マネージャ1       マネージャ1       マネージャ1       マネージャ1       マネージャ1       マネージャ1       マネージャ1       マネージャ1       マネージャ1       マネージャ1       マネージャ1       マネージャ1       マネージャ1       マネージャ1                                                                                                    | 2022     2022     2022     2022     2022     2022     2022     2022     2020/03/05 16:08:21     10     2020/03/05 16:08:18     10     2020/03/05 16:08:18     10     2020/03/05 16:08:16     2020/03/05 16:08:16     10     10     10     10     10     10     10     10     10     10     10     10     10     10     10     10     10     10     10     10     10     10     10     10     10     10     10     10     10     10     10     10     10     10     10     10     10     10     10     10     10     10     10     10     10     10     10     10     10     10     10     10     10     10     10     10     10     10     10     10     10     10     10     10     10     10     10     10     10     10     10     10     10     10     10     10     10     10     10     10     10     10     10     10     10     10     10     10     10     10     10     10     10     10     10     10     10     10     10     10     10     10     10     10     10     10     10     10     10     10     10     10     10     10     10     10     10     10     10     10     10     10     10     10     10     10     10     10     10     10     10     10     10     10     10     10     10     10     10     10     10     10     10     10     10     10     10     10     10     10     10     10     10     10     10     10     10     10     10     10     10     10     10     10     10     10     10     10     10     10     10     10     10     10     10     10     10     10     10     10     10     10     10     10     10     10     10     10     10     10     10     10     10     10     10     10     10     10     10     10     10     10     10     10     10     10     10     10     10     10     10     10     10     10     10     10     10     10     10     10     10     10     10     10     10     10     10     10     10     10     10     10     10     10     10     10     10     10     10     10     10     10     10     10     10     10     10     10     10     10     10     10     10     10     10     10     10     10     10     10     10 | 2020/03/05 16:08:21         MON_LOGFILE_S           2020/03/05 16:08:21         MON_LOGFILE_S           2020/03/05 16:08:120         JOB           2020/03/05 16:08:18         MON_LOGFILE_S           2020/03/05 16:08:18         MON_LOGFILE_S           2020/03/05 16:08:16         JOB           2020/03/05 16:08:16         JOB                                                                                                    | キャンセル(C)<br>prlog<br>prlog<br>01_WinActorLog<br>20200305160750<br>01_WinActorLog<br>20200305160750                                                                                                    | <u>些視詳細</u><br>・*実行終了・*<br>・*実行終了・*<br>・*エラー・*<br>・*エラー・*<br>・*実行開始・*                                                        | Zz∻JZr1D<br>WinActor_B<br>WinActor_C<br>WinActor_C<br>WinActor_A<br>WinActor_B<br>WinActor_B<br>WinActor_B<br>WinActor_B<br>WinActor_A<br>WinActor_A<br>WinActor_P                                                                        | 0<br>2<br>3<br>3<br>3<br>3<br>3<br>3<br>3<br>3<br>3<br>3<br>3<br>3<br>3                                                                                                    | 表示件数:4<br>ジン・ション<br>アプリケーション<br>PING001<br>PING001<br>PING001<br>WinActorLog01<br>WinActorLog01<br>WinActorLog01<br>WinActorLog01<br>Job Management<br>WinActorLog01<br>Job Management                                   |                                                                                                    |
| <ul> <li>              È現原歴【イペント】 ※          </li> <li>             ホート             「             アネージャ (マネージャ1)             〈             で) WinActorデモ (Demo_WinActor)              </li> <li>             WinActor (Charles and Charles and Charl</li></ul> | マスコーブ: W       マネージャ       マネージャ1       マネージャ1       マネージャ1       マネージャ1       マネージャ1       マネージャ1       マネージャ1       マネージャ1       マネージャ1       マネージャ1       マネージャ1       マネージャ1       マネージャ1       マネージャ1       マネージャ1       マネージャ1       マネージャ1       マネージャ1       マネージャ1       マネージャ1       マネージャ1       マネージャ1                                                                                                    | 2020<br>2020<br>2020<br>2020(03/05 16:08:21 所<br>2020/03/05 16:08:21 所<br>2020/03/05 16:08:18 日<br>2020/03/05 16:08:16<br>2020/03/05 16:08:16 日<br>2020/03/05 16:08:09 日<br>2020/03/05 16:08:09 日                                                                                                    | 2020/03/05 16:08:21 MON_LOGFILE_S     2020/03/05 16:08:21 MON_LOGFILE_S     2020/03/05 16:08:20 JOB     2020/03/05 16:08:18 MON_LOGFILE_S     2020/03/05 16:08:16 JOB     2020/03/05 16:08:09 JOB     2020/03/05 16:08:09 JOB     2020/03/05 16:08:09 JOB                                                                                                    |                                                                                                    | <u></u><br>些視詳細<br>.*実行終了.*<br>.*実行下終了.*<br>.*エラー-*<br>.*実行開始.*<br>.*実行開始.*                                                  | Zz≥JZr1D<br>WinActor_B<br>WinActor_C<br>WinActor_A<br>WinActor_A<br>WinActor_B<br>WinActor_B<br>WinActor_B<br>WinActor_B<br>WinActor_A<br>WinActor_A<br>WinActor_C<br>WinActor_C<br>WinActor_C<br>WinActor_C<br>WinActor_C                | 0<br>2 2 2 2 2 2 2 2 2 2 2 2 2 2 2 2 2 2 2                                                                                                     | 表示件数:4<br>認いでは<br>アプリケーション<br>PING001<br>PING001<br>PING001<br>WinActorLog01<br>WinActorLog01<br>WinActorLog01<br>WinActorLog01<br>WinActorLog01<br>Job Management<br>Job Management<br>Job Management<br>Job Management | ペ で ビ ビ ビ ビ     マ マ ビ ビ     マ マ ビ ビ     マ マ ビ ビ     マackets: Sent = 1, Recei     Packets: Sent = 1, Recei     Packets: Sent = 1, Recei     Packets: Sent = 1, Recei     2020-03-05 16:08:16     2020-03-05 16:08:15     2020-03-05 16:08:15     2020-03-05 16:08:14     Command Job[シナリオ程     Command Job[シナリオ程     Command Job[シナリオ     Supple: Supple: Supp |
| <ul> <li>監視原歴[イベント] X</li> <li>(マントンリティIDを入力してください</li> <li>(マントンリティIDを入力してください</li> <li>(マントンリティIDを入力してください</li> <li>(マントンリティIDを入力してください</li> <li>(マントンリティIDを入力してください</li> <li>(マントンリティIDを入力してください</li> <li>(マントンリティIDを入力してください</li> <li>(マントンリティブ(NTERNAL))</li> <li>(マントンリティブ(NTERNAL))</li> <li>(マントンリーンドダッズ (REGISTERED)</li> <li>(マンリーンドダッズ (NODE_CONFIGURATION)</li> </ul>                                                                                                    | Q         スコーブ: W           マネージャ         マネージャ           マネージャ1         マネージャ1           マネージャ1         マネージャ1           マネージャ1         マネージャ1           マネージャ1         マネージャ1           マネージャ1         マネージャ1           マネージャ1         マネージャ1           マネージャ1         マネージャ1           マネージャ1         マネージャ1           マネージャ1         マネージャ1           マネージャ1         マネージャ1           マネージャ1         マネージャ1           マネージャ1         マネージャ1                                                                                                    | 2020<br>2022<br>2022<br>2022<br>2022(<br>2022/03/05 16:08:21<br>2020/03/05 16:08:21<br>2020/03/05 16:08:10<br>2020/03/05 16:08:10<br>2020/03/05 16:08:09<br>010<br>2020/03/05 16:08:09<br>010<br>2020/03/05 16:08:09<br>010                                                                                                    | 2020/03/05 16:08:21 MON_LOGFILE_S     2020/03/05 16:08:21 MON_LOGFILE_S     2020/03/05 16:08:20 JOB     2020/03/05 16:08:16 JOB     2020/03/05 16:08:09 JOB     2020/03/05 16:08:09 JOB     2020/03/05 16:08:09 JOB     2020/03/05 16:08:09 JOB                                                                                                    | ≠ヤンセル(C)     prLog     prLog | <u> 監視詳細</u><br>・*実行終了.*<br>・*実行終了.*<br>・*エラー.*<br>・*エラー.*<br>・*実行開始.*                                                       | ZTSJJT1D<br>WinActor_B<br>WinActor_C<br>WinActor_C<br>WinActor_B<br>WinActor_B<br>WinActor_B<br>WinActor_B<br>WinActor_A<br>WinActor_A<br>WinActor_A<br>WinActor_A<br>WinActor_B<br>WinActor_B<br>WinActor_B<br>WinActor_C                | 0<br>2<br>3<br>3<br>3<br>3<br>3<br>3<br>3<br>3<br>3<br>3<br>3<br>3<br>3                                                                                                    | 表示件数:4<br>ジジ ロ ロ に で で で で で で で で で で で で で で で で で                                                                                                    | ★ッセージ<br>Packets: Sent = 1, Recei<br>Packets: Sent = 1, Recei<br>Packets: Sent = 1, Recei<br>Packets: Sent = 1, Recei<br>2020-03-05 16:08:18.3<br>2020-03-05 16:08:15<br>2020-03-05 16:08:15<br>2020-03-05 16:08:14<br>Command Job[シナリオ根<br>2020-03-05 16:08:14<br>Command Job[シナリオ根<br>Command Job[シナリオ根<br>Command Job[シナリオ根                                                                                                    |
| <ul> <li>■ 詰現服度[イベント] ※</li> <li>業気(素のファシリティIDを入力してください</li> <li>ミ マネージャ (マネージャ1)</li> <li>▲ ③ パルトト</li> <li>▲ ⑤ パルActorデモ (Demo_WinActor)</li> <li>● 端末名 (WinActor_A)</li> <li>● 端末名 (WinActor_C)</li> <li>● 端本に (WinActor_C)</li> <li>● ボキン (WinActor_C)</li> <li>● ボキン (WinActor_C)</li> <li>● オーナー別スコーブ (INTERNAL)</li> <li>● ⑦ 登録ノードダへて (REGISTERED)</li> <li>● ⑦ メリード (UNREGISTERED)</li> <li>● ⑦ メリード検索 (NODE_CONFIGURATION)</li> </ul>                                                                                                    | $\begin{array}{c} 2 & 72-7: \\ 74-50 \\ 74-50 \\ 74-$ | 2024           2024           2024           2024           2020/03/05 16:08:21           2020/03/05 16:08:21           2020/03/05 16:08:20           2020/03/05 16:08:10           2020/03/05 16:08:10           2020/03/05 16:08:10           2020/03/05 16:08:10           2020/03/05 16:08:10           2020/03/05 16:08:09           2020/03/05 16:08:09           2020/03/05 16:08:09           2020/03/05 16:08:09                                                                                                    | 2020/03/05 16:08:21         MON_LOGFILE_S           2020/03/05 16:08:21         MON_LOGFILE_S           2020/03/05 16:08:20         JOB           2020/03/05 16:08:18         MON_LOGFILE_S           2020/03/05 16:08:18         MON_LOGFILE_S           2020/03/05 16:08:18         MON_LOGFILE_S           2020/03/05 16:08:19         JOB           2020/03/05 16:08:09         JOB           2020/03/05 16:08:09         JOB           2020/03/05 16:08:09         JOB           2020/03/05 16:08:09         JOB           2020/03/05 16:08:09         JOB | キャンセル(C)<br>prilog<br>prilog<br>20200305160750<br>20200305160750<br>20200305160750<br>20200305160750<br>20200305160750                                                                                                    | <u>些視詳細</u><br>・*実行終了.*<br>・*実行終了.*<br>・*エラー.*<br>・*エラー.*<br>・*実行開始.*                                                        | Zr≥JJ7+1D<br>WinActor_B<br>WinActor_C<br>WinActor_A<br>WinActor_B<br>WinActor_B<br>WinActor_B<br>WinActor_B<br>WinActor_B<br>WinActor_A<br>WinActor_A<br>WinActor_B<br>WinActor_B<br>WinActor_B<br>WinActor_B<br>WinActor_B<br>WinActor_B | 0<br>2<br>2<br>2<br>3<br>2<br>2<br>3<br>2<br>3<br>3<br>3<br>3<br>3<br>4<br>5<br>3<br>3<br>3<br>4<br>5<br>5<br>5<br>5<br>5<br>5<br>5<br>5<br>5<br>5<br>5<br>5<br>5                                                                                                    | 表示件数:4<br>ジン・シーン・シーン・シーン・シーン・シーン<br>アプリケーション・<br>PING001<br>PING001<br>PING001<br>WinActorL001<br>WinActorL001<br>WinActorL001<br>WinActorL001<br>WinActorL001<br>Job Management<br>Job Management<br>Job Management     | ★ 28 マ マ 啓 マ<br>メッセージ<br>Packets: Sent = 1, Recei<br>Packets: Sent = 1, Recei<br>Packets: Sent = 1, Recei<br>2020-03-05 16:08:16<br>2020-03-05 16:08:15<br>2020-03-05 16:08:15<br>2020-03-05 16:08:15<br>2020-03-05 16:08:14<br>Command Job[シナリオ結<br>Command Job[シナリオ結<br>Command Job[シナリオ結<br>Command Job[シナリオ結                                                                                                    |

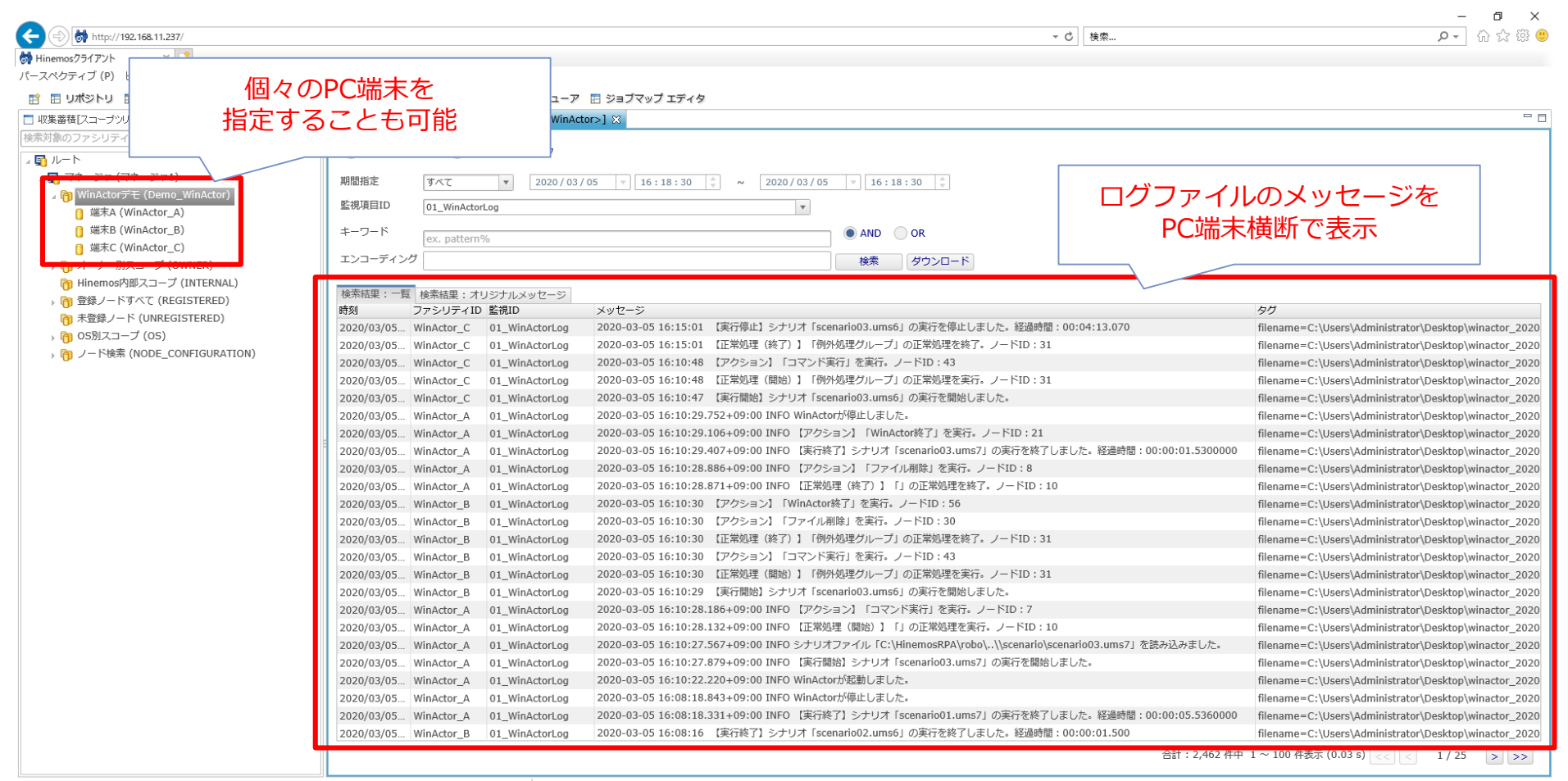

接続先Hinemosマネージャ(1/1):マネージャ1(hinemos)

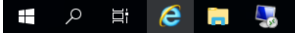

문 🕼 🖉 🛞 🚺 16:19

NTTDATA

ログー括表示

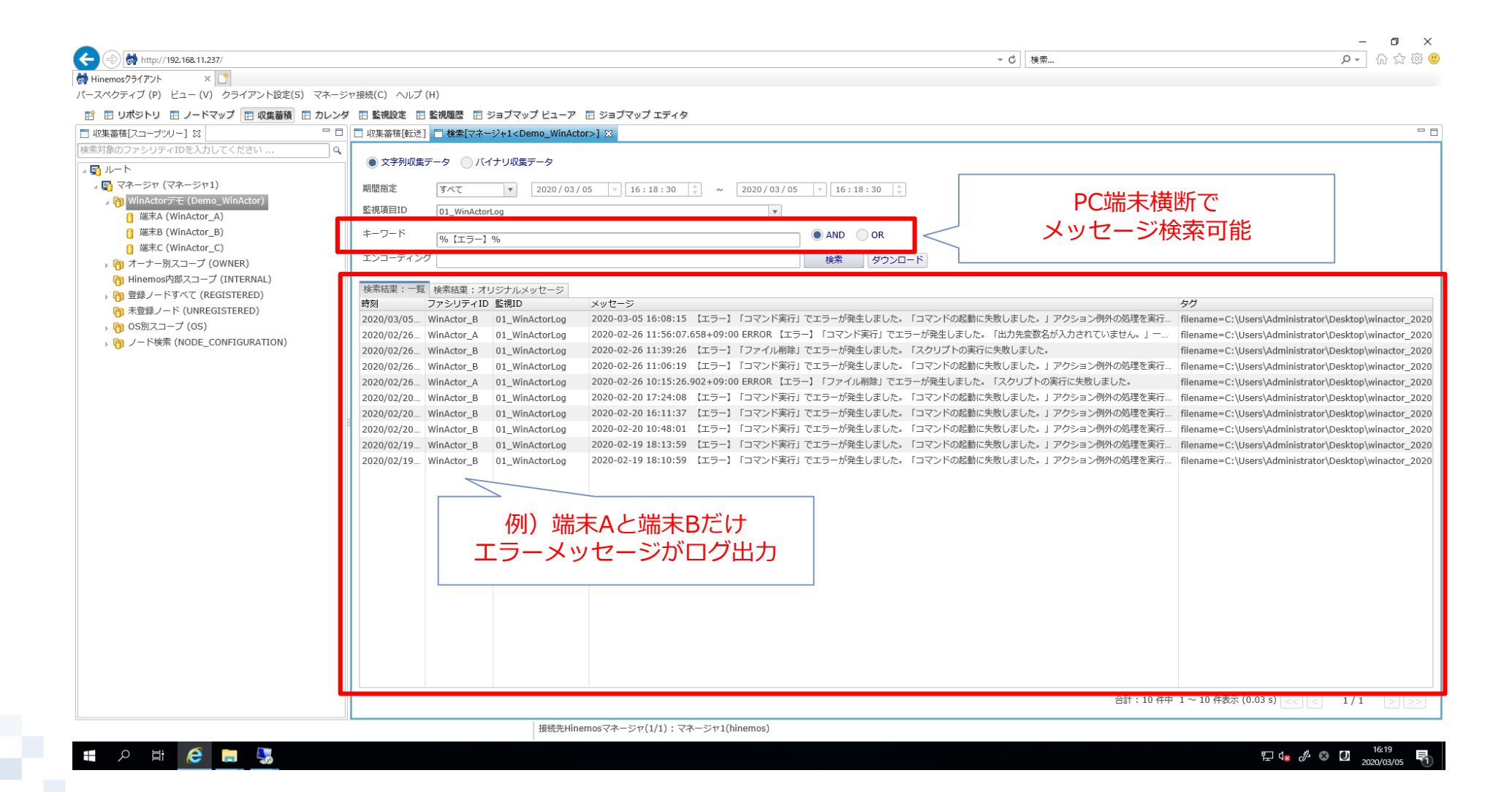

ログー括検索

- WinActorのインストールされた端末を簡単に特定します
  - 検索
    - GUI上からWinActorインストール端末を特定します

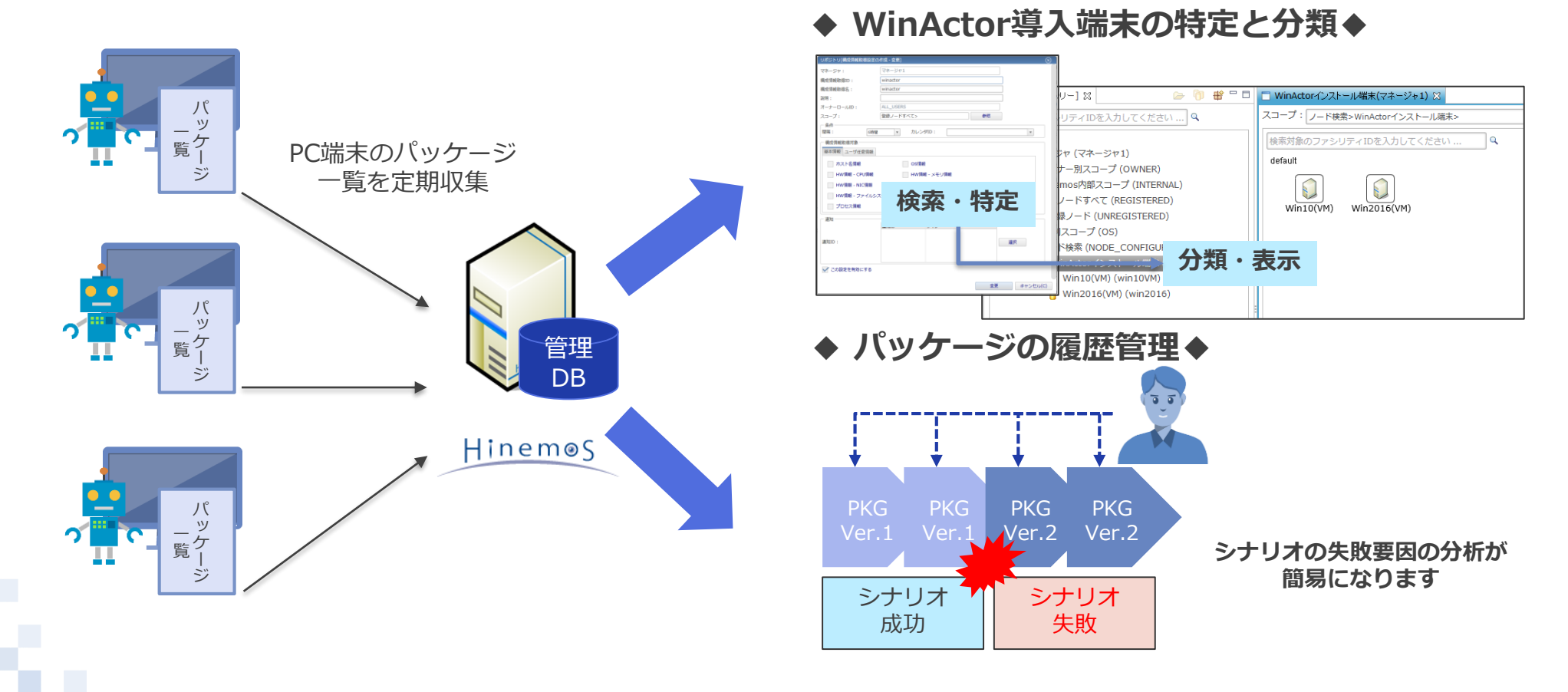

#### 検索開始

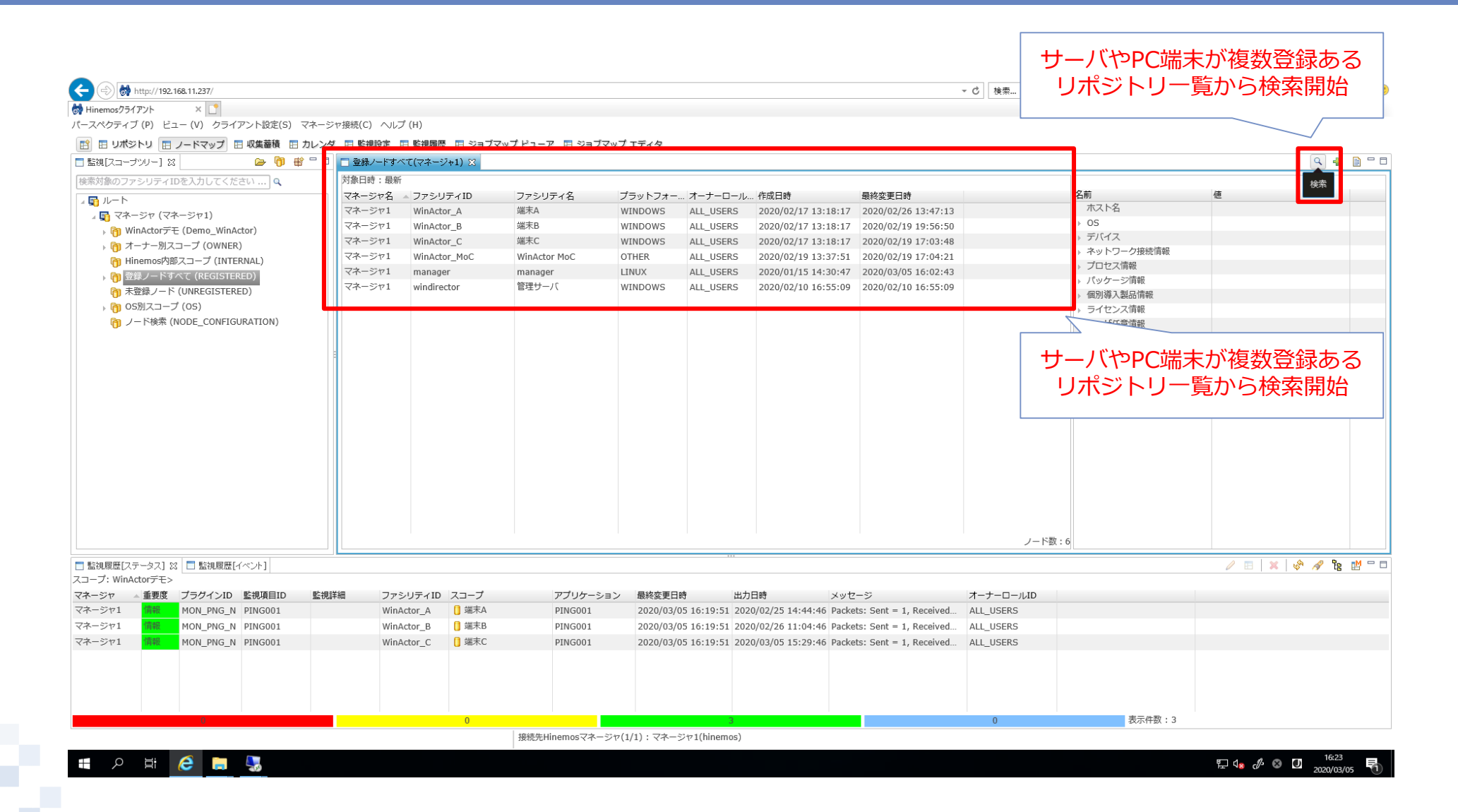

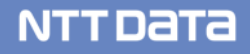

|                                                    |                                                     |                                       | a) [ n=                                                                                                    |                                                    | - <b>D</b> ×                                 |
|----------------------------------------------------|-----------------------------------------------------|---------------------------------------|----------------------------------------------------------------------------------------------------|----------------------------------------------------|----------------------------------------------|
| <b>S</b> ( <b>b</b> ) http://192.168.11.237/       |                                                     |                                       | ▼ ℃ 使寀                                                                                                    |                                                    | ·····································        |
|                                                    |                                                     |                                       |                                                                                                    |                                                    |                                              |
| バーズペッティン(P) ヒュー(V) クライアント設定(5) マネーショ               |                                                     |                                       |                                                                                                    |                                                    |                                              |
| E 日 リボジトリ 日 ノードマップ 日 収集審査 日 カレンダ                   | □ 監視設定 田 監視履歴 田 ジョフマップ ビューア 田 ジョフ                   | マップ エディタ                              |                                                                                                    |                                                    |                                              |
|                                                    | ■ 登録ノードすべて(マネージャ1) ×                                |                                       |                                                                                                    |                                                    | u 🛉 🗎 🗆 🗆                                    |
| 検索対象のファシリティIDを入力してください   ♀                         | 対象日時:最新                                             |                                       |                                                                                                    | 4 m                                                | 法                                            |
| 』 🛐 ルート                                            | マネーシャ名 JアンリティID Jアンリティ名<br>マネージャ1 WinActor A 端本A    | ノラットノオー オーナーロール 作成日時                  | 联系変更目時     2020/02/26 12:47:12     2020/02/26 12:47:12     2020/02/26 12:47:12     2020/02/26 12:47:12     2020/02/26 12:47:12     2020/02/26 12:47:12     2020/02/26 12:47:12     2020/02/26 12:47:12     2020/02/26 12:47:12     2020/02/26 12:47:12     2020/02/26 12:47:12     2020/02/26 12:47:12     2020/02/26 12:47:12     2020/02/26 12:47:12     2020/02/26 12:47:12     2020/02/26 12:47:12     2020/02/26 12:47:12     2020/02/26 12:47:12     2020/02/26 12:47:12     2020/02/26 12:47:12     2020/02/26 12:47:12     2020/02/26 12:47:12     2020/02/26 12:47:12     2020/02/26 12:47:12     2020/02/26 12:47:12     2020/02/26 12:47:12     2020/02/26 12:47:12 | <br>ホスト名                                           | 1e                                           |
| ⊿ 🛐 マネージャ (マネージャ1)                                 | マネージャ1 WinActor B 端末B                               | WINDOWS ALL_USERS 2020/02/17 13:18:17 | 2020/02/20 13:47:13                                                                                                    | → OS                                               |                                              |
| ) 例 WinActorナモ (Demo_WinActor)                     | マネージャ1 WinActor C 端末C                               | WINDOWS ALL USERS 2020/02/17 13:18:17 | 2020/02/19 17:03:48                                                                                                    | デバイス                                               |                                              |
| ) () オーナー加スコーノ (OWNER)                             | ノードマップ[ノードの検索処理]                                    | ────────────────────────────────────  | 2020/02/19 17:04:21                                                                                                    | ▶ ネットワーク接続情報                                       |                                              |
| 「「「Thileinosyspic」 (Internal)                      | 構成情報                                                | 4:30:47                               | 2020/03/05 16:02:43                                                                                                    | プロセス情報                                             |                                              |
| 向 未登録ノード (UNREGISTERED)                            | 検索条件を追加する場合は、「追加」ボタンをクリックしてください                     | ٥:55:09                               | 2020/02/10 16:55:09                                                                                                    | <ul> <li>バッグージ (明報)</li> <li>(回知道)、制中情報</li> </ul> |                                              |
| ▶ (m) OS別スコープ (OS)                                 | 判定対象の条件関係   対象日日                                    | ÷                                     |                                                                                                    | > ライヤンス情報                                          |                                              |
| - 「<br>う ノード検索 (NODE_CONFIGURATION)                | AND OR                                              |                                       |                                                                                                    | ▶ ユーザ任意情報                                          |                                              |
|                                                    |                                                     |                                       |                                                                                                    | ▶ ノード変数                                            |                                              |
|                                                    | ↓ いんがん いん いん いん いん いん いん いん いん いん いん いん いん いん       | まない構成情報を検索する。                         |                                                                                                    |                                                    |                                              |
|                                                    | words · · ································          |                                       |                                                                                                    |                                                    |                                              |
|                                                    | 19. m A 3 3 8 7 1 1 1 1 1 1 1 1 1 1 1 1 1 1 1 1 1 1 |                                       |                                                                                                    |                                                    |                                              |
|                                                    | パッケージ名 = v WinActor                                 |                                       |                                                                                                    | -                                                  |                                              |
|                                                    | バージョン                                               |                                       | vsのプロクラム一覧カ                                                                                                    | NG                                                 |                                              |
|                                                    | 99 X#9                                              |                                       | Win Actor L 去拴壳                                                                                                    |                                                    |                                              |
|                                                    | インストール日時                                            |                                       | WINACLOI」 在快来                                                                                                    |                                                    |                                              |
|                                                    | <u>къ</u>                                           |                                       |                                                                                                    |                                                    |                                              |
|                                                    |                                                     |                                       |                                                                                                    |                                                    |                                              |
|                                                    | <i>アー</i> + <i>テ</i> ッテヤ                            |                                       |                                                                                                    |                                                    |                                              |
|                                                    |                                                     |                                       |                                                                                                    |                                                    |                                              |
|                                                    |                                                     |                                       | ノード数:                                                                                                    | 6                                                  |                                              |
|                                                    |                                                     |                                       |                                                                                                    | 11                                                 |                                              |
| □ 監視履歴[ステータス] 22 □ 監視履歴[イベント]<br>フコープ: WinActorデエ、 |                                                     |                                       |                                                                                                    |                                                    |                                              |
| スコーク、WINACLOIPモン<br>マネージャ 手車度 プラガインID 乾燥頂日ID 乾燥道   |                                                     | × 11                                  |                                                                                                    |                                                    |                                              |
| マネージャ1 信韻 MON PNG N PING001                        |                                                     | 46 Pack                               | rets: Sent = 1 Received ALL LISERS                                                                                                    |                                                    |                                              |
| マネージャ1 信韻 MON PNG N PING001                        |                                                     | 46 Pack                               | rets: Sent = 1, Received ALL USERS                                                                                                    |                                                    |                                              |
| マネージャ1 情報 MON PNG N PING001                        | 追加                                                  | 削除 OK(O) キャンセル(C) 46 Pack             | xets: Sent = 1, Received ALL USERS                                                                                                    |                                                    |                                              |
|                                                    |                                                     |                                       |                                                                                                    |                                                    |                                              |
|                                                    |                                                     |                                       |                                                                                                    |                                                    |                                              |
|                                                    |                                                     |                                       |                                                                                                    |                                                    |                                              |
|                                                    |                                                     |                                       |                                                                                                    |                                                    |                                              |
| 0                                                  | 0                                                   | 3                                     | 0                                                                                                    | 表示件数:3                                             |                                              |
|                                                    | 接続先Hinemosマネー                                       | -ジャ(1/1): マネージャ1(hinemos)             |                                                                                                    |                                                    |                                              |
| 🗉 🤉 🖽  🥃                                           |                                                     |                                       |                                                                                                    |                                                    | E 4 <sub>8</sub> A II 16:23<br>2020/03/05 ₹1 |

#### - 0 × 🔎 🖓 🎲 🥲 ÷ http://192.168.11.237/ ▼ ぴ 検索... × 📑 😽 Hinemosクライアント パースペクティブ (P) ビュー (V) クライアント設定(S) マネージャ接続(C) ヘルプ (H) 📑 🗉 リポジトリ 🖪 ノードマップ 🗉 収集蓄積 🖽 カレンダ □ 監視設定 □ 監視履歴 □ ジョブマップ ビー □ 監視[スコーブツリー] 🛛 🗁 🕅 🕸 🔲 登録ノードすべて(マネージャ1) 🗙 의 🕂 📑 🗖 対象日時:最新 構成情報:WinActor\_A (マネージャ1) 検索対象のファシリティIDを入力してください ... Q マネージャ名 🔺 ファシリティID ファシリティ名 プラットフォー... オーナーロール... 作成日時 最終変更日時 名前 佰 🛐 ルート ▶ パッケージ KB4023834 ALL\_USERS 2020/02/17 13:18:17 2020/02/26 13:47:13 マネージャ1 WinActor A ▶ パッケージ KB4035631 マネージャ1 WinActor B 端末B 2020/02/17 13:18:17 2020/02/19 19:56:50 WINDOWS ALL\_USERS > 資 WinActorデモ (Demo\_WinActor) ▶ パッケージ KB4049065 マネージャ1 WinActor\_C 端末C WINDOWS ALL USERS 2020/02/17 13:18:17 2020/02/19 17:03:48 ▶ (1) オーナー別スコープ (OWNER) ▶ パッケージ KB4089510 Hinemos内部スコープ (INTERNAL) ▶ パッケージ KB4091664 ▶ 🎁 登録ノードすべて (REGISTERED) ▶ パッケージ KB4093137 市 未登録ノード (UNREGISTERED) ▶ パッケージ KB4132216 ▶ 🍘 OS別スコープ (OS) ▶ パッケージ KB4465659 ⑦ ノード検索 (NODE\_CONFIGURATION) ▶ パッケージ KB4485447 ▶ パッケージ KB4486129 ▶ パッケージ KB4498947 端末A、端末B、端末Cが ▶ パッケージ KB4503537 ▶ パッケージ KB4509091 ヒット ▶ パッケージ KB4512574 ▶ パッケージ KB4520724 ▶ パッケージ KB4521858 ▶ パッケージ WinActor s aws-cfn-bootstrap ▶ パッケージ 回列特人袋品 時 ライセンス情報 展開すると - ザ任意情報 ド変数 ヒットしたパッケージの名前や バージョンなども確認可能 / 🗉 🛛 🗶 🔗 🔗 🎦 🗖 □ 監視履歴[ステータス] 🛛 📘 監視履歴[イベント] スコープ: WinActorデモ> メッセージ マネージャ 重要度 プラグインID 監視項目ID 監視詳細 アプリケーション 最終変更日時 出力日時 オーナーロールID ファシリティID スコープ マネージャ1 MON\_PNG\_N PING001 WinActor A 📋 端末A PING001 2020/03/05 16:19:51 2020/02/25 14:44:46 Packets: Sent = 1, Received ... ALL\_USERS マネージャ1 MON\_PNG\_N PING001 WinActor\_B 📋 端末B PING001 2020/03/05 16:19:51 2020/02/26 11:04:46 Packets: Sent = 1, Received... ALL USERS マネージャ1 MON PNG N PING001 📋 端末C WinActor C PING001 2020/03/05 16:19:51 2020/03/05 15:29:46 Packets: Sent = 1, Received... ALL USERS 表示件数:3 接続先Hinemosマネージャ(1/1):マネージャ1(hinemos) 토 🕼 🖑 🛇 🚺 16:24 ク 🛱 🥭 📄 🌄 Ŧ

検索結果

シナリオ1-3:WinActorの端末管理 スコープ作成

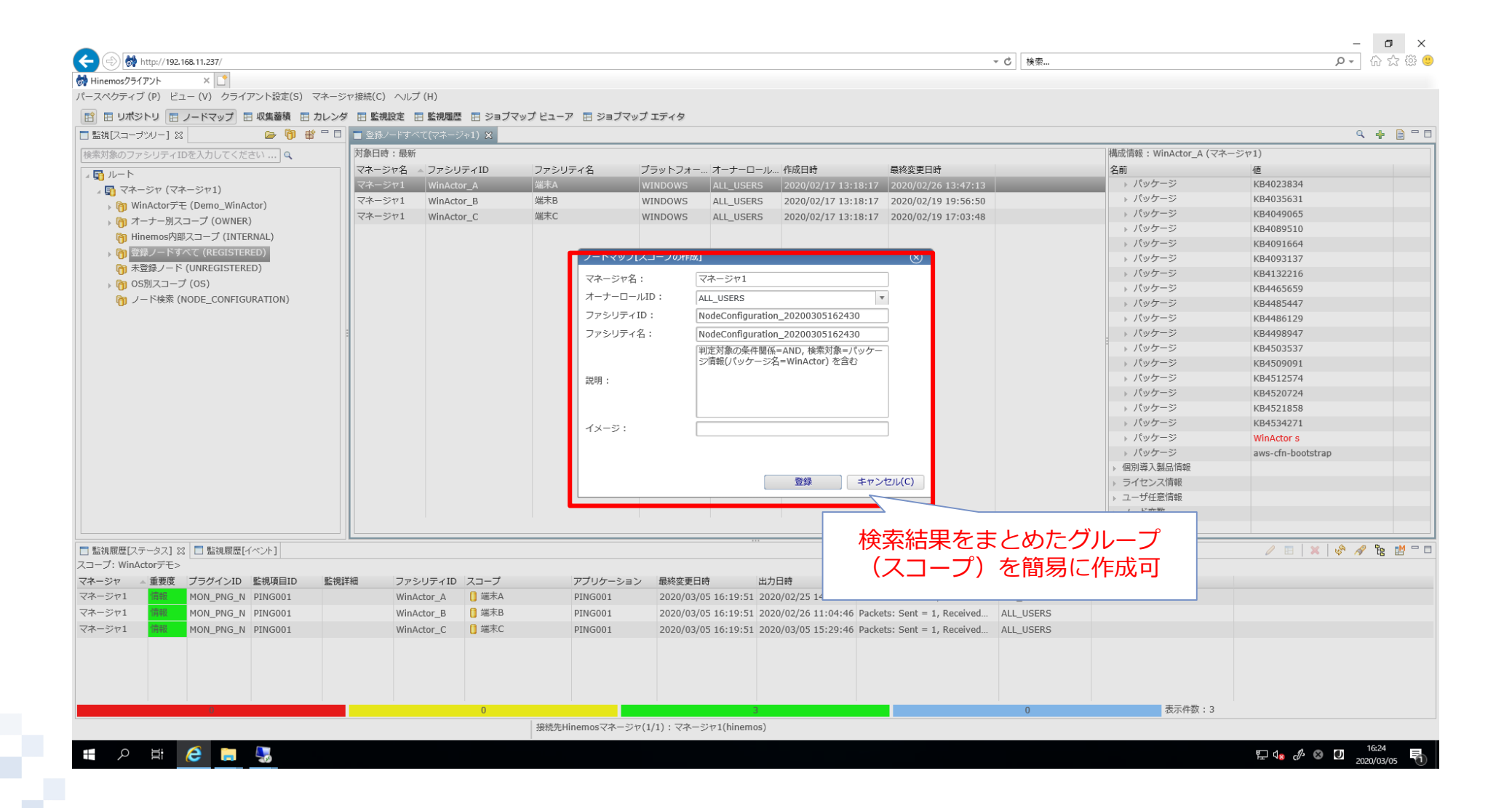

シナリオ1-3:WinActorの端末管理 スコープ活用

| スペクティブ (P) ビュー (V) クライアント設定(S) マネ                                                                                                    | ージャ接続(C) ヘル                                                                                           | レプ (H)                                                                            |                                                            |                                                       |                                                               |                                                                                       |                                                                                                  |                                                                                |                                             |               |                          |
|----------------------------------------------------------------------------------------------------|----------------------------------------------------------------------------------------------------|-----------------------------------------------------------------------------------|------------------------------------------------------------|-------------------------------------------------------|---------------------------------------------------------------|---------------------------------------------------------------------------------------|--------------------------------------------------------------------------------------------------|--------------------------------------------------------------------------------|---------------------------------------------|---------------|--------------------------|
| 日 リポジトリ 日 ノードマップ 日 収集蓄積 日 カレ                                                                                                    | ィンダ 🖪 監視設定                                                                                            | 🗄 監視履歴 🖪 ジョ                                                                       | ブマップ ビューア 🖪 ジョ                                             | ブマップ エディタ                                             |                                                               |                                                                                       |                                                                                                  |                                                                                |                                             |               |                          |
| 調[スコープツリー] X 🍃 👘 😤 🗆 🖡                                                                                                    | 1 🗖 登録ノードすべ                                                                                           | <て(マネージャ1) 🛛                                                                      |                                                            |                                                       |                                                               |                                                                                       |                                                                                                  |                                                                                |                                             | (             | ۹ 🕂 🛛                    |
| ◎対象のファシリティIDを入力してください 🔍                                                                                                    | 対象日時:最新                                                                                               |                                                                                   |                                                            |                                                       |                                                               |                                                                                       |                                                                                                  |                                                                                |                                             |               |                          |
| <u> ルート</u>                                                                                                    | マネージャ名                                                                                                | ▲ ファシリティID                                                                        | ファシリティ名                                                    | プラットフォー                                               | オーナーロール.                                                      | 作成日時                                                                                  | 最終変更日時                                                                                           |                                                                                | 名前                                          | 値             |                          |
| -<br>-<br>-<br>-<br>-<br>-<br>-<br>-<br>-<br>-<br>ジャ1)                                                                                                    | マネージャ1                                                                                                | WinActor_A                                                                        | 端末A                                                        | WINDOWS                                               | ALL_USERS                                                     | 2020/02/17 13:18:17                                                                   | 2020/02/26 13:47:13                                                                              |                                                                                |                                             |               |                          |
| › 🎁 WinActorデモ (Demo_WinActor)                                                                                                    | マネージャ1                                                                                                | WinActor_B                                                                        | 端末B                                                        | WINDOWS                                               | ALL_USERS                                                     | 2020/02/17 13:18:17                                                                   | 2020/02/19 19:56:50                                                                              |                                                                                | > デバイス                                      |               |                          |
| ▶ 🍘 オーナー別スコープ (OWNER)                                                                                                    | マネーシャ1                                                                                                | WINActor_C                                                                        | 端木し                                                        | WINDOWS                                               | ALL_USERS                                                     | 2020/02/17 13:18:17                                                                   | 2020/02/19 17:03:48                                                                              |                                                                                | ▶ ネットワーク接続情報                                |               |                          |
| Hinemos内部スコープ (INTERNAL)     A     Section 2018     Section 2018 |                                                                                                    |                                                                                   |                                                            |                                                       |                                                               |                                                                                       |                                                                                                  |                                                                                | ▶ プロセス情報                                    |               |                          |
| )  う 登録ノードすべて (REGISTERED)                                                                                                    |                                                                                                    |                                                                                   |                                                            |                                                       |                                                               |                                                                                       |                                                                                                  |                                                                                | ▶ パッケージ情報                                   |               |                          |
| 一 大登録ノート (UNREGISTERED)                                                                                                    |                                                                                                    |                                                                                   |                                                            |                                                       |                                                               |                                                                                       |                                                                                                  |                                                                                | ▶ 個別導入製品情報                                  |               |                          |
|                                                                                                    | <b>_</b>                                                                                              |                                                                                   |                                                            |                                                       |                                                               |                                                                                       |                                                                                                  |                                                                                | <ul> <li>ライセンス情報</li> <li>サビアを使わ</li> </ul> |               |                          |
| NodeConfiguration_20200305162430 (Nod                                                                                                    |                                                                                                    |                                                                                   |                                                            |                                                       |                                                               |                                                                                       |                                                                                                  |                                                                                | ▶ ユーリ仕忌(用報)                                 |               |                          |
| 「<br>「<br>で<br>し<br>で<br>し<br>し<br>し<br>し<br>し<br>し<br>し<br>し<br>し<br>し<br>し<br>し<br>し                                                                                                    | 4                                                                                                    |                                                                                   |                                                            |                                                       |                                                               |                                                                                       |                                                                                                  |                                                                                | > ノート記録                                     |               |                          |
| □ 端末B (WinActor B)                                                                                                    |                                                                                                    |                                                                                   |                                                            |                                                       |                                                               |                                                                                       |                                                                                                  |                                                                                | *                                           |               |                          |
| 1 端末C (WinActor C)                                                                                                    |                                                                                                    |                                                                                   |                                                            |                                                       |                                                               |                                                                                       |                                                                                                  |                                                                                |                                             |               |                          |
| <b>•</b> • • • • • • • • • • • • • • • • • •                                                                                                    |                                                                                                    |                                                                                   |                                                            |                                                       |                                                               |                                                                                       |                                                                                                  |                                                                                |                                             |               |                          |
|                                                                                                    |                                                                                                    | 姉ちたげ                                                                              | <u> </u>                                                   |                                                       |                                                               |                                                                                       |                                                                                                  |                                                                                |                                             |               |                          |
| Hinem<br>対し監                                                                                                    | uosでは<br>説やジ                                                                                          | /<br>纏めたグ,<br>ョブの指す                                                               | ループに<br>定が可能                                               |                                                       |                                                               |                                                                                       |                                                                                                  | ノード数                                                                           | 3                                           |               |                          |
| Hinem<br>対し監                                                                                                    | ┛<br>nosでは<br>:視やジ:                                                                                   | 纏めたグ,<br>ョブの指り                                                                    | ループに<br>定が可能                                               |                                                       |                                                               |                                                                                       |                                                                                                  | ノード数 :                                                                         | 3                                           |               | Ø °6                     |
| Hinem<br>対し竪<br>振歴(ステータス] 82 ■ 監視履歴[イペント]                                                                                                    | ┛<br>nosでは<br>記<br>れやジ                                                                                | <br>纏めたグ,<br>ョブの指う                                                                | ループに<br>定が可能                                               |                                                       |                                                               |                                                                                       |                                                                                                  | ノード数:                                                                          | 3                                           | / 🗉   🗙   🖑 🗡 |                          |
| Hinem<br>対し監<br>現歴[ステータス] ※ ■ 監視環歴[イベント]<br>7: WinActorデモ><br>ジャ ▲重要度 ブラグインID 監視項目ID                                                                                                    | <ul> <li>10sでは</li> <li>記得やジョ</li> <li>調理</li> <li>27</li> </ul>                                      | 纏めたグ,<br>ョブの指;                                                                    | ループに<br>定が可能                                               | -ション 最終変更                                             |                                                               | 1 <b>)</b> 口時 ××                                                                      | yt-3                                                                                             | ノード数 :<br>オーナーロール1D                                                            | 3                                           | / 🗉 🗙 🛷 ۸     | A 68                     |
|                                                                                                    |                                                                                                    | 纏めたグ,<br>ョブの指;<br><sup>^</sup> シリティID スコープ<br>nactor_A 0 ##A                      | ループに<br>定が可能<br><sup>アプリケ-</sup><br>A PING001              | -ジョン 最終変更<br>2020/03                                  | 日時 出<br>3/05 16:19:51 2                                       | i力日時                                                                                  | ytz→ジ<br>ckets: Sent = 1, Received.                                                              | ノード数:<br>オーナーロールID<br>. ALL_USERS                                              | 3                                           | / E X &       | A 68                     |
| 開展[(パークス] 22 □ 監視環歴[パペント]     がし歴     がい MActorデモ>     ジャ ▲ 垂頭 ブラグインID 監視項目D ■     ジャ 4 垂頭 ブラグインID 監視項目D ■     ジャ 4 垂頭 グラグインID 監視項目D ■     ジャ 1 福祉 MON_PNG_N PING001     ジャ 1 福祉 MON_PNG_N PING001                                                                                                    |                                                                                                    | 纏めたグ,<br>ヨブの指;<br><sup>ッシリティID</sup> スコープ<br>nactor_A 0 端末A<br>nactor_B 0 端末B     | ループに<br>定が可能<br><sup>アプリター</sup><br>A PING001<br>3 PING001 | -ション 最終変更<br>2020/03<br>2020/03                       | 日時 出<br>3/05 16:19:51 2<br>3/05 16:19:51 2                    | わ日時 メッ<br>020/02/25 14:44:46 Pac<br>020/02/26 11:04:46 Pac                            | ッセージ<br>ckets: Sent = 1, Received<br>ckets: Sent = 1, Received                                   | ノード数 :<br>オーナーロールID<br>ALL_USERS<br>ALL_USERS                                  | 3                                           | / 🖪   🗙   🖑 🗡 | 8 °e                     |
|                                                                                                    |                                                                                                    | 纏めたグ,<br>ヨブの指;<br>nactor_A () <sup>(編本の</sup><br>nactor_B () <sup>(編本の</sup>      | ループに<br>定が可能<br>アプリケ-<br>A PING001<br>3 PING001            | -ション 最終変更<br>2020/03<br>2020/03<br>2020/03<br>2020/03 | 日時 出<br>3/05 16:19:51 2<br>3/05 16:19:51 2<br>3/05 16:19:51 2 | は力日時 メッ<br>020/02/25 14:44:46 Pac<br>020/02/26 11:04:46 Pac<br>020/03/05 15:29:46 Pac | yセージ<br>ckets: Sent = 1, Received.<br>ckets: Sent = 1, Received.<br>ckets: Sent = 1, Received.   | ノード数:<br>オーナーロールID<br>. ALL_USERS<br>. ALL_USERS<br>. ALL_USERS<br>. ALL_USERS | 3                                           |               | <i>∳</i> <sup>6</sup> 88 |
| Hinem<br>対し整<br>(A履歴[ステータス] % ■ 監視履歴[イベント]<br>ブ: WinActorデモ><br>ジャ ▲ 重要度 ブラグインID 監視項目ID ■<br>ジャ1 御職 MON_PNG_N PING001<br>ジャ1 御職 MON_PNG_N PING001<br>ジャ1 御職 MON_PNG_N PING001                                                                                                    |                                                                                                    | 纏めたグ,<br>ヨブの指;<br><sup>p&gt;:リティID</sup> スコーブ<br>nActor_A ① 選末A<br>nActor_C ① 選末C | ループに<br>定が可能<br>アプリケ-<br>A PING001<br>3 PING001            | -ション 最終変更<br>2020/03<br>2020/03<br>2020/03            | 日時 出<br>3/05 16:19:51 2<br>3/05 16:19:51 2<br>(/05 16:19:51 2 | 幼日時 × 9<br>020/02/25 14:44:46 Pac<br>020/02/26 11:04:46 Pac<br>020/03/05 15:29:46 Pac | ytz-S><br>ckets: Sent = 1, Received.<br>ckets: Sent = 1, Received.<br>ckets: Sent = 1, Received. | ノード数:<br>オーナーロールID<br>- ALL_USERS<br>- ALL_USERS<br>- ALL_USERS                | 3                                           |               | 9 °Es                    |
| Hinem<br>対し竪<br>ジレ竪<br>ジャ 重要度 ブラグインID 監視項目ID<br>ジャ1 福祉 MON_PNG_N PINGO01<br>ジャ1 福祉 MON_PNG_N PINGO01<br>ジャ1 福祉 MON_PNG_N PINGO01                                                                                                    | nosでは<br>記視やジ<br>記規 <sup>11</sup><br><sup>27</sup><br><sup>27</sup><br><sup>27</sup><br><sup>27</sup> | 纏めたグ,<br>ヨブの指;<br><sup>アシリティID</sup> スコープ<br>nActor_A (端末A<br>nActor_B (端末C       | ループに<br>定が可能<br>アブリケ-<br>A PING001<br>3 PING001            | -ション 最終変更<br>2020/03<br>2020/03                       | 日時 世<br>3/05 16:19:51 2<br>3/05 16:19:51 2<br>2/05 16:19:51 2 | は力日時 メッ<br>020/02/25 14:44:46 Pac<br>020/02/26 11:04:46 Pac<br>020/03/05 15:29:46 Pac | ytz—5)<br>ckets: Sent = 1, Received.<br>ckets: Sent = 1, Received.<br>ckets: Sent = 1, Received. | ノード数:<br>オーナーロールID<br>ALL_USERS<br>ALL_USERS<br>ALL_USERS                      | 3                                           |               | 9 °fg                    |

#### まとめ

- Hinemos WinActor管理機能が次の3つのシナリオを簡易 に行えることをご紹介しました。
  - WinActorのシナリオ実行
  - WinActorの監視
  - WinActorの端末管理

是非、Hinemos WinActor管理機能の導入をご検討下さい

#### お問い合わせはこちら

• 本サービスのお申し込みは下記よりご連絡ください。

#### お待ちしているもに!

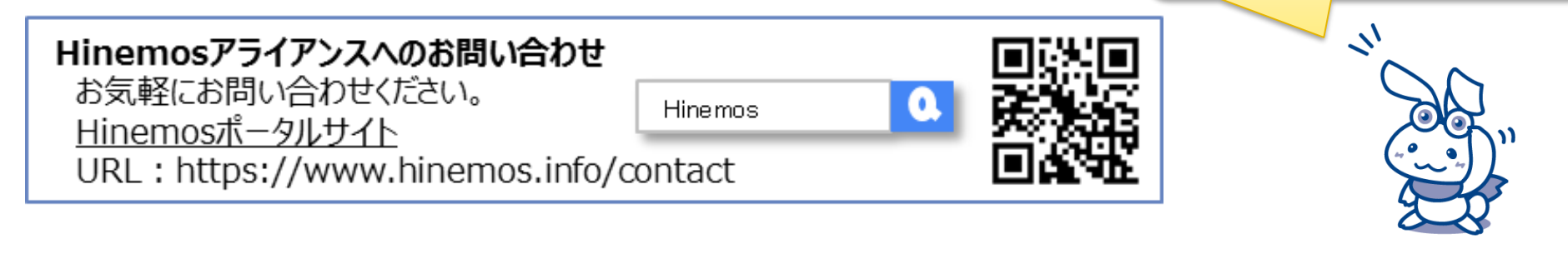

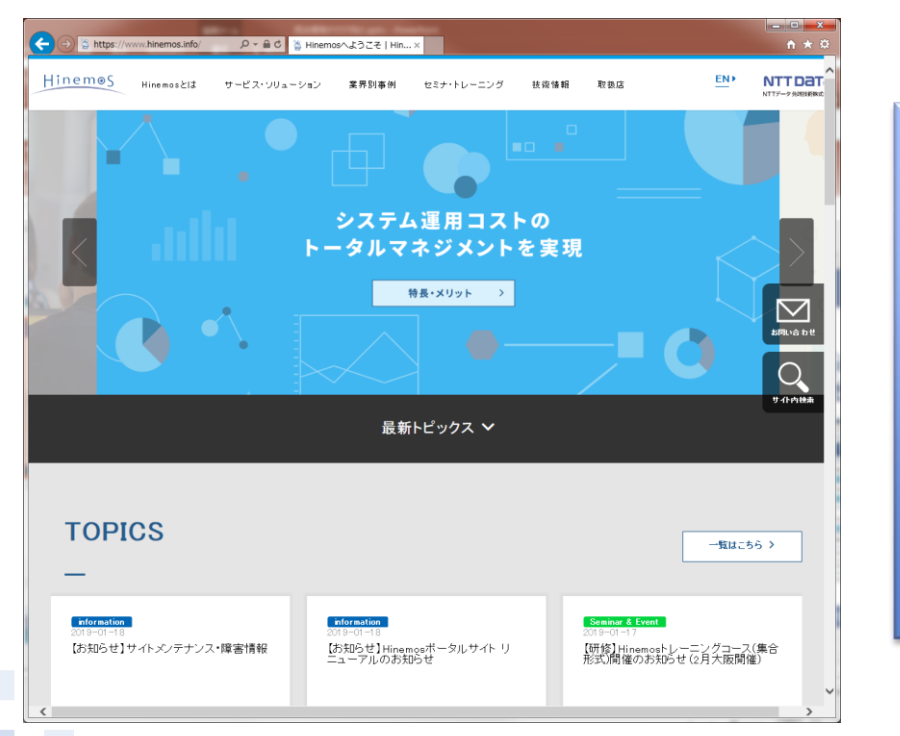

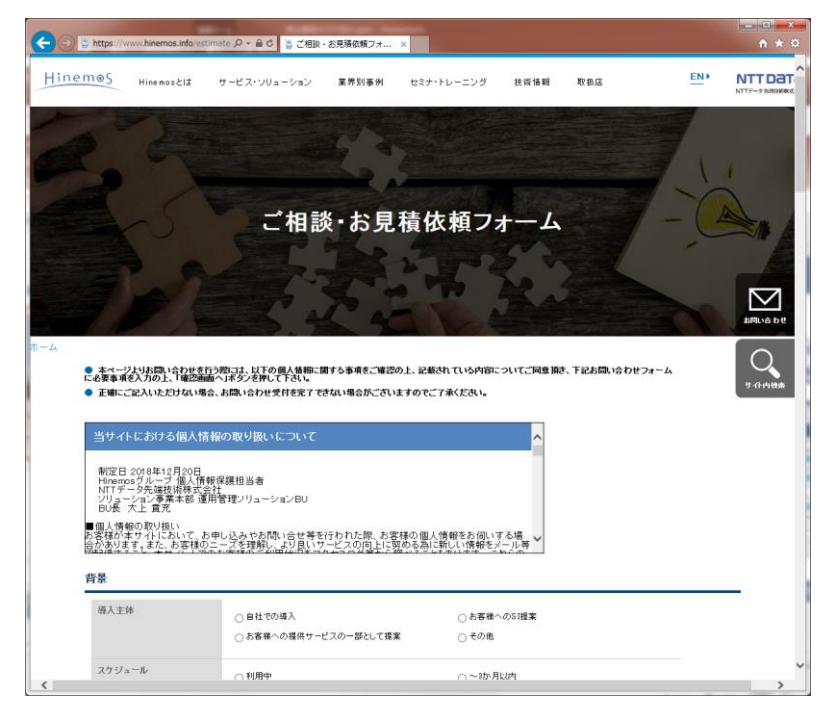

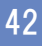

7

1

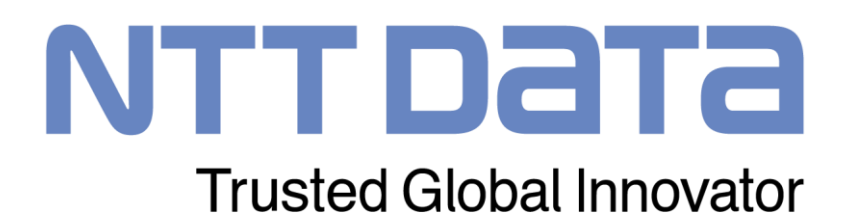